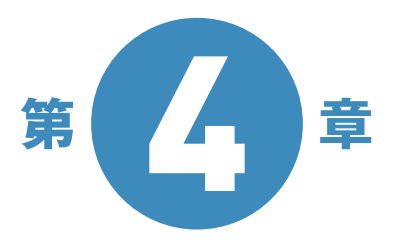

# 『やよいの 青色申告 21』で らくらく申告書作成

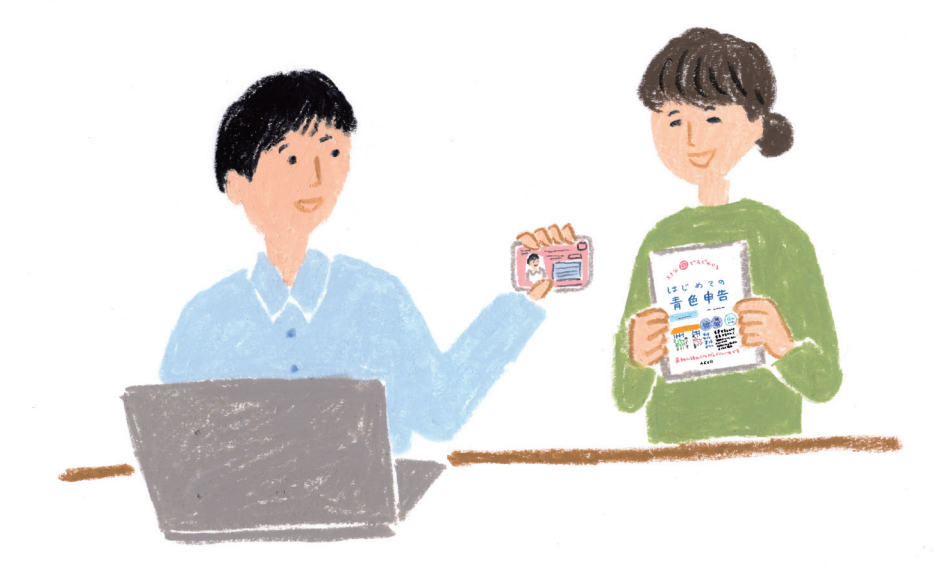

『やよいの青色申告 21』を使って1年間の帳簿付けを行っていれば、 青色申告に必要な2種類の書類「青色申告決算書」と「確定申告書 B」は すぐに印刷することができます。

ただし、そのためには事業内容の初期設定をきちんと入力したり、

取引の入力方法を覚えておく必要があります。

本章では、『やよいの青色申告 21』の基本的な使い方を解説します。

# 2777 『やよいの青色申告 21』 277 で青色申告をスタート

青色申告でいちばん大変なのは「複式簿記」の帳簿付けです。 日々の帳簿付けを簡単にするには「パソ コン会計」が便利。 『やよいの青色申告 21』を使えば、簿記の知識がなくても帳簿付けが行えます。

# 『やよいの青色申告 21』を開きます

操作は画面上部の「メニューバー」で行うこともできますが、「クイックナビゲータ」のほうが簡 単です。クイックナビゲータ左側の「カテゴリーメニュー」からカテゴリーを選び、真ん中の「ナ ビゲータパネル」で操作したいアイコンをクリックします。

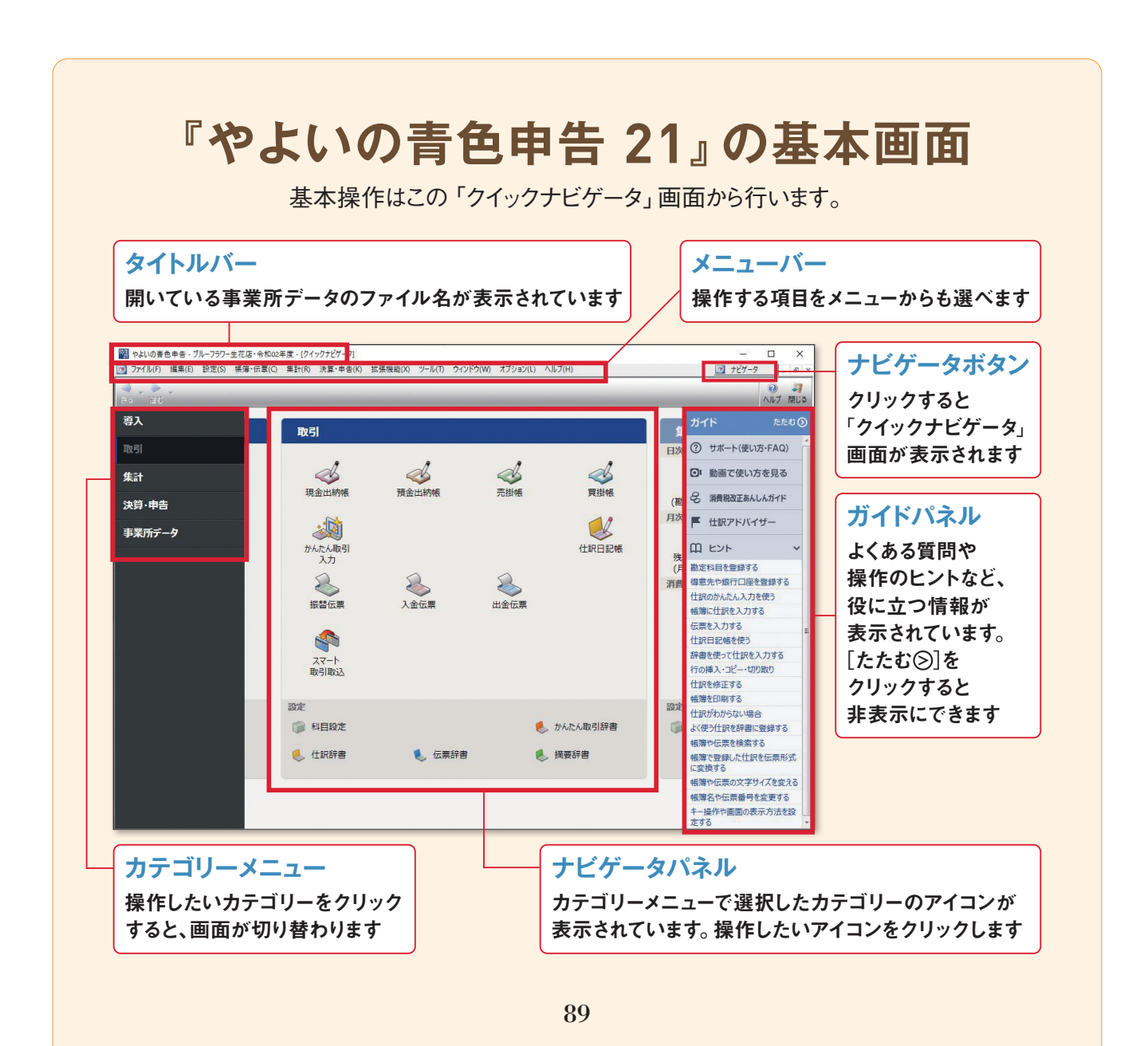

# 最新情報は「弥生 マイポータル」 で確認

『やよいの青色申告 21』を起動すると「弥生 マイポータル」も立ち上がります。弥生 マイポー タルでは、法令改正に関する情報や製品のアップデートに関するお知らせなどをタイムリーに 表示します。インストール済みの弥生製品の起動や、FAQやWebでの問い合わせなども本機 能から利用することができます。なお、インターネットに接続できる環境が必要です。

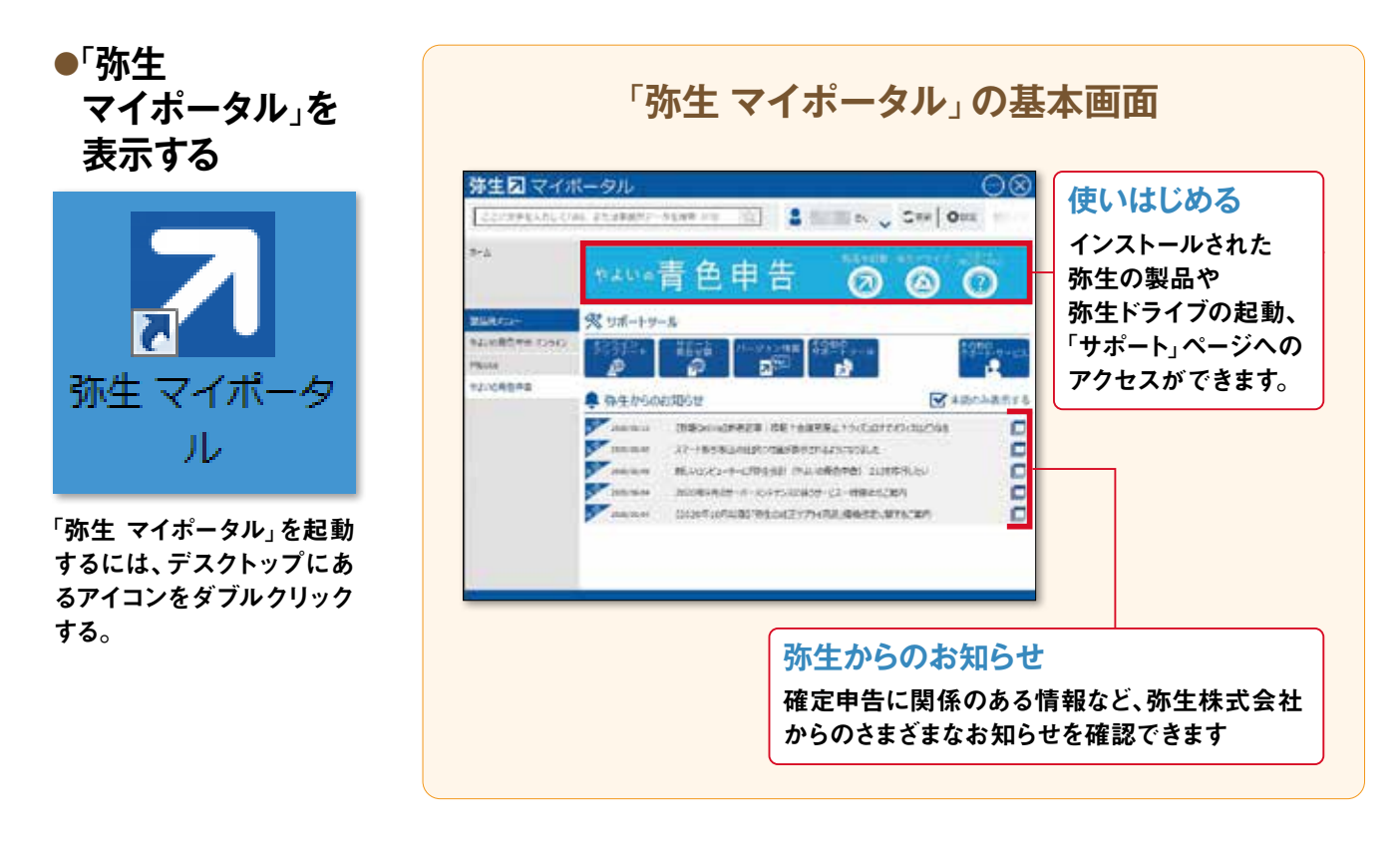

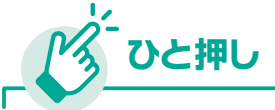

#### 困ったときは 「弥生製品・業務サポート」

『やよいの青色申告 21』に関して不明な点がある場合は、 まずは、マイポータルのサポート(使い方・FAQ)アイコン をクリックするか、弥生株式会社のサイトを確認してみ ましょう。弥生製品や業務に関するサポート情報がまと められています。 
 学生のシームののないたいのからい
 READ
 READ
 READ
 READ
 READ
 READ
 READ
 READ
 READ
 READ
 READ
 READ
 READ
 READ
 READ
 READ
 READ
 READ
 READ
 READ
 READ
 READ
 READ
 READ
 READ
 READ
 READ
 READ
 READ
 READ
 READ
 READ
 READ
 READ
 READ
 READ
 READ
 READ
 READ
 READ
 READ
 READ
 READ
 READ
 READ
 READ
 READ
 READ
 READ
 READ
 READ
 READ
 READ
 READ
 READ
 READ
 READ
 READ
 READ
 READ
 READ
 READ
 READ
 READ
 READ
 READ
 READ
 READ
 READ
 READ
 READ
 READ
 READ
 READ
 READ
 READ
 READ
 READ
 READ
 READ
 READ
 READ
 READ
 READ
 READ
 READ
 READ
 READ
 READ
 READ
 READ</t

URL support.yayoi-kk.co.jp

# 2577 『やよいの青色申告 21』 28 で行う作業の流れ

『やよいの青色申告 21』を使って青色申告をするまでの流れを説明します。「クイックナビゲータ」のカテ ゴリーメニュー内の[導入][取引][決算・申告]の3つをおもに使っていきます。

# [導入]→ [取引]→ [決算・申告]の順番です

青色申告を行うまでの流れは右の通りです。 まずは [導入]で事業所のデータを作成しま す。その後は [取引]で日々の帳簿付けを行 います。1年間の取引をすべて入力し終えた ら、最後に [決算・申告]で決算書を作成し ます。この他に [集計] [事業所データ]とい ったカテゴリーも用意されているので、必要 に応じて使います。

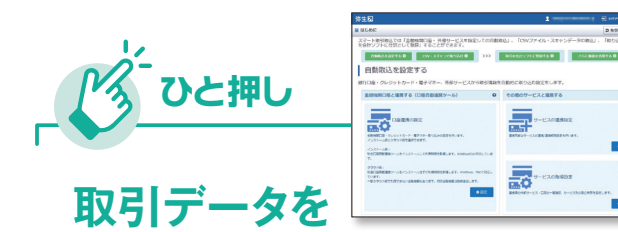

自動で取り込める

「スマート取引取込」

「スマート取引取込」を使えば、銀行明 細やクレジットカード、電子マネーなど の取引データを、直接または連携サー ビスから取り込み。会計データとし て自動で仕訳し、『やよいの青色申告 21』に転送します。詳細はステップ40 を参照してください。

URL www.yayoi-kk.co.jp/smart/ torihikitorikomi

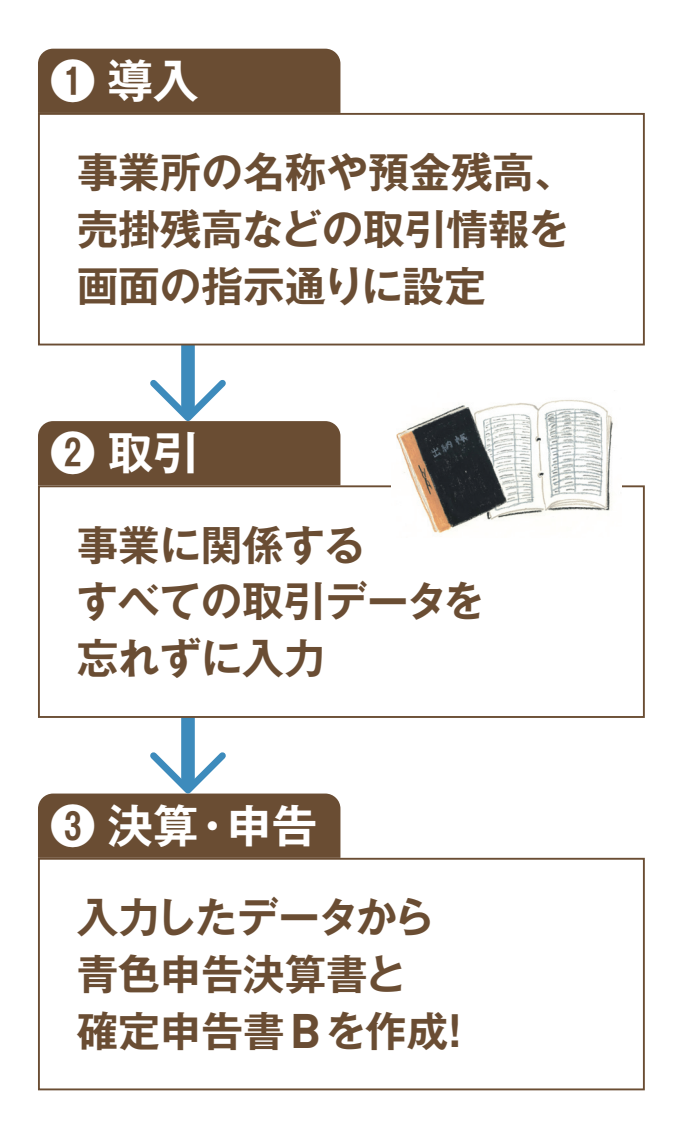

# 『やよいの青色申告 21』 22 をインストールする

ここでは『やよいの青色申告 21』をパソコンに入れる手順を紹介します。ソフトはDVDに入っているので、 インストールにはパソコンに接続しているDVD-ROMドライブが必要です。

# インストール完了するまでの手順

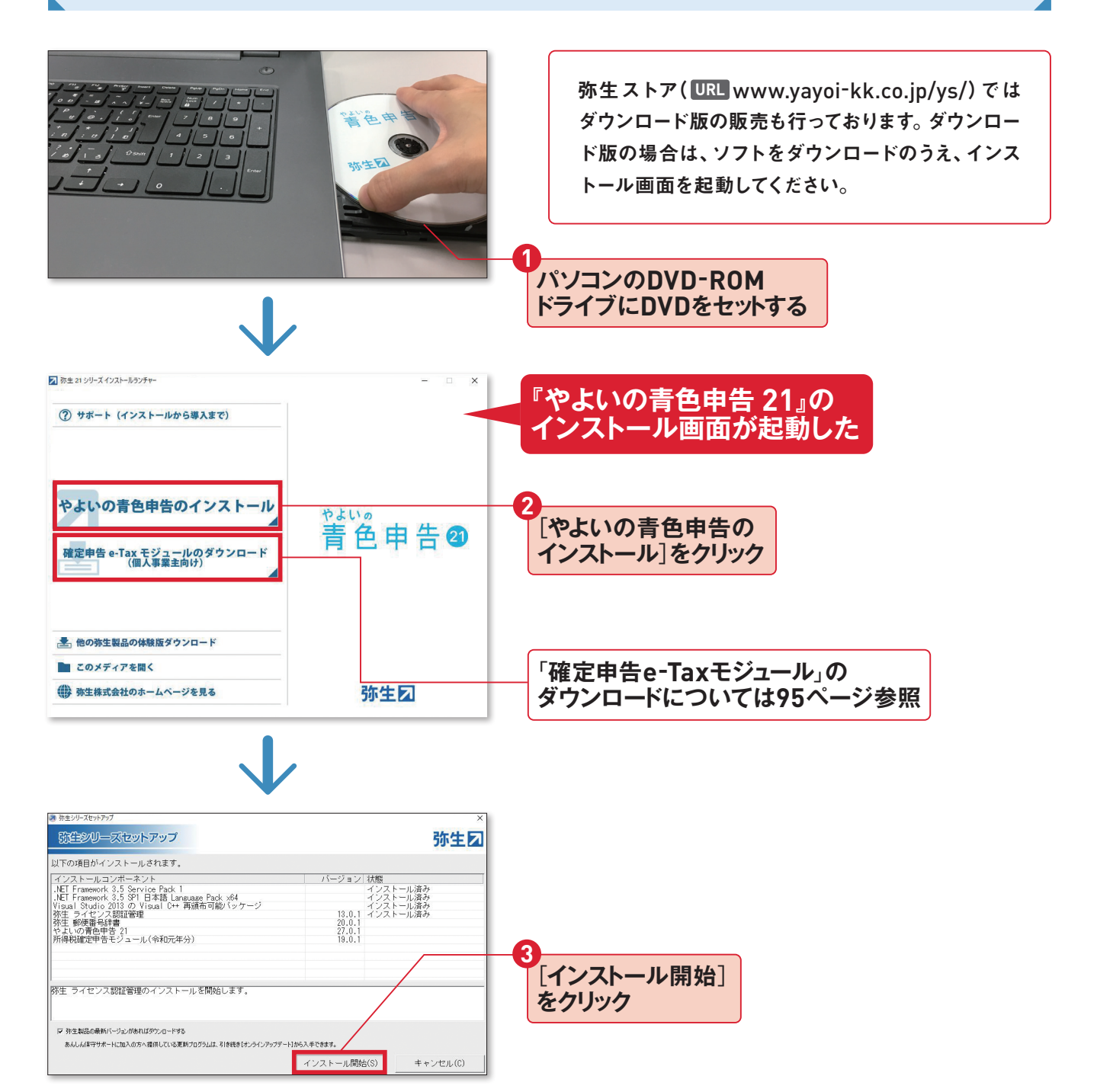

第4章 『やよいの青色申告 21』でらくらく申告書作成

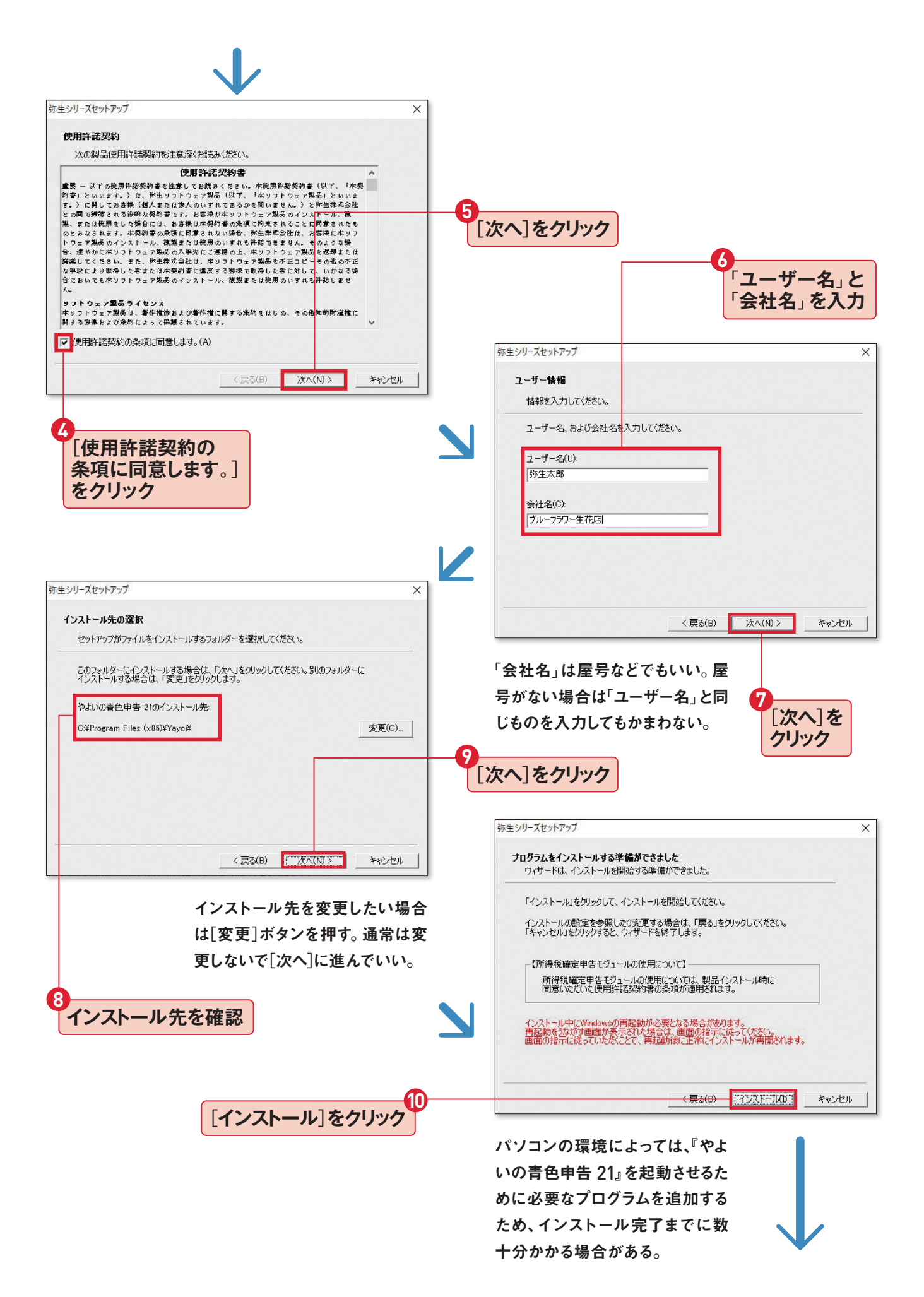

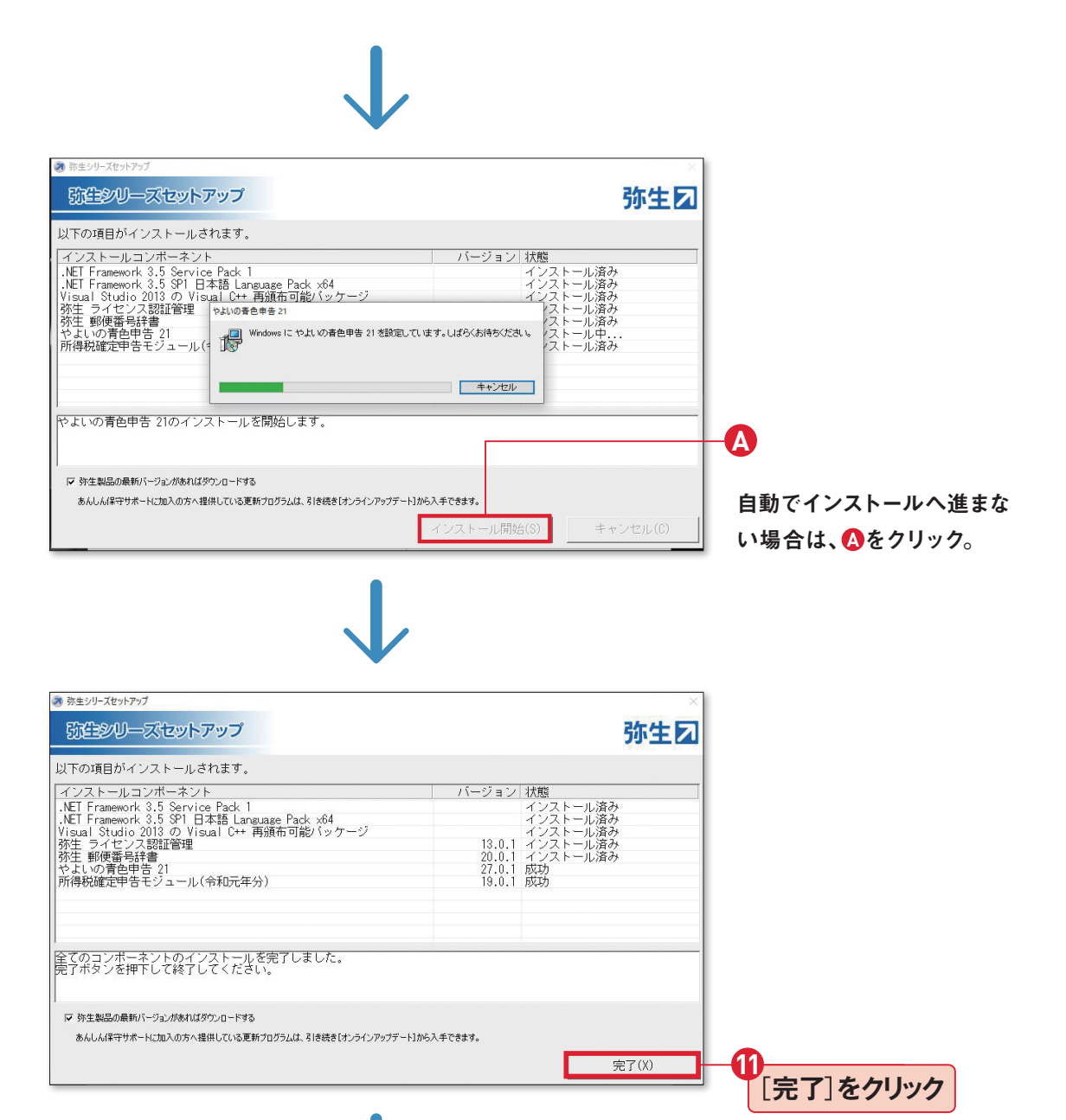

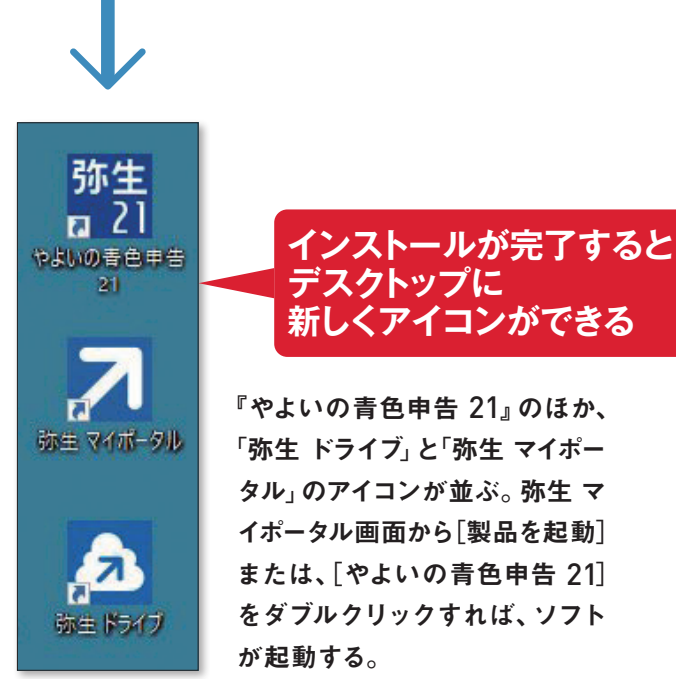

# 確定申告e-Tax モジュールのインストール

確定申告e-Tax モジュールは、『やよいの青色申告 21』 で作成した確定申告書データをかんたん に e-Tax へ送信 するためのツールです。 e-Tax で電子申告をする場合は、あらかじめインストー ルをしておきます。 電子申告の方法は、 ステップ45を参照してください。

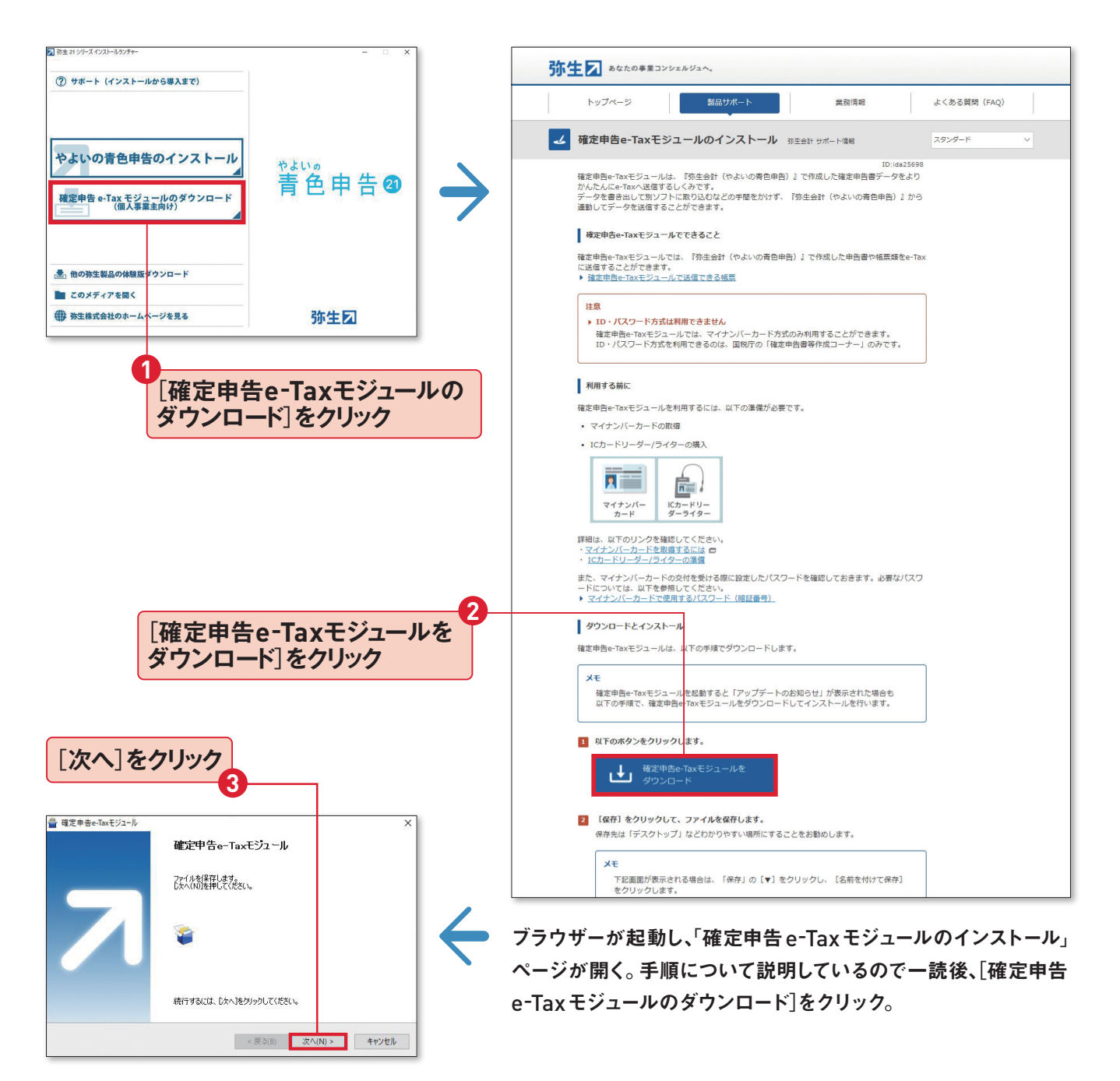

ダウンロードしたプログラムを開き、手順に 沿って進めると、インストール画面が開く。

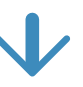

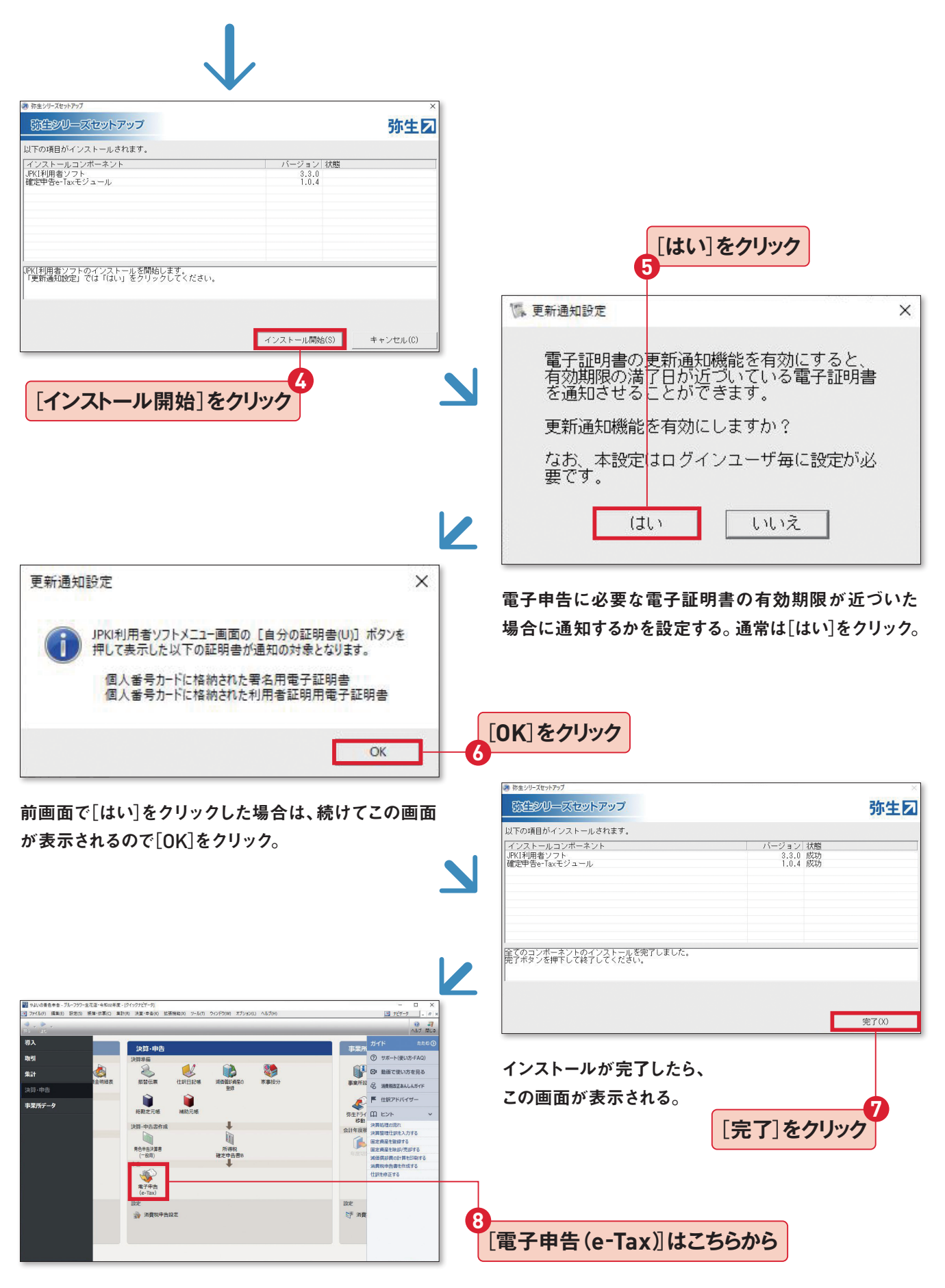

確定申告 e-Tax モジュールの起動は、[決算・申告]の[電 子申告(e-Tax)]から行う。詳細は、ステップ45を参照。

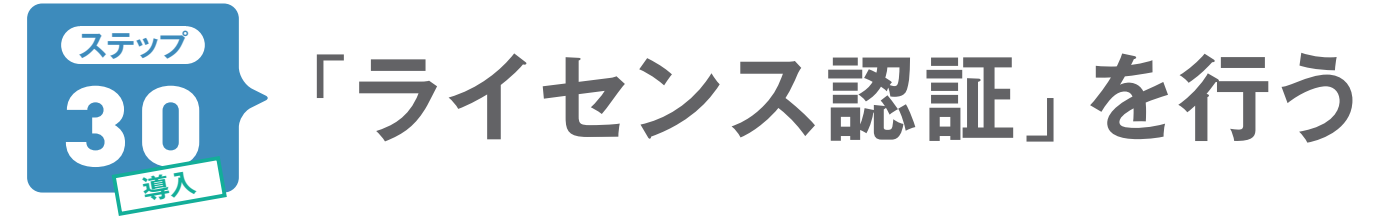

正規の製品であることを確認するライセンス認証を行わない状態のままだと、[決算・申告]の一部機能 を使えないなどいろいろな制限がかかっています。DVD-ROMのケースに記載されている「弥生製品登 録番号」と「製品シリアル番号」を使って認証を済ませておきましょう。

# インターネットを使って認証を行います

ライセンス認証の方法は複数ありますが、ここではインターネットに接続して行う手順を紹介します。 パソコンがインターネットに接続していることを確認しておきます。

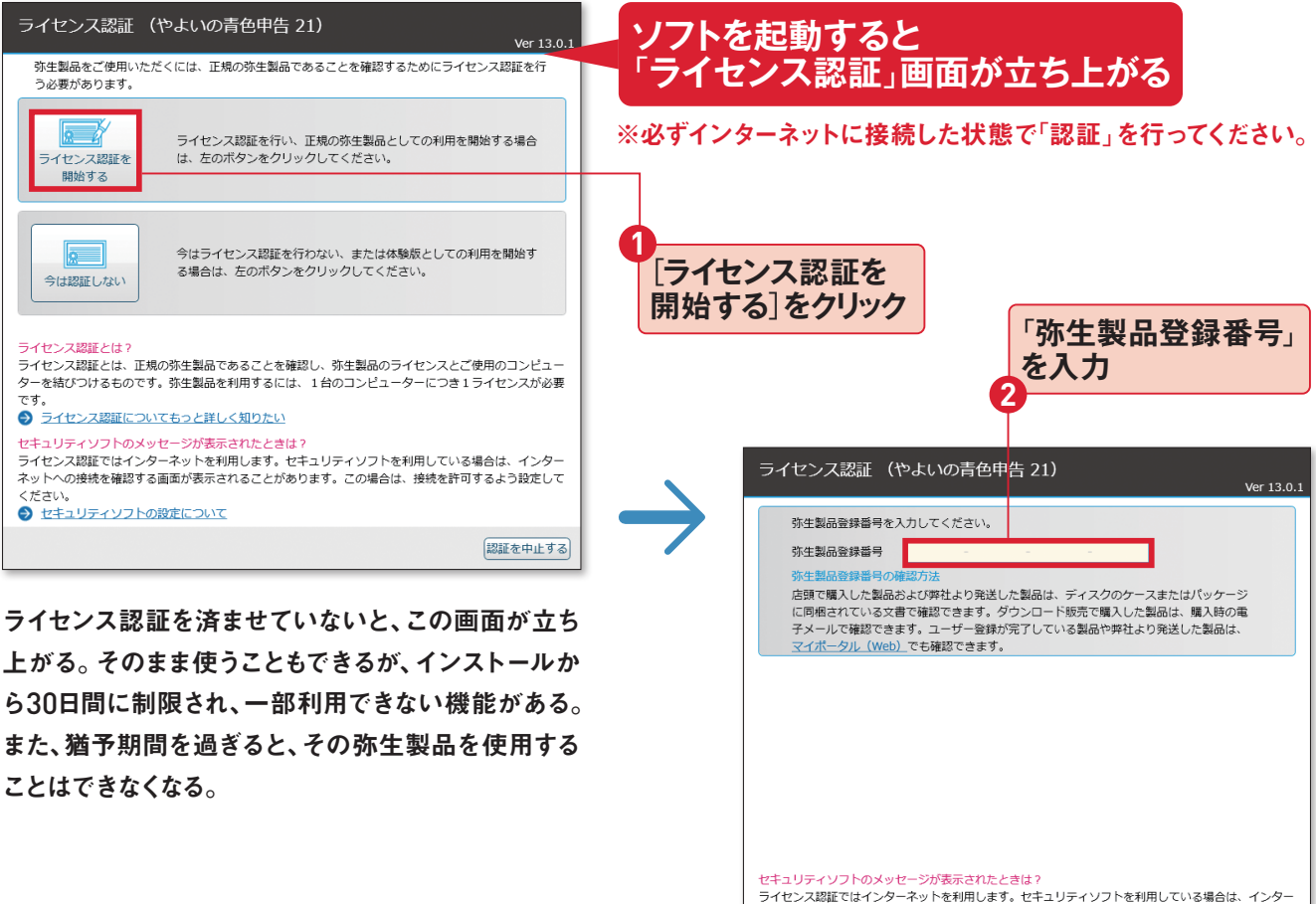

ライセンス認証ではインターネットを利用します。セキュリティソフトを利用している場合は、インターネットへの接続を確認する画面が表示されることがあります。この場合は、接続を許可するよう設定してください。

認証を中止する

97

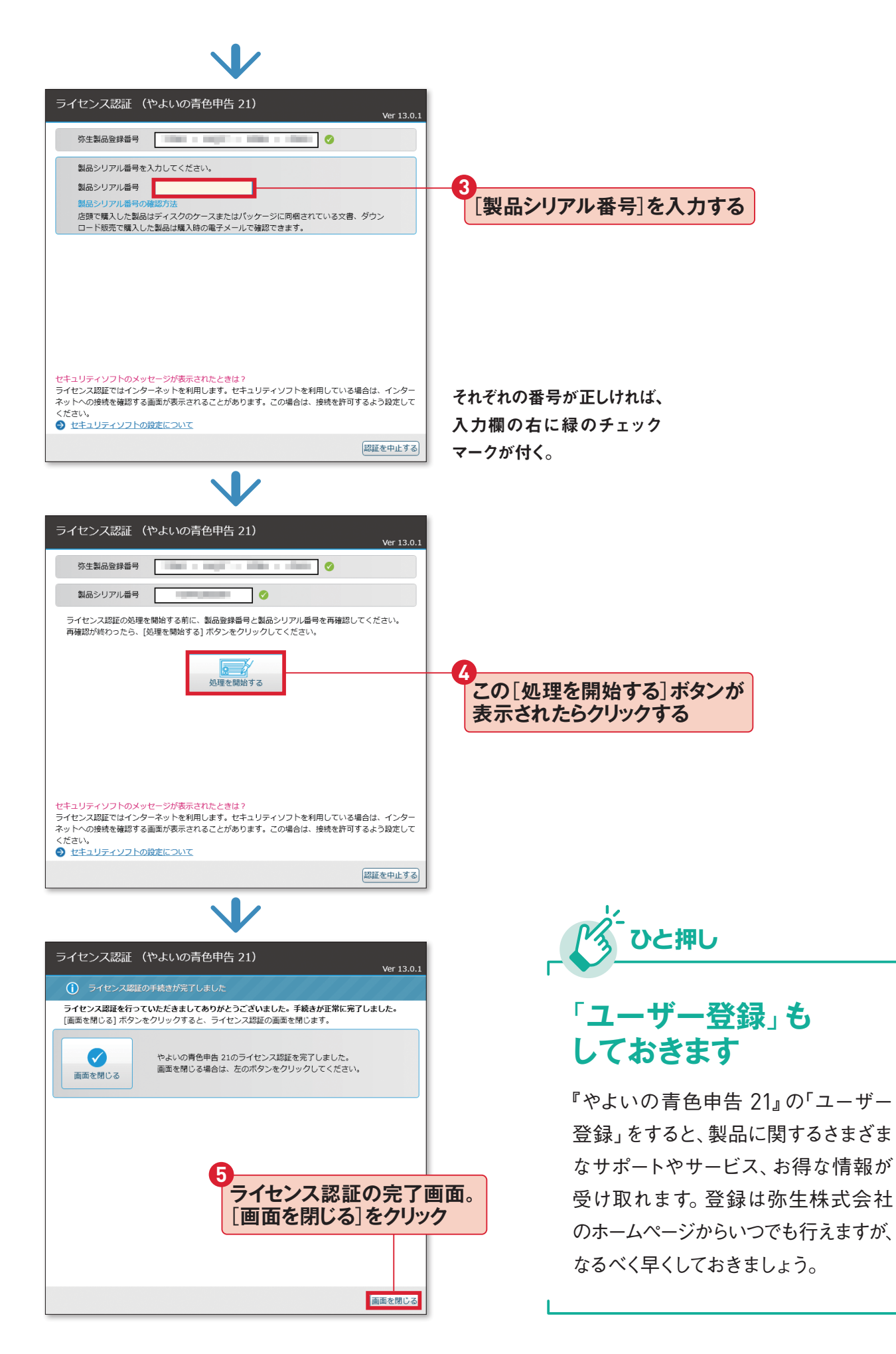

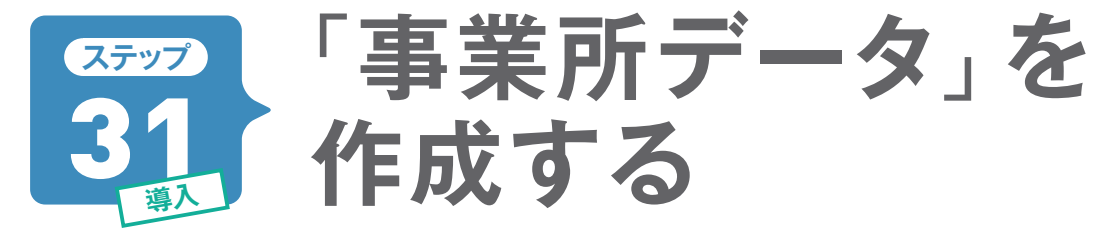

インストールが終わったら、事業所のデータを作成します。事業所名や会計年度などを入力します。ポ イントは「勘定科目体系」の選択です。不動産業をおもに営んでいる人は「個人/不動産」を、個人事業 主や兼業で不動産所得がある人は「個人/一般」を選びます。

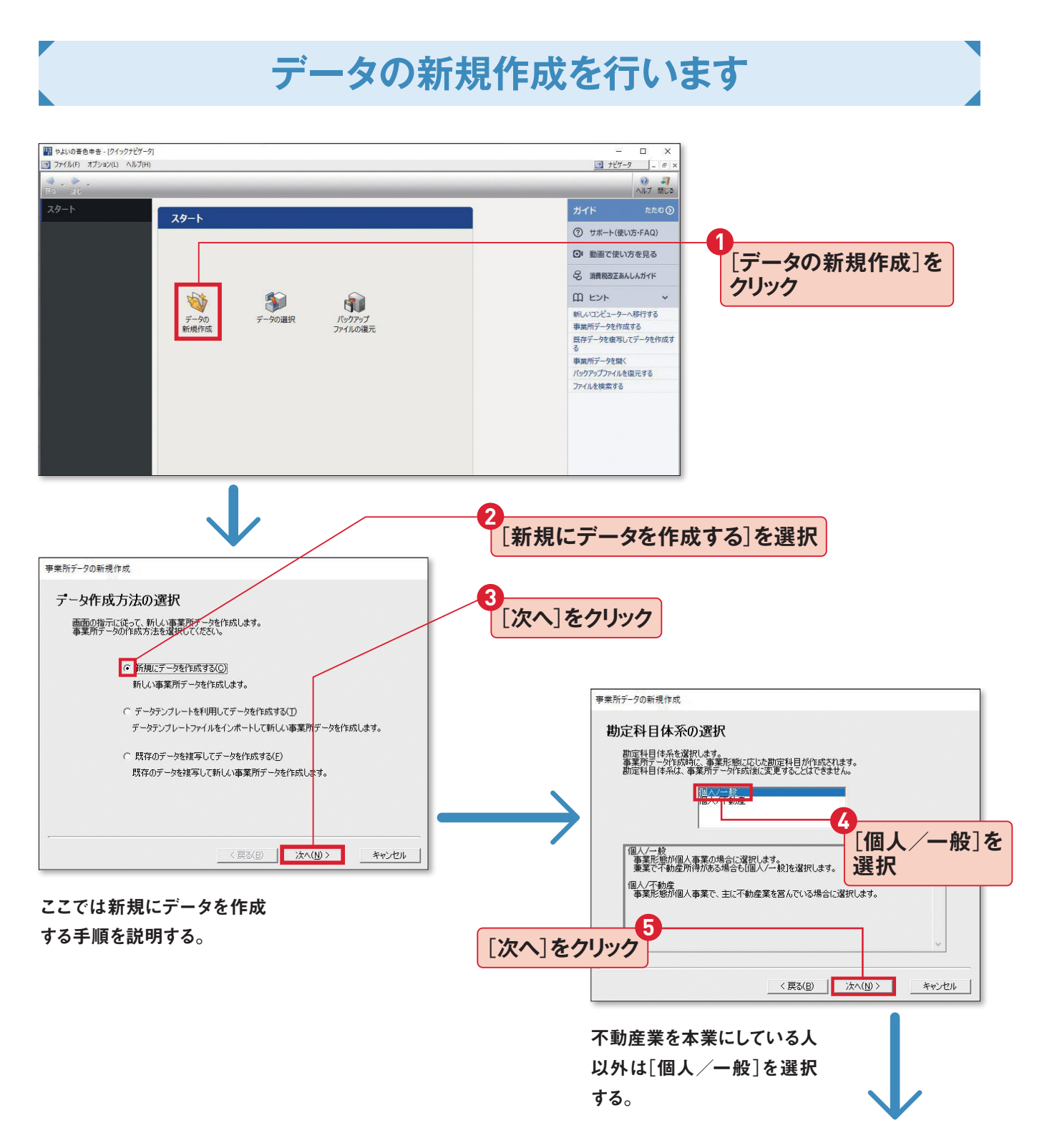

#### 第4章 『やよいの青色申告 21』でらくらく申告書作成

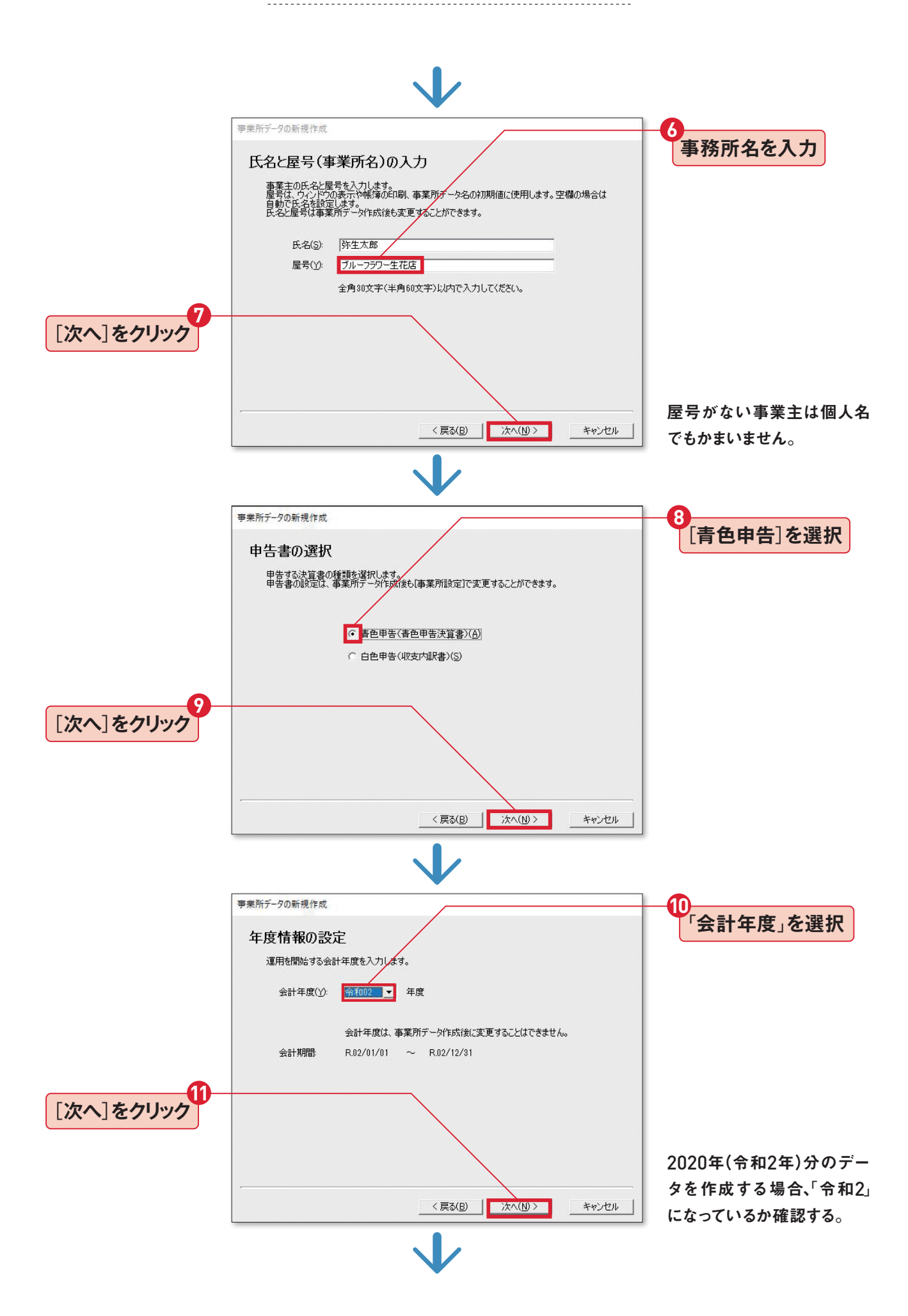

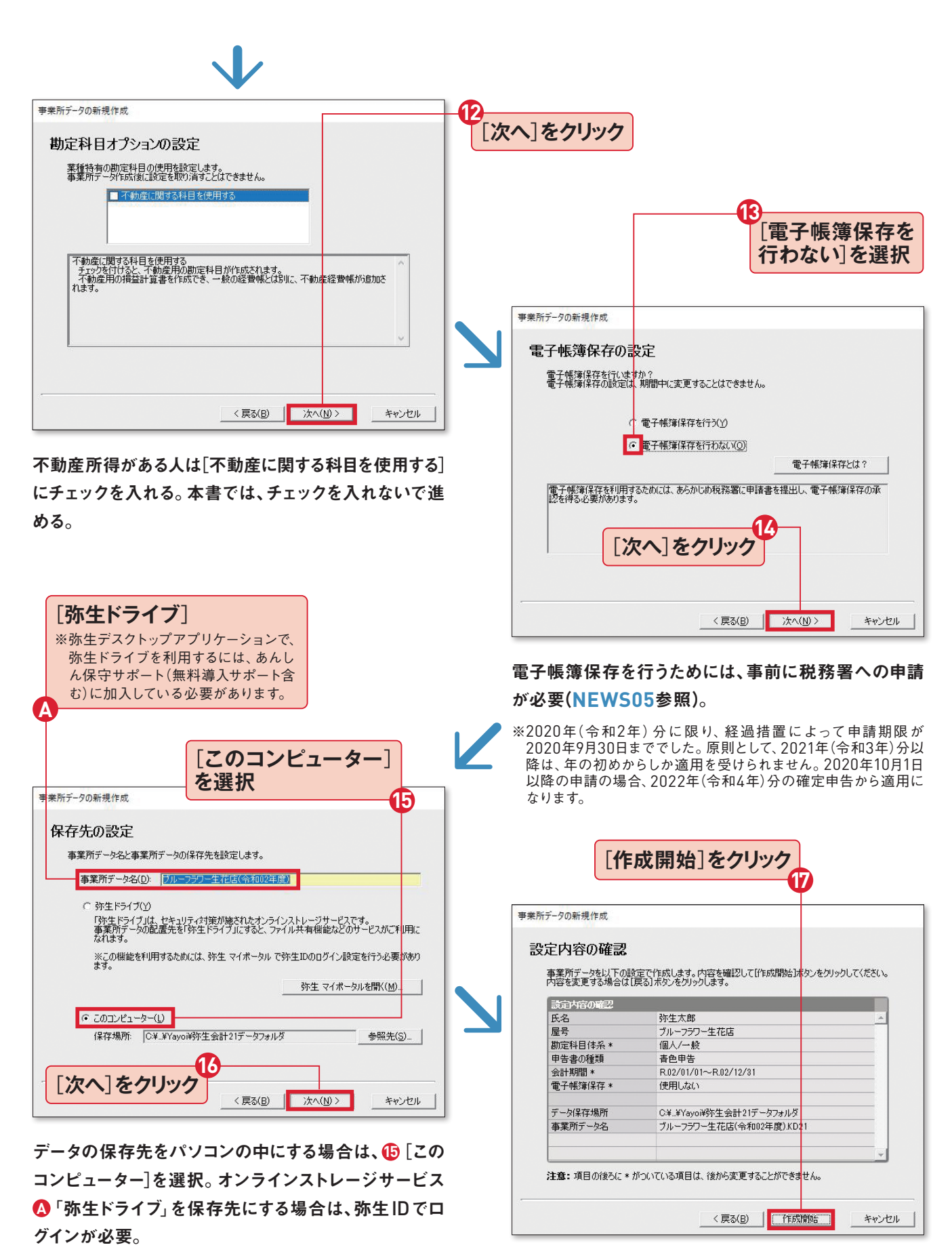

とくに「会計期間」が「R.02/01/01~R.02/12/31」になっ ているか再確認する。変更したい設定があるときは[戻る] ボタンで戻ってから修正する。

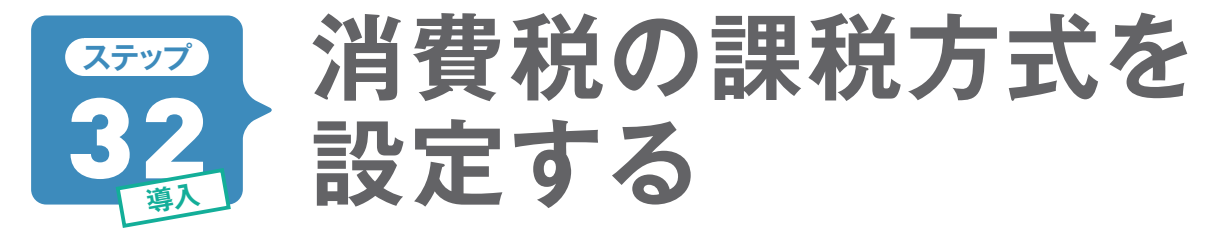

事業所データを作成したら、続いて消費税申告の有無を登録します。 初めて確定申告する人などは「消 費税申告を行わない」を選びます。 消費税を納める人は課税方式を「本則課税」 か「簡易課税」 のどちら かを選択します(ステップ25参照)。

# 免税事業者の場合は「消費税申告を行わない」を選択

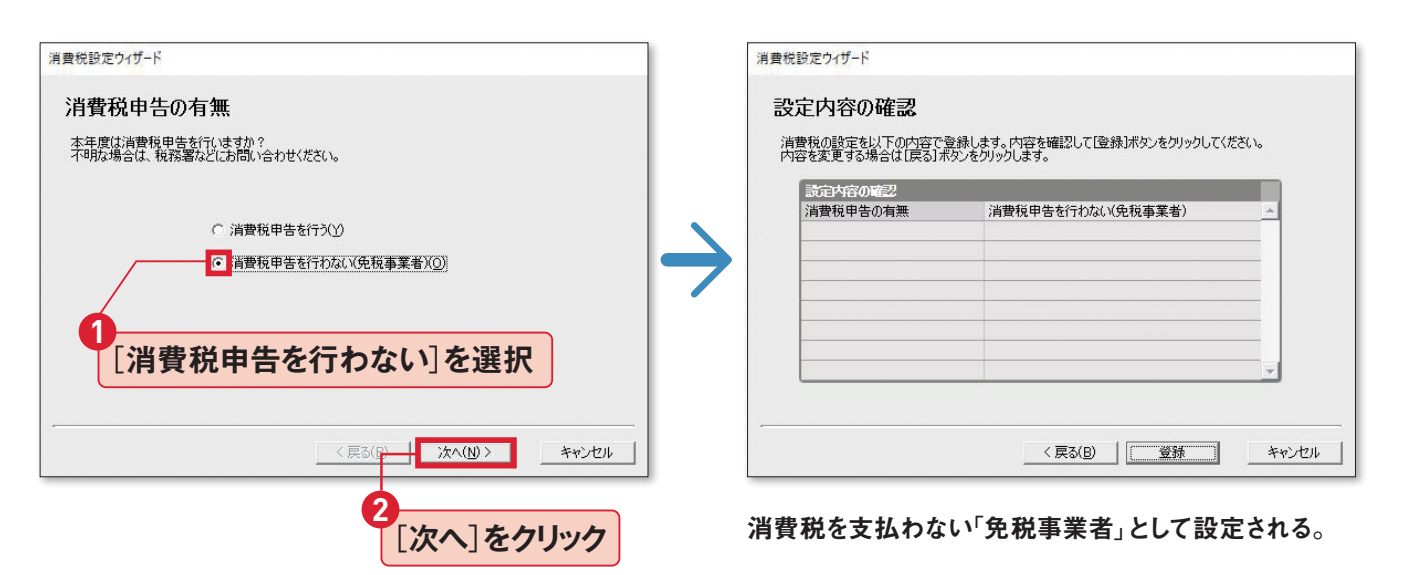

# 納める場合は課税方式を選択します

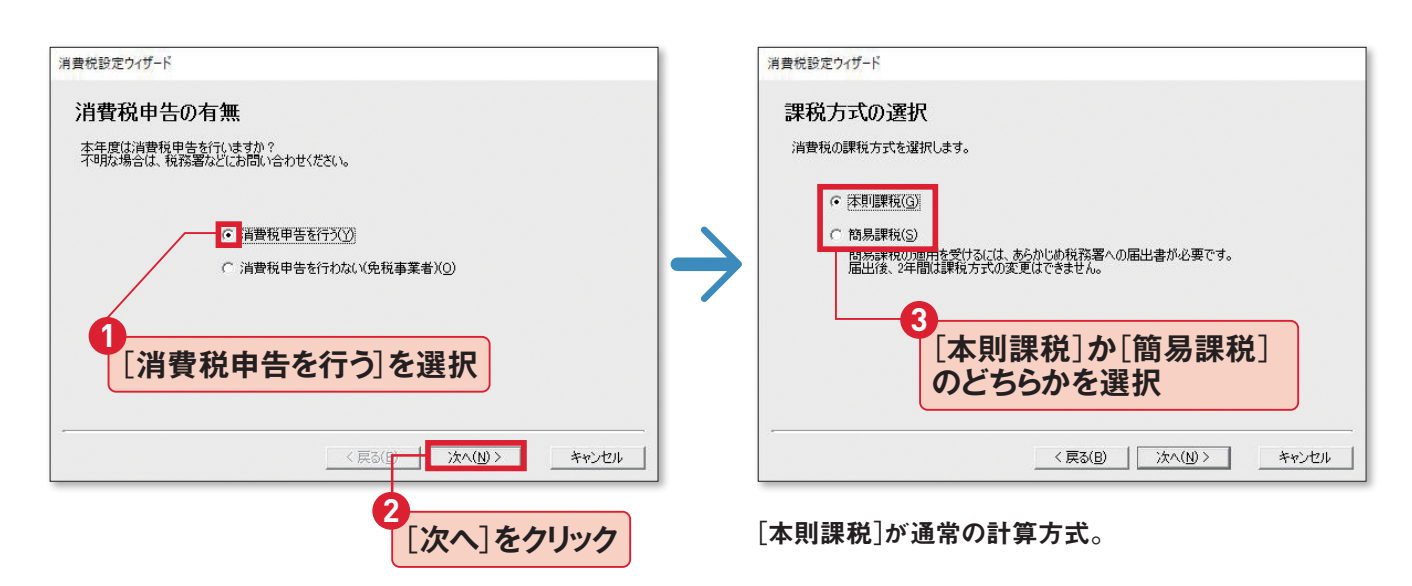

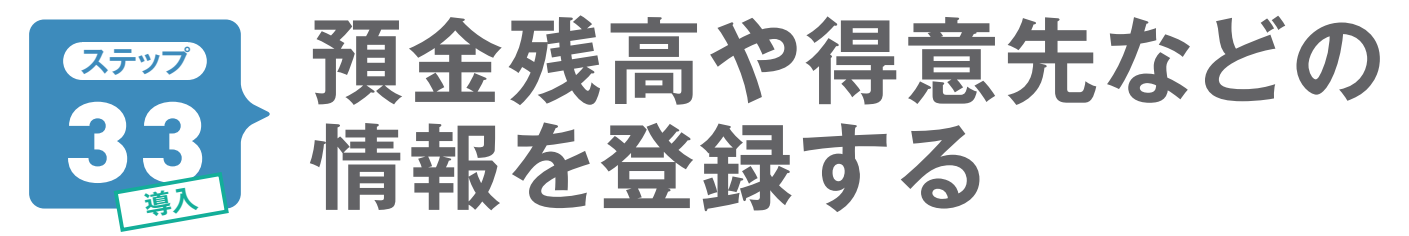

帳簿付けをスムーズに行うために事業の現金や預金残高、得意先などを設定します。ステップ32に続い て行えますが、あとからでも登録できます。預金通帳や得意先などの資料を用意してから始めましょう。

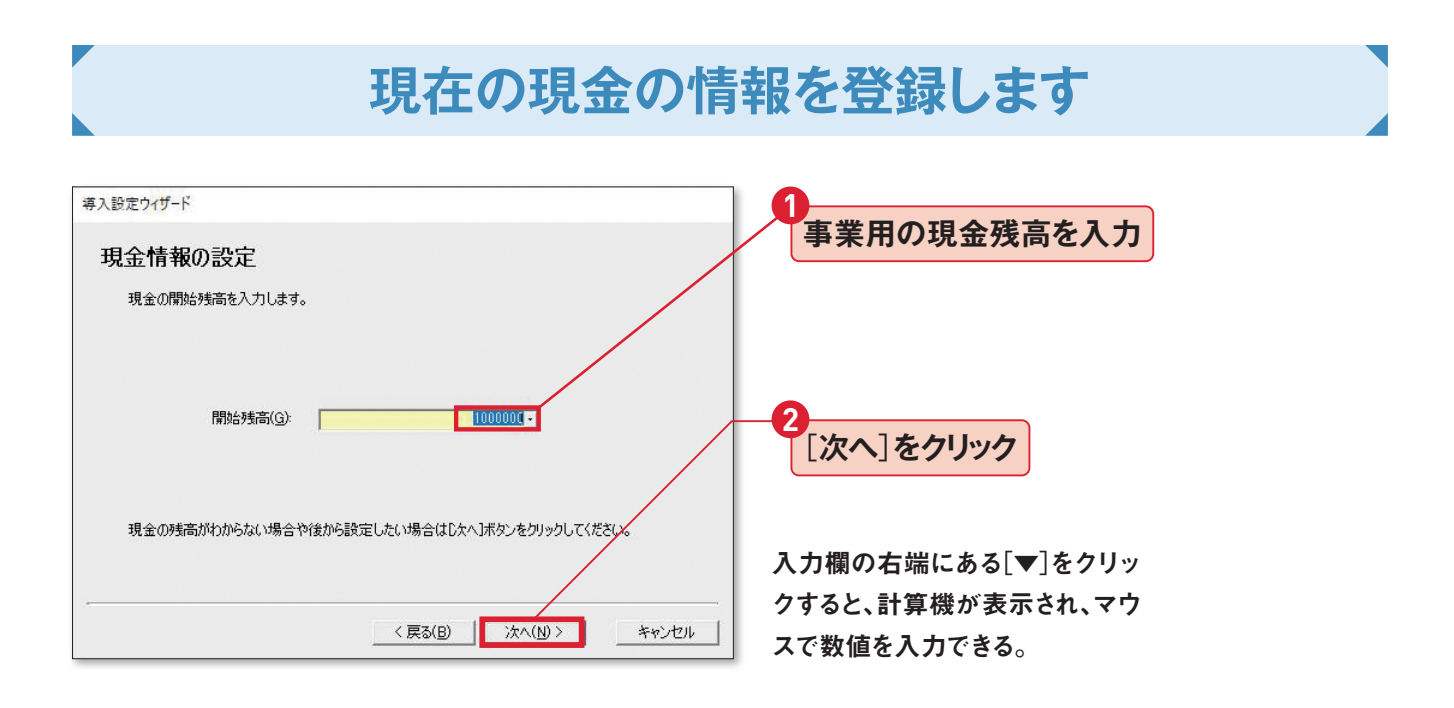

銀行口座の種類や預金残高を登録します

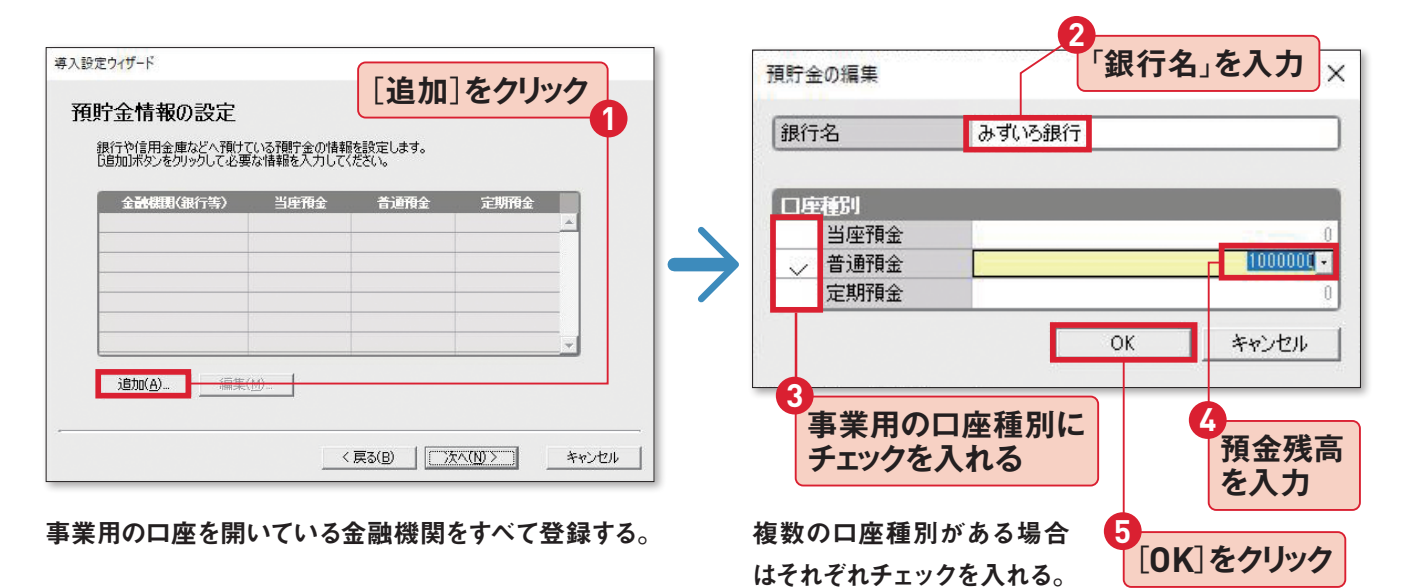

# 得意先との取引情報を登録します

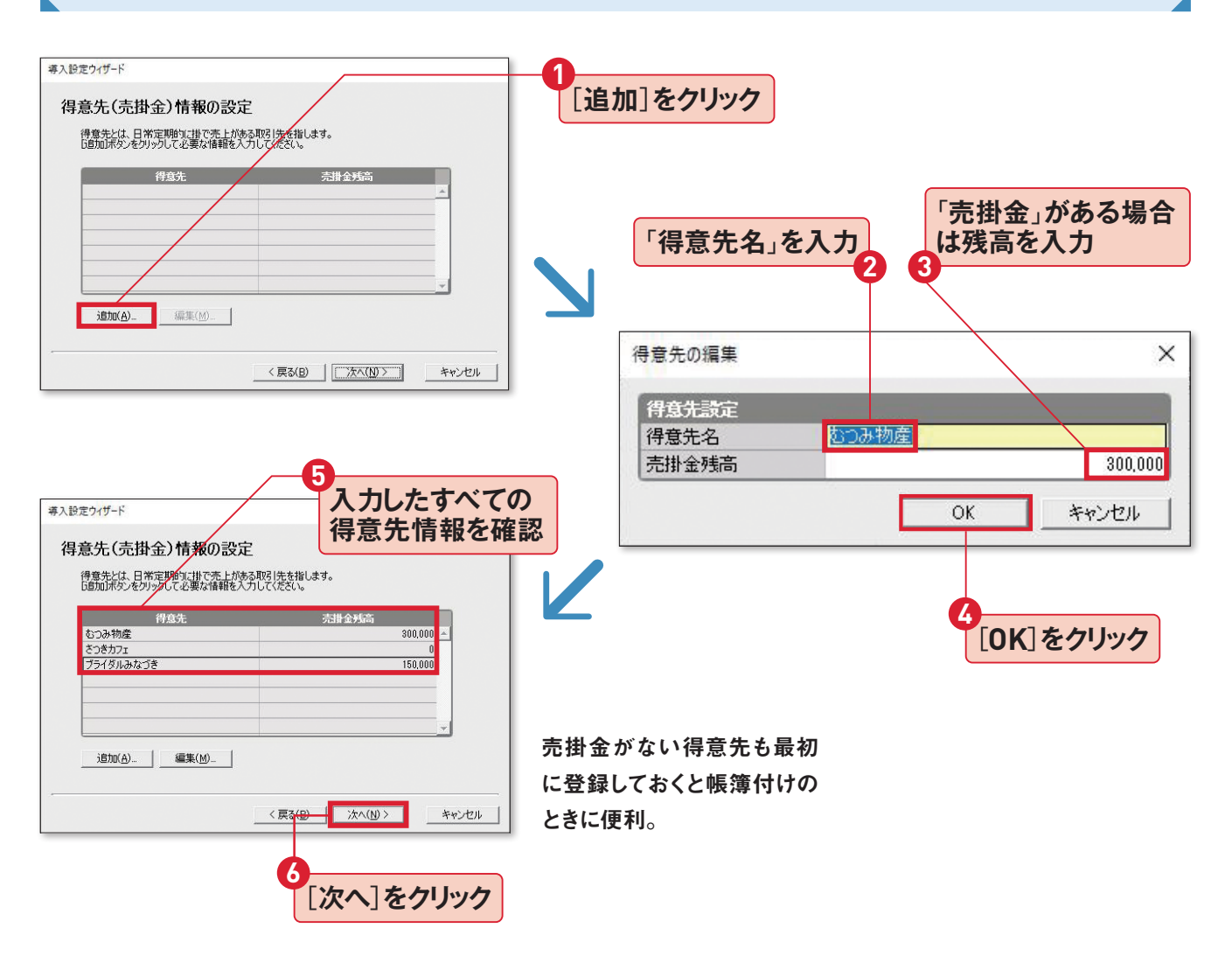

# 仕入先との取引情報を登録します

| #ス酸定ウパザード 得意先の登録と同じ                                          | 導入設定ウイザード                                   |                                                  |
|--------------------------------------------------------------|---------------------------------------------|--------------------------------------------------|
| 仕入先(買掛金)情報の設定 要領で入力する                                        | 設定内容の確認                                     |                                                  |
| 仕入先とは、日常定期的に掛で仕入がある取引先を指します。<br>「自加ボタンをクリックして必要な情報を入力してください。 | 現金、預貯金、得意先、仕入先の設定<br>「登録」ボタンをクリックしてください。内容を | を以下の内容で登録します。内容を確認して、<br>変更する場合は[戻る]ボタンをクリックします。 |
| 仕入先      貫掛金残高     込みづきフラワー     200,000 ▲                    | 設定内容の確認<br>現金                               | <b>_</b>                                         |
|                                                              | 開始残高                                        | 1,000,000                                        |
|                                                              | 予測庁金<br>みず()ろ銀行[普通]                         | 1,000,000                                        |
|                                                              | 得意先(売掛金)                                    |                                                  |
| 2@thr/4) / 6@ttr/100 /                                       | なつみ物産                                       | 800,000                                          |
|                                                              | CSENSI                                      | <b>_</b>                                         |
|                                                              | -                                           | < 戻る(B) キャンセル キャンセル                              |
|                                                              | この発気が約ねったと                                  | ······································           |
| [次へ]をクリック                                                    | この豆球が終わったら、 設定ウィザード」が完了す                    | 母へ [登録]をクリック                                     |

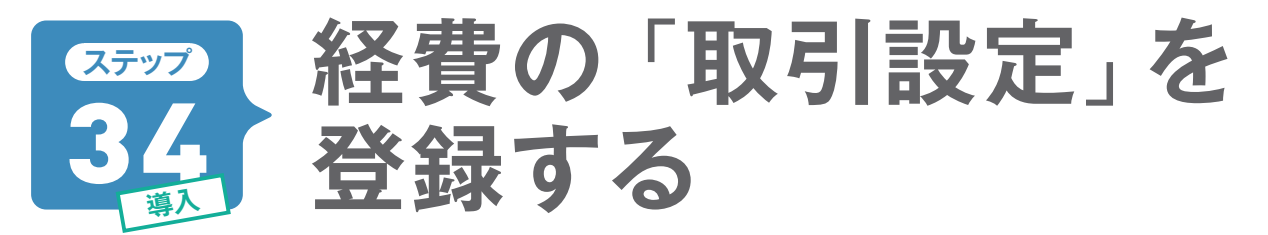

経費に関する取引の情報を「取引設定ウィザード」で設定します。勘定科目体系が「個人/一般」(ステップ31)の場合、15種類ある経費の勘定項目ごとに取引事例を登録します。取引事例は「かんたん取引辞 書」に登録され、「かんたん取引入力」で使用することができます。

# 勘定科目ごとに使う事例をチェックします

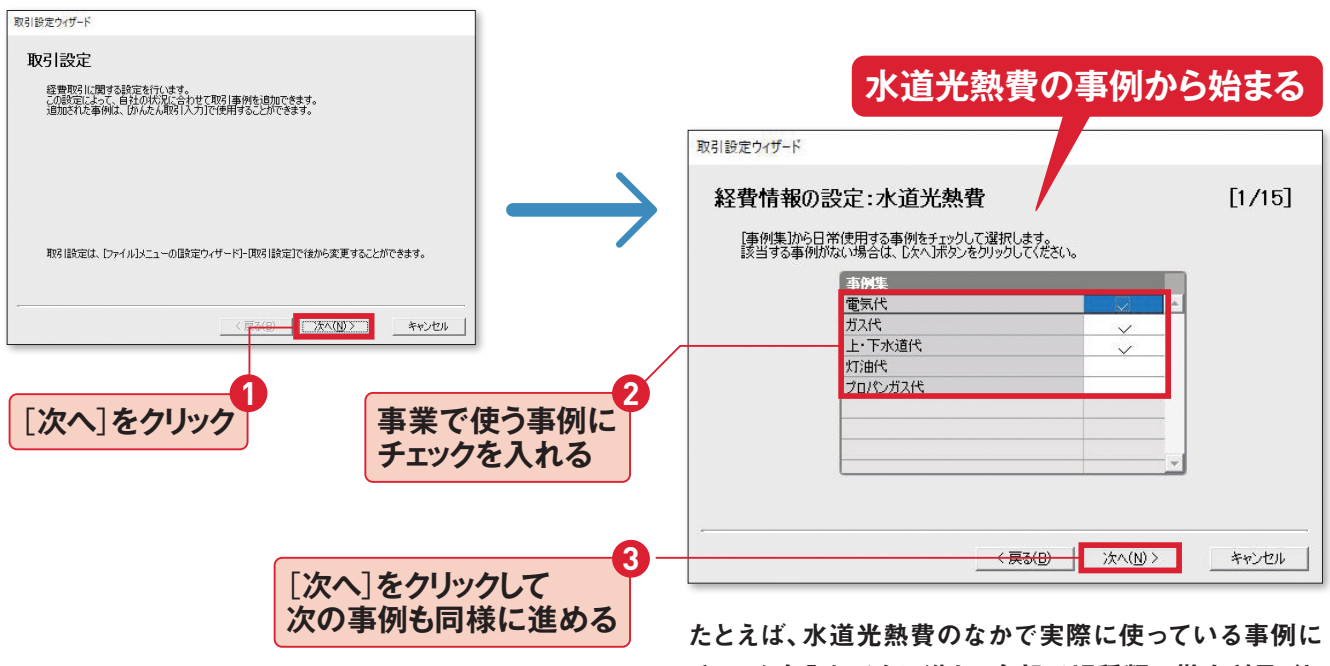

たとえは、水道元熱費のなかで美際に使っている事例に チェックを入れて次に進む。全部で15種類の勘定科目ごと に使用事例を選んでおく。

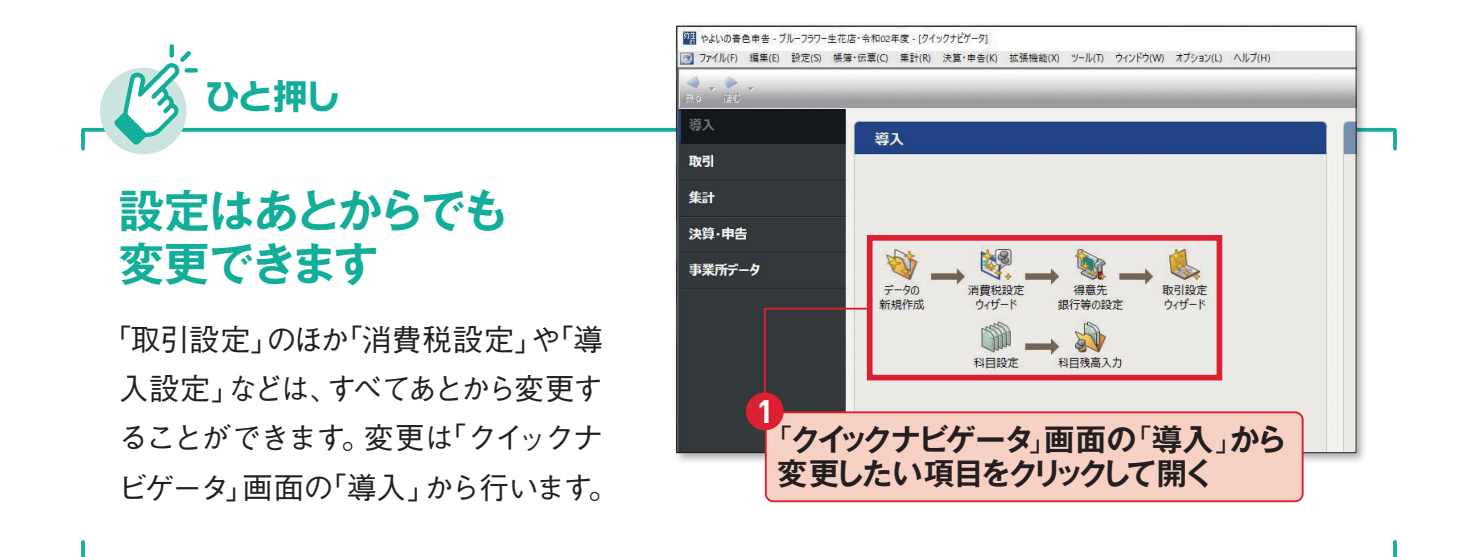

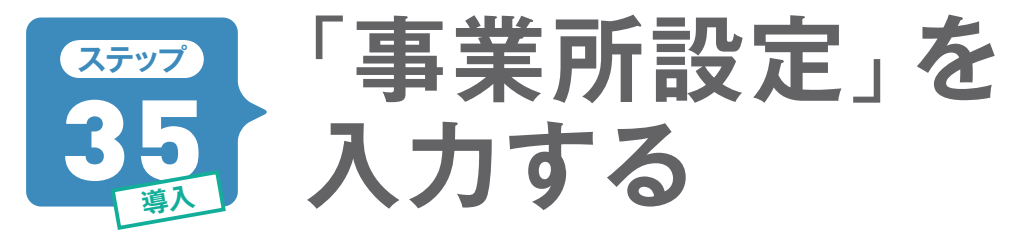

事業所データの登録が終わったら、忘れないうちに「事業所設定」も入力しておきましょう。事業所の住 所や電話番号、メールアドレスなどを入力しておきます。ここで入力した情報は青色申告決算書や確定 申告書Bを作成するときに自動入力されます。

# 事業所の住所や電話番号を登録します

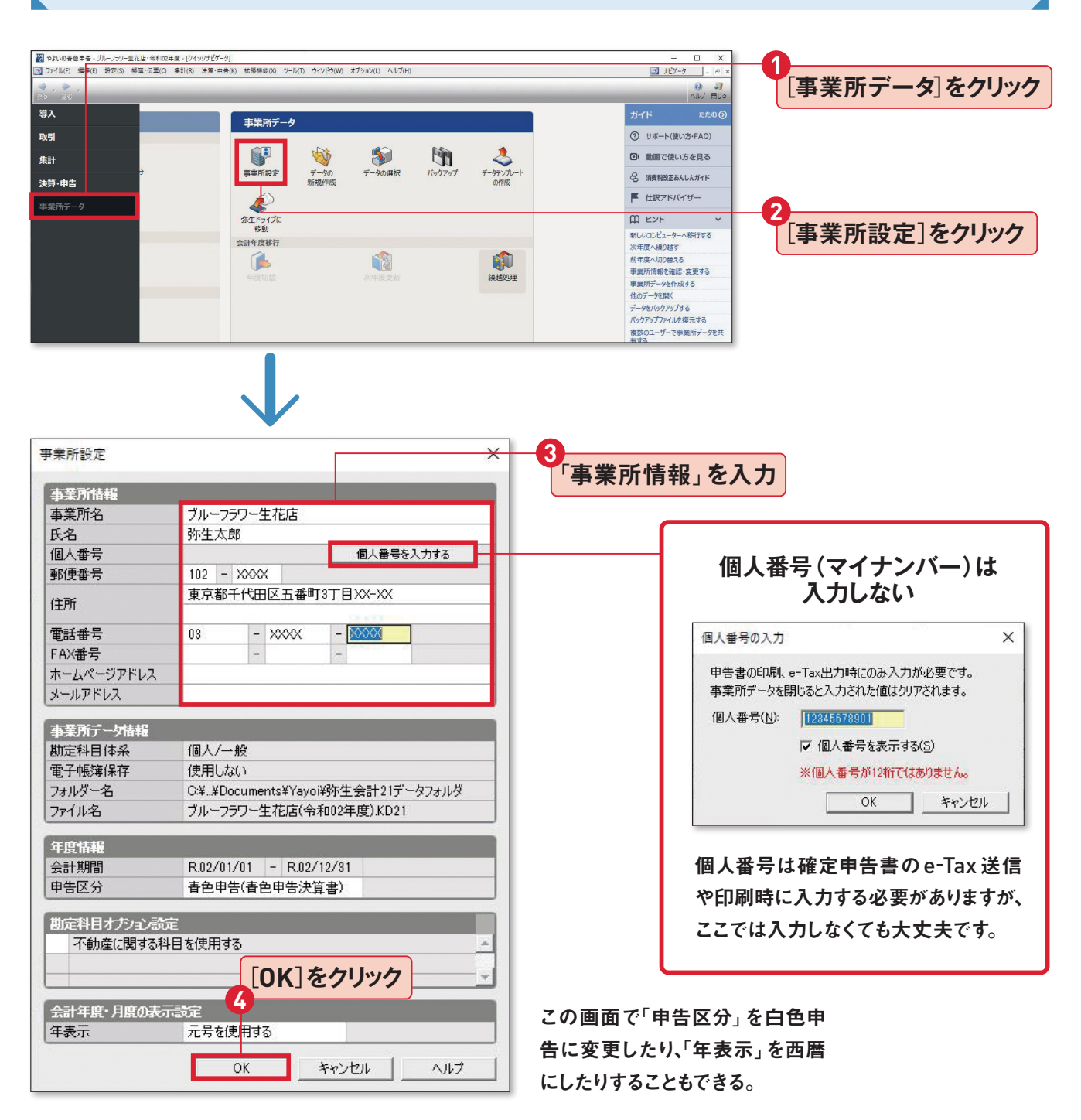

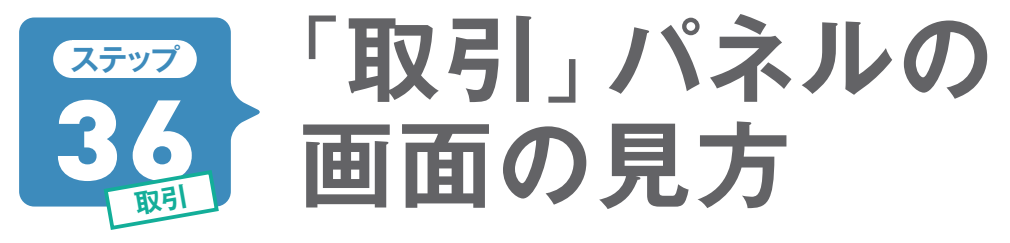

導入設定が終わったらいよいよ帳簿付けです。取引の入力は「クイックナビゲータ」の「取引」パネルで 行います。『やよいの青色申告 21』では取引の入力方法をいくつか選べます。 どの入力方法でも結果は 同じですが、慣れないうちは「かんたん取引入力」 がおすすめです。

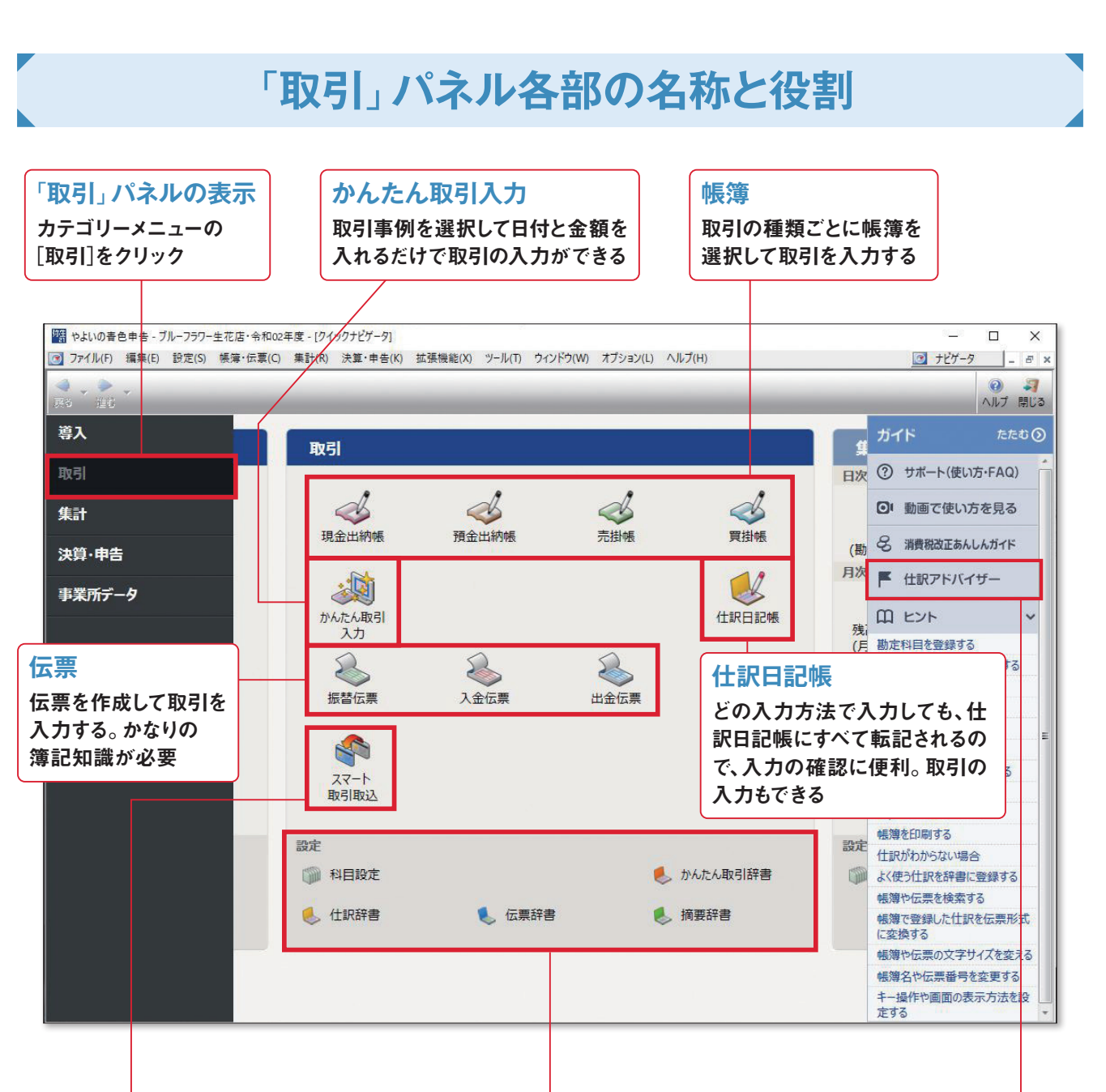

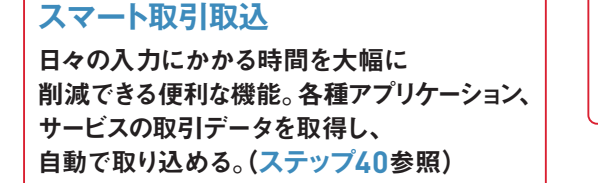

設定

勘定科目を新しく設定したり、 よく使う取引を登録したりできる 仕訳アドバイザー

取引の仕訳例を検索したり、

勘定科目を調べたりできる

取引の入力は ステップ 1回だけ行う

『やよいの青色申告 21』 で取引を入力すると、関連する他の帳簿にもその取引が自動で転記されています。 どの入力方法を選んでも、取引の入力はつねに1回だけにします。 同じ取引をほかの帳簿にも入力する と重複して記帳する「二重仕訳」 となり、正確な帳簿になりません。

# 取引は関連する帳簿すべてに転記されます

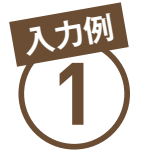

# 「かんたん取引入力」で 家賃の口座引き落としを入力

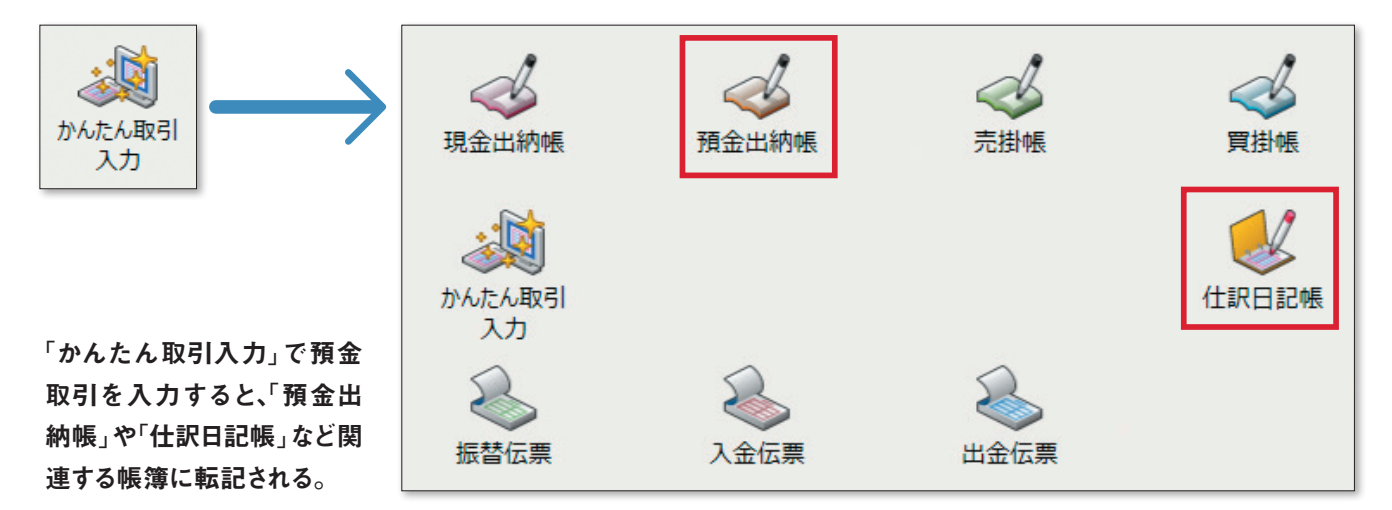

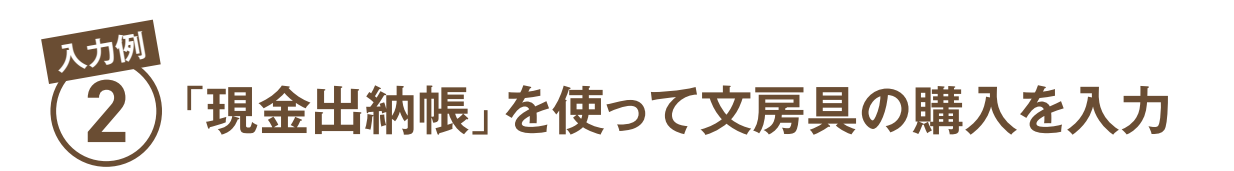

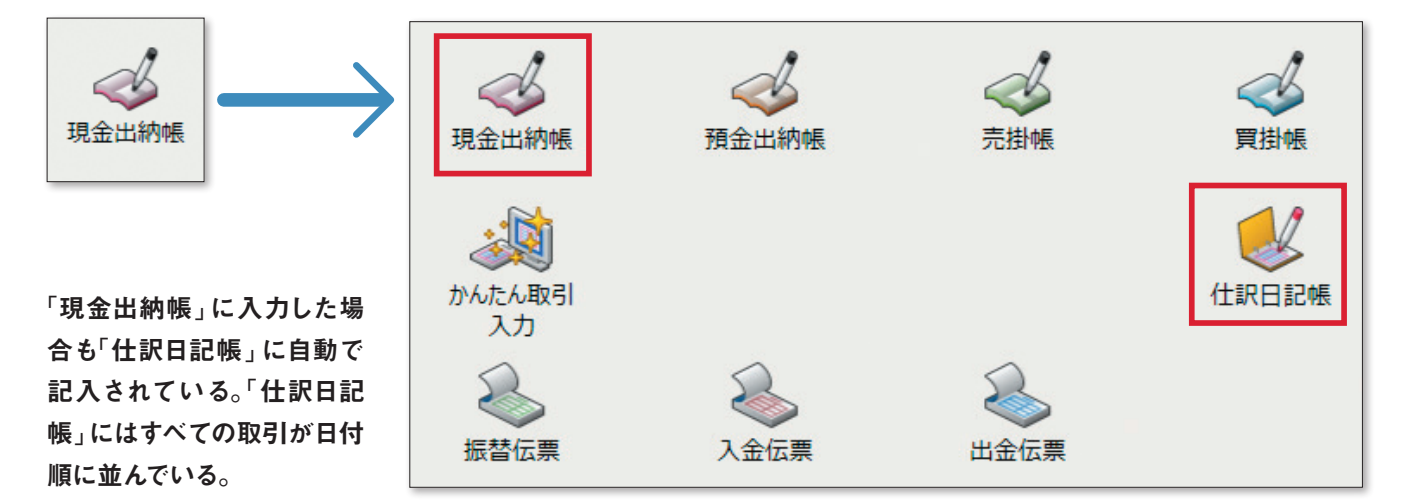

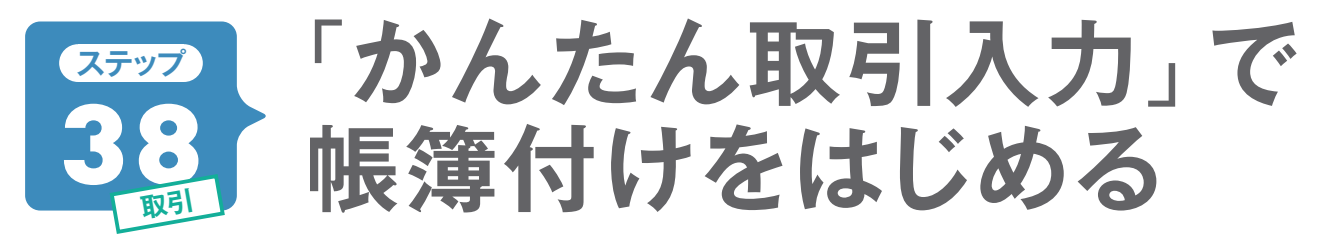

実際の帳簿付けを「かんたん取引入力」で行いましょう。ここではステップ39の帳簿入力のように入力 場所を選んだり、勘定科目を選んだりする必要はありません。

| 「か                                        | んたん取引入力」                                                                                                    | 画面でできること                                                        |
|-------------------------------------------|----------------------------------------------------------------------------------------------------|-----------------------------------------------------------------|
| 「取弓<br>確認                                 | 別辞書」では、取引内容を一覧で<br>し、編集・削除ができる                                                                                                    | 取引の種類によってタブが分かれる。「取引名」で<br>取引を選ぶと、自動で該当するタブに切り替わる               |
|                                           | <ul> <li>図 やよいの書も申告 - ブルーフラワー生花店・令和02年度 - (かんたん取引入力)</li> <li>(1) ファイル(F) 編集(E) 設定(S) 帳簿・伝票(C) 集計(R) 決算・申告(K)</li> <li>(2) デジン (2) 取引評書</li> </ul>                           |                                                                 |
| 設定された<br>取引のなかから<br>検索・選択できる              | かんたん取引入力<br>取引名(D) ここにキーワードを入力すると、取<br>・取入                                                                                                    | ら」を検索できます<br>支出取引を入力できまず(取引手段の残高が濁ります)。                         |
| 取引の内容を入力する。<br>「取引名」で取引を                  | 取引日     2 09/30     ・       取引手段*     2 現金     ・       相手勘定*     2 消耗品費     ・                                                                                                |                                                                 |
| 選ぶと、設定された<br>内容が表示される                     | <ul> <li>         振要         ② 事務用ポールペン10個セット         金額             1,650          </li> <li>             『同じ取引を続けて登録         </li> <li>             登録         </li> </ul> | <u> 숨방† 1,650</u><br>7                                          |
| 取引を登録するボタン                                | 仕訳         ・         ・         ・                                                                                                    | 今日の取引を確認           貸方金額         摘要           消費税額         借方税区分 |
| へのした内容が<br>仕訳として表示<br>されるので、<br>登録前に確認できる | 消耗品費 1,650 現金                                                                                                    | 1,650 事務用ボールベン10個セット                                            |
|                                           |                                                                                                    |                                                                 |

ひと押し

仕訳日記帳が表示され、 本日入力した仕訳を確認できる

### 「経費支払」の「取引名」は追加できます

「経費支払」の「取引名」に表示されている事例は「設定 ウィザード」の「取引設定」で追加できます。くわしくはス テップ34の【ひと押し】を参照してください。

# 【取引入力例】 1650円のボールペン(文房具)を購入

では実際に「かんたん取引入力」に支払った内容を入力してみましょう。 9月30日に、事務用品としてボールペン10本を購入したとして、解説します。

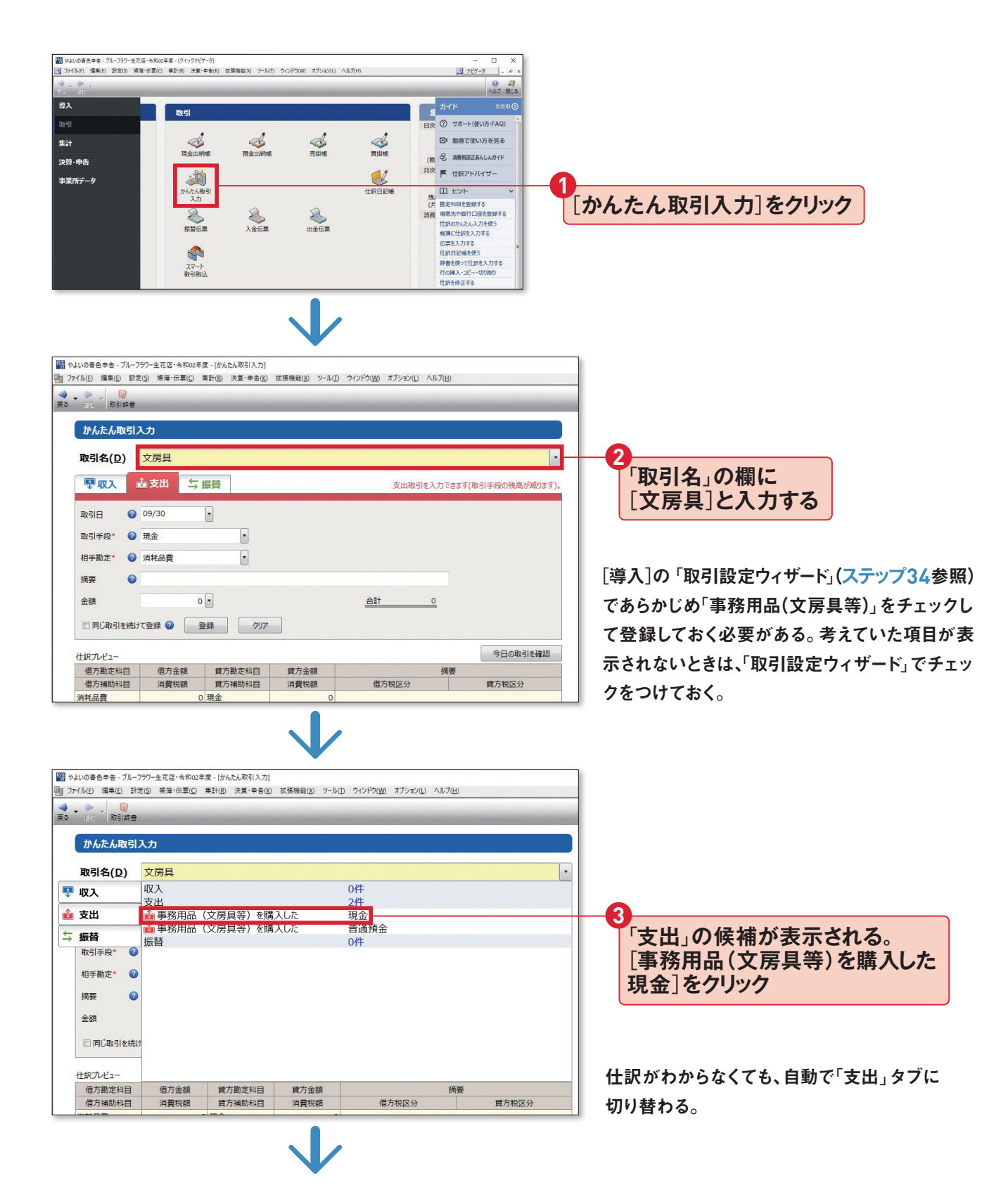

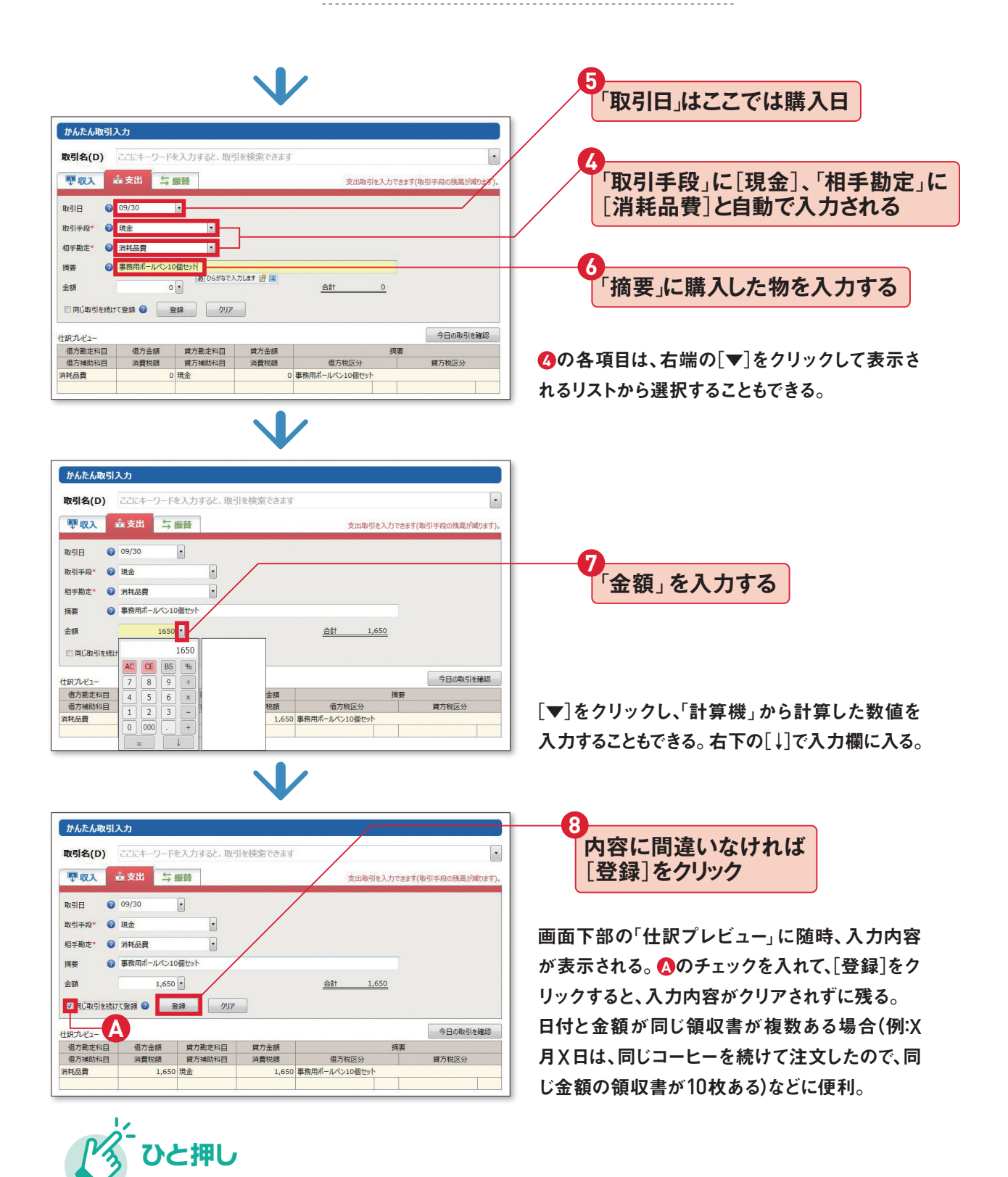

# 「取引名」から簡単に振り分け

・
をクリックして表示されるリストには「収入」「支出」「振
な」の取引内容の候補が並んでいます。この中から該当
するものを選ぶだけで、簡単に取引内容を振り分けるこ
とができる。

|   | 1(P 115(D 12) | 10 ##-58() | #11(8) 法篇·命号(8) | 15.1511年(1) ワール          | U 9424900 #79820 ^                                                                                                    | (\$78) |                                          |   | 10  |  |
|---|---------------|------------|-----------------|--------------------------|----------------------------------------------------------------------------------------------------|--------|------------------------------------------|---|-----|--|
| • |               |            |                 |                          |                                                                                                    |        |                                          |   |     |  |
|   |               |            |                 |                          |                                                                                                    |        |                                          | _ |     |  |
| I | かんたん取引        | 入力         |                 |                          |                                                                                                    |        |                                          |   |     |  |
|   |               |            |                 |                          |                                                                                                    |        |                                          |   |     |  |
|   | 取引名(D)        | 1          |                 |                          |                                                                                                    |        |                                          |   | - 5 |  |
|   | 177 3         | 支出         |                 |                          | 207件                                                                                                    |        |                                          |   |     |  |
|   | ~~~           | 前売上値引き     | を行い代金を現金        | で返金した                    | 現金                                                                                                    |        |                                          |   | _   |  |
|   | 支出            | 🍰 売掛金値引    | き処理をした          |                          | 売掛金                                                                                                    |        |                                          |   |     |  |
|   |               | 💼 商品の返品:   | 8受け付けた          |                          | 現金                                                                                                    |        |                                          |   |     |  |
|   | som o         | ▲ 振込手数料    | が売掛金と相殺さ        | nt.                      | 売掛金                                                                                                    |        |                                          |   |     |  |
|   | RUSIFRY.      | 10 取引先倒發   | により売掛金が回        | 収不能となった                  | 売掛金                                                                                                    |        |                                          |   |     |  |
|   | #####** @     | ▲ 商品を住入れ   | nte             |                          | 現金                                                                                                    |        |                                          |   |     |  |
|   |               | 静けで商品を     | 仕入れた            |                          | 資掛金                                                                                                    |        |                                          |   |     |  |
|   | 炳表 🕝          | ・ 外注費を支持   | 払った             |                          | 現金                                                                                                    |        |                                          |   |     |  |
|   |               | 1 外注費を支持   | 500             |                          | <b>普通預金</b>                                                                                                    |        |                                          |   |     |  |
|   | 21.60         | 10世の消れ     | 記を購入した          |                          | 現金                                                                                                    |        |                                          |   |     |  |
|   | V DORRENS     | 1011日の月前   | 「品を購入した         |                          | 自通預金                                                                                                    |        |                                          |   |     |  |
|   |               |            | 円木油  《順人        | UI2                      | 現金                                                                                                    |        |                                          |   |     |  |
|   |               | - ZOMOM    | な古れった           | UIL                      | 田島市田                                                                                                    |        |                                          |   |     |  |
|   | INCOULT-      | C071207481 | CONTRACTOR OF   |                          | 100.002                                                                                                    | 10.00  |                                          |   |     |  |
|   | 国内地区和国        | 1873 22 60 | SPRINGERS IN    | 14/7 2 60<br>36 20 01 02 | ALCONT A                                                                                                    | 14.02  | 10 10 10 10 10 10 10 10 10 10 10 10 10 1 |   |     |  |
|   |               | 1470       | PR/JTRINU1+CD   | ALL CLAR                 | Water for the state of the state of the stat |        | MAN MILLAN                               |   |     |  |
|   | NTS03M        | 1,050      | 410             | 1,050                    | meetron a Criomeest                                                                                                    |        |                                          | _ |     |  |

# 入力した取引を確認します

「かんたん取引入力」では帳簿の画面をいっさい開くことなく取引の入力ができます。 ここでは本当に帳簿に入力されているかを確かめてみましょう。

| かんたん取引入力                                                                                                    |                                               |
|----------------------------------------------------------------------------------------------------|-----------------------------------------------|
| 取引名(D) ここにキーワードを入力すると、取引を検索できます ・                                                                                                    |                                               |
|                                                                                                    |                                               |
| 歌引日 🥥 09/30 -                                                                                                    |                                               |
| 取引手段* ② 現金 •                                                                                                    | 「今日の取引を確認」を                                   |
| 相手勘定* 🥝 消耗品費                                                                                                    | クリック                                          |
| 振要 🕜 事務用ポールペン10個セット                                                                                                    |                                               |
| 金額 1,650 · <u>合計 1,650</u>                                                                                                    |                                               |
| 🗹 同じ取引を続けて登録 🥝 登録 クリア                                                                                                    |                                               |
|                                                                                                    |                                               |
|                                                                                                    |                                               |
| 信力伸加内容         消費税額         百万伸加内容         消費税額         信力税区分         員力税区分           消耗品費         1,650         現金         1,650         事務用ポールペン10個セット                                                                                                    |                                               |
|                                                                                                    |                                               |
| $\mathbf{I}$                                                                                                    | 「住訳日記帳」画面が開いた                                 |
| 響 やよいの春色申告 - ブル−フラワ−生花店・令和02年度 - [仕訳日記帳]                                                                                                    | ×                                             |
| □ ファイル(E) 編集(E) 設定(S) 帳簿・伝票(C) 集計(B) 決算・申告(K) 拡張機能(K) ツール(E) ウインドウ(W) オブション(L)                                                                                                    | ∧ll7(H) <u>(3</u> +Ľ/5−9 – B ×                |
| ■ ■ ■ ■ ■ ■ ■ ■ ■ ■ ■ ■ ■ ■ ■ ■ ■ ■ ■                                                                                                    | ○ ● → → □ □ □ へルゴ 閉じる                         |
| ■ 初9込み機能を使う① ■ 当日入力住課の決壊示(2)                                                                                                    |                                               |
| 仕訳日記帳                                                                                                    |                                               |
| 期間(②) 1 2 8 4 5 6 7 8 9 10 11 12 決 全期間(公) ジャンプ(M)                                                                                                    |                                               |
|                                                                                                    | 金額 摘要 盲 目 日 日 日 日 日 日 日 日 日 日 日 日 日 日 日 日 日 日 |
| USAN MARKAN LAWE         THAT THE TABLE         THAT THE TABLE         THAT THAT THE TABLE         THAT THAT THAT THAT THAT THAT THAT THAT | 1.650 事務用ボールペン10個セット                          |
|                                                                                                    |                                               |
| 09/10                                                                                                    |                                               |
|                                                                                                    |                                               |

「かんたん取引入力」の[今日の取 引を確認]ボタンを押すと「仕訳日 記帳」が開いて確認できる。また、 「かんたん取引入力」で入力した内 容の修正や削除をしたい場合は、 この「仕訳日記帳」の画面で行うこ とができる。 きちんと取引が入力されている

## 「かんたん取引入力」で 入力できない取引

ひと押し

「かんたん取引入力」では、ひとつの支払いで支払先がい くつもある総合振込や、天引き項目がさまざまな給与振 込のような取引は入力できません。これらの入力は「振 替伝票」を使って行います。

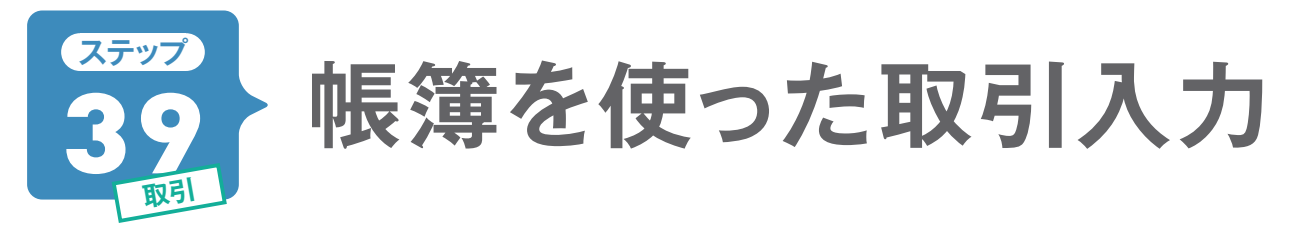

「かんたん取引入力」で入力できる「現金」「預金」「売掛」「買掛」の取引は、それぞれの帳簿から直接入力 することもできます。 どちらで入力してもかまいませんが、ここでは例として「預金出納帳」 から入力する 方法を解説します。 入力した取引の修正や削除も帳簿上で行います。

# [取引入力例] 携帯電話代7000円を口座引き落とし

ここでは実際に帳簿から直接入力する操作を説明します。

携帯電話代7000円を口座引き落としにした場合の入力例です。引き落とし日は10月15日とします。

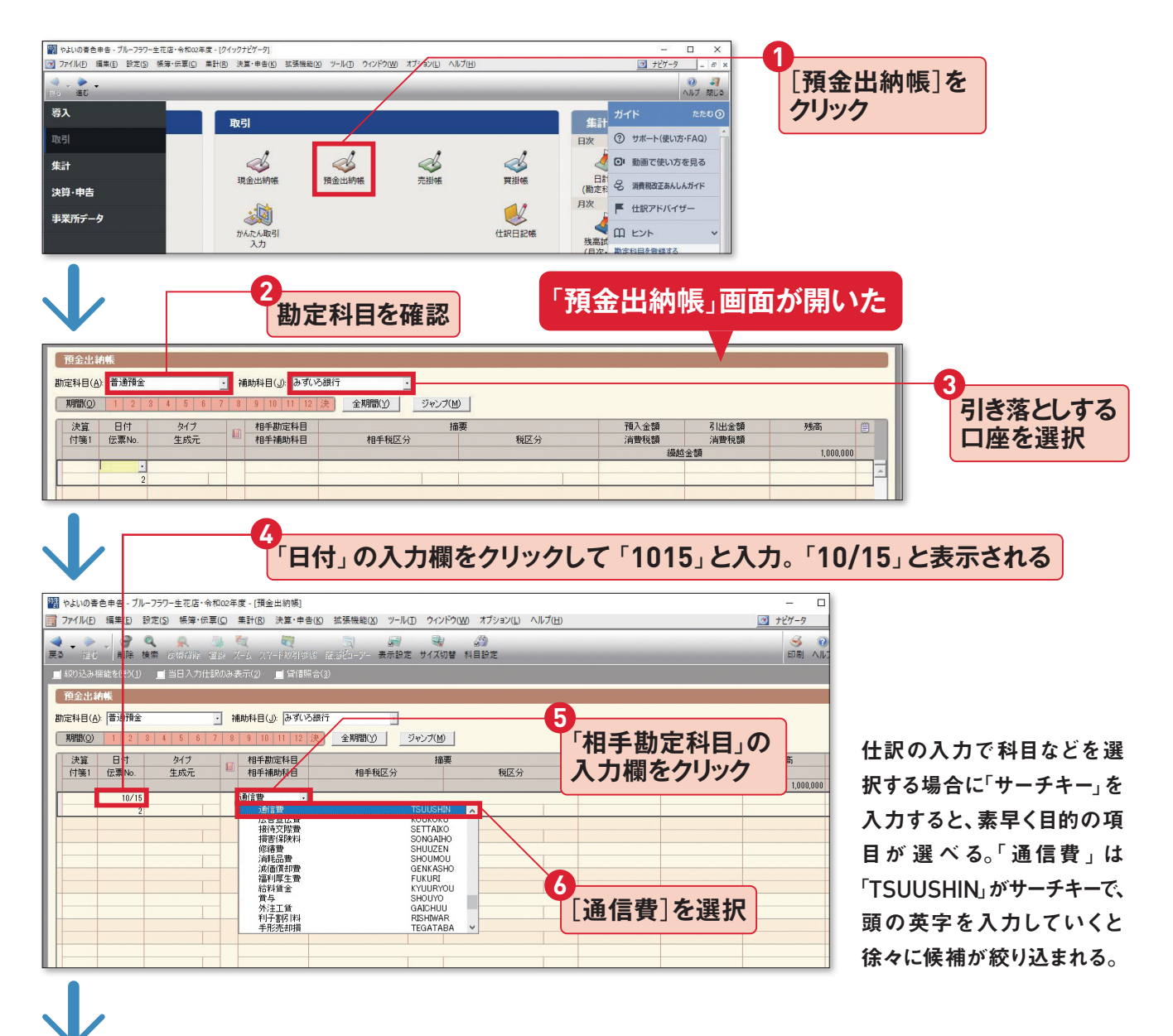

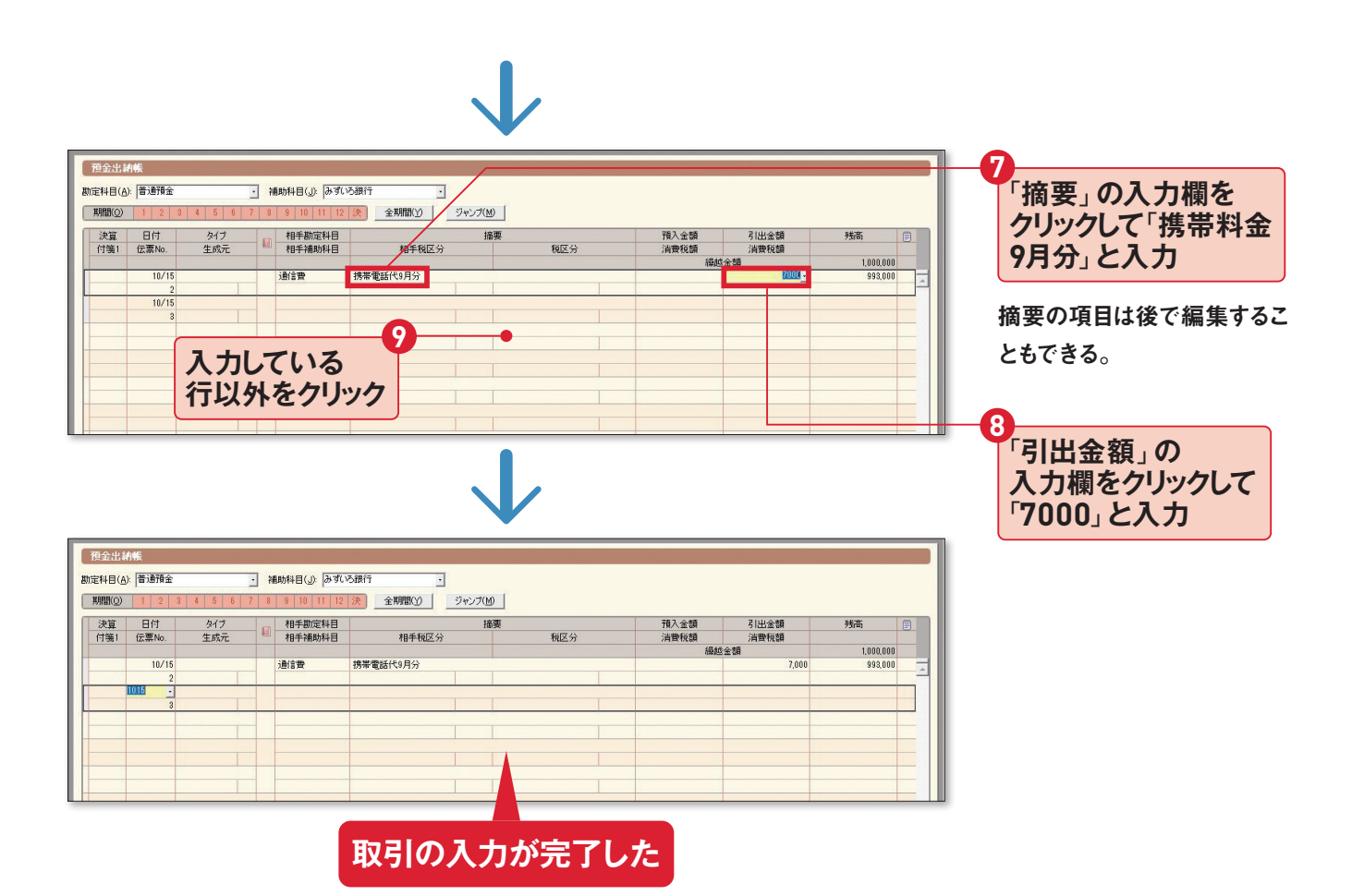

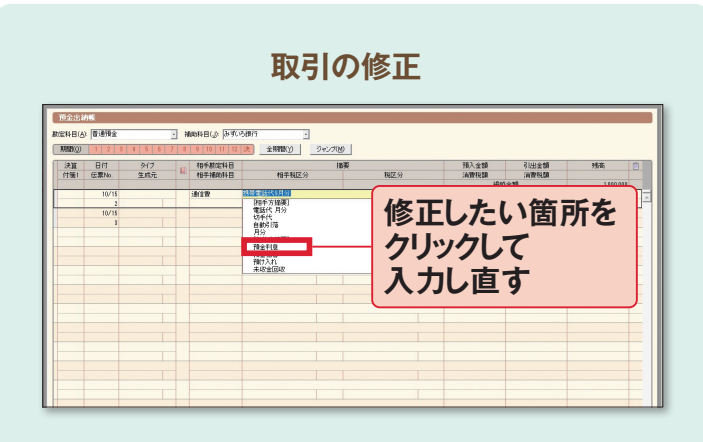

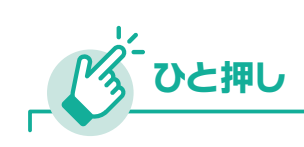

# 入力内容の修正と 取引の削除

入力した取引を修正したいときは、修 正したい箇所をクリックして正しいも のを入力し直します。取引そのものを 削除したいときは、削除したい行を選 択して右クリック→[行削除]をクリッ クします。

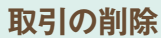

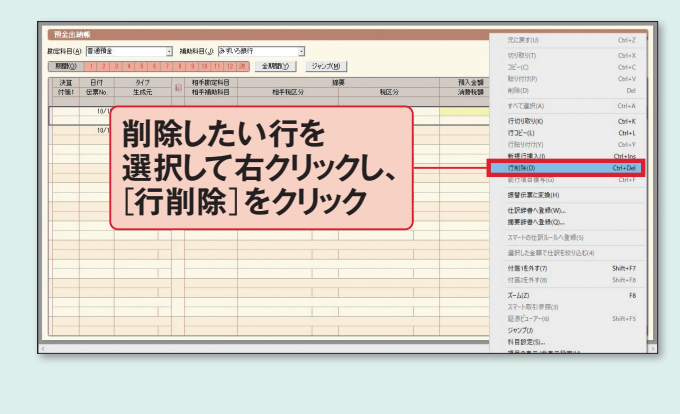

# ステップ スマート取引取込」で 銀行明細を記帳する

『やよいの青色申告 21』に備わっている便利な機能、「スマート取引取込」を使うと、銀行明細やクレジッ トカード、電子マネーなどの取引データを取り込んで、記帳できます。

# 「スマート取引取込」のはじめ方

「スマート取引取込」を使えば、さまざまな 取引情報を『やよいの青色申告 21』に直接 取り込むことができます。取り込める情報 は、サービスによって違いがあるので、必要 なものを選びましょう。

たとえば、「口座連携の設定」で、金融機関 の口座情報やクレジットカード情報を設定 すると、日々の取引明細を取り込むことが できます。ただし、あらかじめ準備すること が2つあります。1つは弥生 IDを取得する こと。もう1つが、各金融機関などのオンラ インサービスを申し込んでおくことです。 これは、取込のために、オンラインバンキン グなどのログイン情報を登録する必要があ るためです。

また、レシートや領収書をスキャンした画 像ファイルから取引を簡単に取り込むこと ができる「スキャンデータ取込」も活用しま しょう。電子帳簿保存法に規定されている 国税関係書類の保存方法の1つ、「スキャナ 保存制度」に対応した取込設定も可能です。

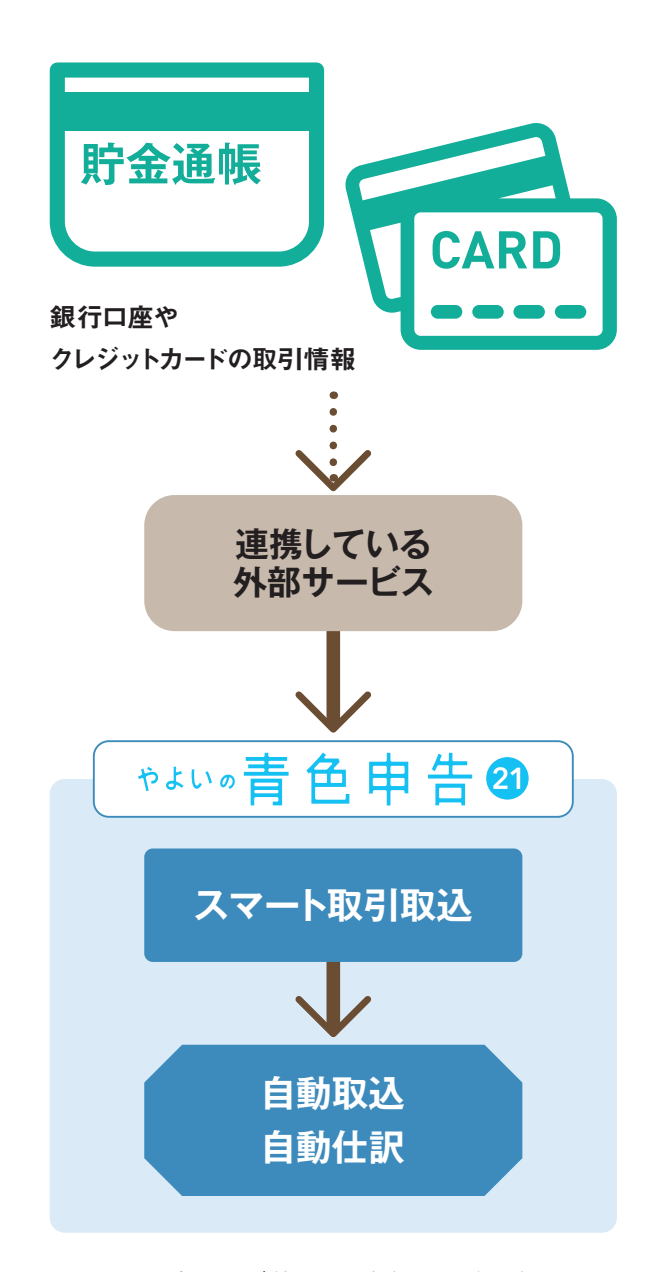

※スマート取引取込のご利用には、弥生IDの取得が必要です。
※弥生デスクトップアプリケーションで、「スマート取引取込」を利用するには、あんしん保守サポート(無料導入サポート含む)に加入している必要があります。

## スマート取引取込に連携しているツールやサービス

|                   |                                                                                                    | 名称                                                                               | 対応 0S                                                                                                   |                                       |  |  |
|-------------------|----------------------------------------------------------------------------------------------------|----------------------------------------------------------------------------------|----------------------------------------------------------------------------------------------------|---------------------------------------|--|--|
| ワー<br>アール<br>ル    |                                                                                                    | ロ座連携<br>ツール                                                                      | 銀行口座、クレジットカード、電子マネーの利用明細を取引データと<br>して取り込み、会計データに自動変換する。                                                 | Windows/MacOS<br>※ MacOS はクラウド<br>版のみ |  |  |
| 口座                | MoneyL <sub>@k</sub>                                                                                                    | MoneyLook<br>(マネールック)                                                            | 簡単、安心、便利な機能でお金の管理をサポート。 資産管理も<br>帳簿作成も驚くほど簡単にできる。                                                       | Windows<br>アプリ iOS                    |  |  |
| <b>『報一括管理</b>     |                                                                                                    | Zaim<br>(ザイム)                                                                    | Web でも iPhone/Android アプリでも支出入を管理できる、<br>日本最大級のオンライン家計簿サービス。事業と家計が混在<br>していても、スマート取引取込で簡単に振り分けができる。     | Windows/MacOS<br>アプリ iOS/Android      |  |  |
| サービス              | Moneytree <sup>*</sup>                                                                                                    | Moneytree<br>(マネーツリー)                                                            | 金融資産情報を一元管理できる個人資産管理サービス。登録後、<br>明細情報が自動的に更新され、収支状況を把握できる。セキュ<br>リティやプライバシーを重視する人も安心して利用できる。            | アプリiOS/Android                        |  |  |
| 見積・請求             | MISOCA                                                                                                    | Misoca<br>(ミソカ)                                                                  | 見積書・納品書・請求書を1分で作成。シンプルな操作で請求業務<br>がすぐに完了する、個人事業主に最適な「クラウド見積・納品・請<br>求書サービス」。                            | Windows/MacOS<br>アブリiOS/Android       |  |  |
| <b>ホサービス</b>      | Make<br>Leaps                                                                                                    | MakeLeaps<br>(メイクリープス)                                                           | 誰でも簡単に請求書を作成・管理・送付できるクラウドツール。国<br>内1万5000社以上の個人事業から中小企業まで幅広い業種が<br>導入。                                  | Windows/MacOS                         |  |  |
|                   | スマレジ                                                                                                    | スマレジ                                                                             | iPadやiPhoneを用いた低価格かつ高機能なPOSレジ。データは<br>クラウド上で一元管理。時間と場所を選ばないリアルタイムな売上<br>分析を実現。                          | וטקעונידי                             |  |  |
|                   | ▲ AirREGI                                                                                                    | Airレジ                                                                            | ビジネスをするうえで大切な会計業務を支えるPOSレジアプリ。<br>店舗にとっての使いやすさを第一に、実際に利用する人が求める<br>多くの機能を実現。                            | וטקעוניק                              |  |  |
| P<br>0<br>5<br>レジ |                                                                                                    | ユビレジ                                                                             | iPadを使った店舗の売上向上を実現するPOSレジシステムを2万<br>店舗以上に提供。顧客管理機能、ハンディ連携、在庫管理連携<br>の導入事例、活用事例が多数。                      | iOS                                   |  |  |
|                   |                                                                                                    | タ機能なのに低コスト、直感的な操作性を実現したタブレットPOS<br>レジ。リアルタイムでの売り上げ集計管理はもちろん一目で解る簡<br>単分析機能を標準搭載。 |                                                                                                    |                                       |  |  |
|                   | <b>&lt;3\$6 POS</b> +                                                                                                    | ぐるなび POS +                                                                       | 飲食店向けのクラウド型タブレットPOSシステム。高価な専用端末<br>を必要とせず、クラウドでサービスを提供することにより、低単価を<br>実現。                               | וטליקווסא                             |  |  |
| 経費精算              | 5                                                                                                    | Staple<br>(ステイブル)                                                                | グッドデザイン賞を受賞、洗練された使いやすいインターフェイスの<br>経費精算サービス。領収書の自動読み取り、社内ルール設定、多<br>段階承認フロー等、多くの追加機能が実装。                | Windows/MacOS<br>アプリ iOS/Android      |  |  |
| 画像取込              | G                                                                                                    | ScanSnap Cloud<br>(スキャンプスナップ<br>クラウド)                                            | さまざまな書類をワンプッシュの簡単操作ですばやく電子化すること<br>ができるコンパクトなドキュメントスキャナ。                                                | Windows/MacOS<br>アプリ iOS/Android      |  |  |
| ビサービス             | <b>外注</b> 日<br>Na in<br>Na in<br>Na i | 弥生<br>レシート取込                                                                     | レシートをスマートフォンのカメラで撮影し、画像データとして対象製<br>品に取り込むことができるアプリ。取り込まれた画像データは、「スマー<br>ト取引取込」で自動的に仕訳され、確定申告や決算に利用できる。 | アプリ iOS/Android                       |  |  |

※2020年9月現在の情報です。変更されることもあります。

最新情報は、URLを参照ください。 URL www.yayoi-kk.co.jp/smart/

# 「口座連携の設定」を使った銀行明細の取込例

### スマート取引取込で口座連携する

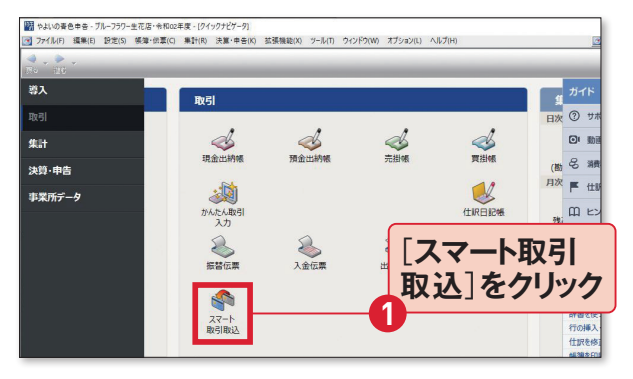

#### [取引]の一覧にある[スマート取引取込]をクリック。

※スマート取引取込の利用には、以下のブラウザーを使用してく ださい。Microsoft Internet Explorer 11以降、Microsoft Edge、Mozilla Firefox 最新版、Google Chrome 最新版

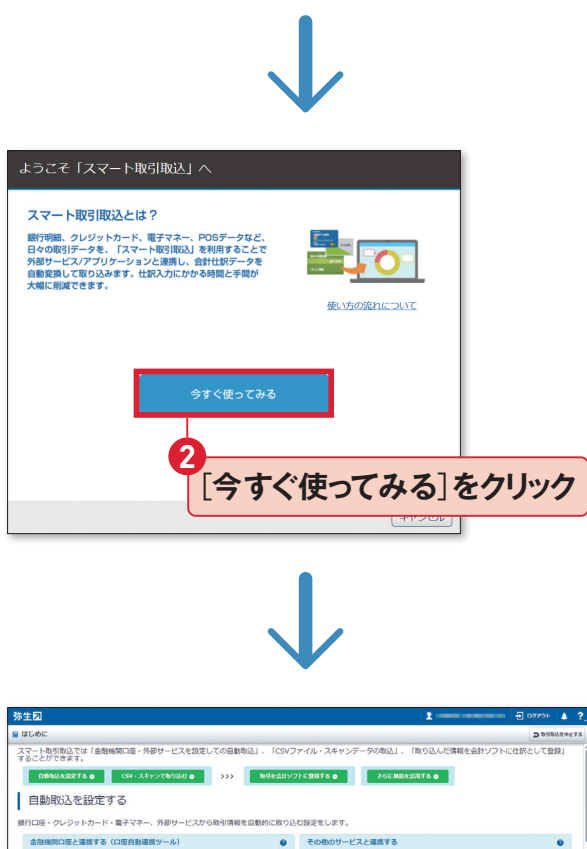

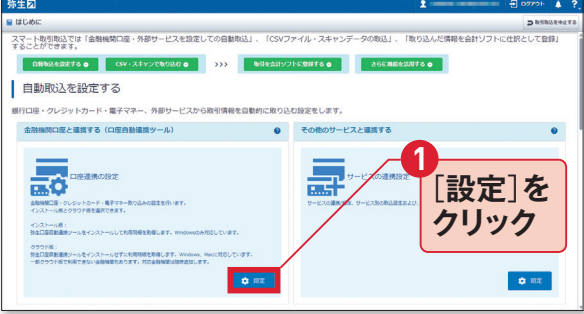

口座連携の設定を開始する。次の画面になる前に弥 生IDでログインが必要。

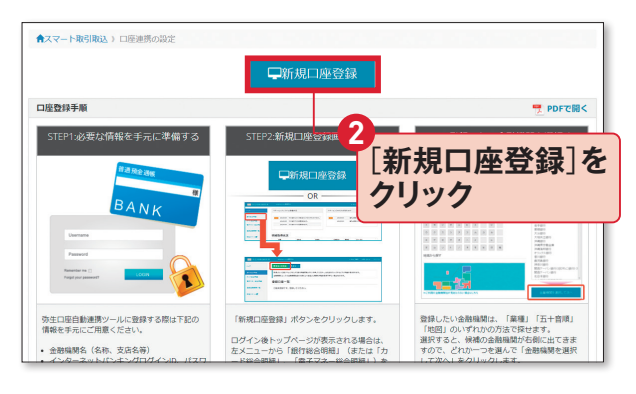

「ロ座連携の設定」画面が開く。完了までの手順が説 明されているので、あらかじめ確認しておこう。

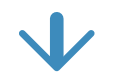

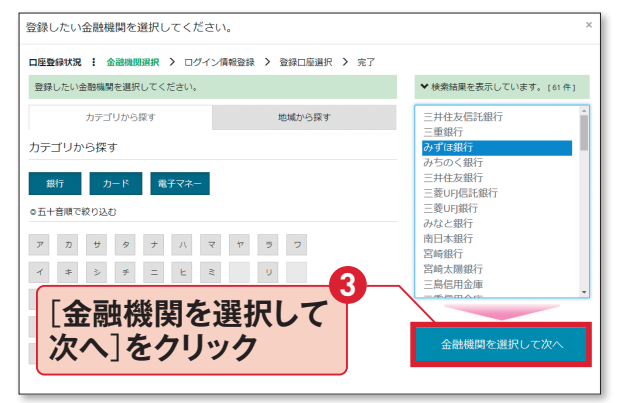

#### 登録したい金融機関を五十音などで探し出す。

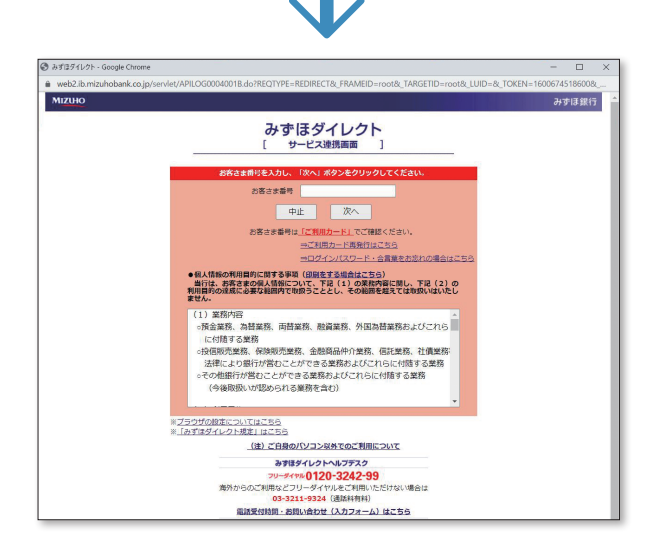

API連携をしている金融機関の場合、銀行のオンライ ンサービスでのIDとパスワードを入力して進む。ログ インに必要な情報は金融機関によって異なる。

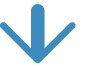

| □ 屋登録を充了しました。<br>□ 尾登録状況 : 金陽編集組 > ログイン爆得設計 > 登却口座組 > 第7<br>□ 屋登録を充了しました。<br>□ 路登録を充了しました。<br>□ 路しつ国の知識やすぐち続したい場合は開始時代やパキクシをクリックしてください、<br>□ 部にして届の相明能を取得できます。<br>RUT : 低き編集圏の口屋登録さけつ者らはほら何時で登録金編編-取り時成口座登録パタンをクリックしてください、<br>■ のしこ ● ***********************************                                                                                                    |
|----------------------------------------------------------------------------------------------------|
| DEBRHX I 金根機構 > ログイ体報録 > 営師医服 > 第7<br>「空観を完了しました。<br>Richard Service (1995)、<br>たて、世級機構な口座登録を行う場合は(除る明報/世録会機構 = 加)-(新規口座登録)パタンをクリックしてください、<br>このの画面が表示される。<br>「明細取得へ」<br>をクリック 「明細取得の」<br>「明細取得の」<br>をクリック 「<br>「明細取得開始る」を<br>したの。<br>「明細取得開始る」を<br>したの。<br>「明細取得開始る」を<br>したの。<br>「明細取得開始る」を<br>したの。<br>「明細取得開始る」を<br>したの。<br>「明細取得開始る」を<br>したの。<br>「明細取得開始る」を<br>したの。<br>「明細取得開始る」を<br>したの。<br>「明細取得開始る」を<br>したの。<br>「明細取得開始る」を<br>したの。<br>「明細取得開始る」を<br>したの。<br>「「明細取得開始る」を<br>したの。<br>「「明細取得開始る」を<br>したの。<br>」<br>「「明細取得開始る」を<br>したの。<br>」<br>「「明細取得開始る」を<br>したの。<br>」<br>「「「明細取得開始る」を<br>したの。<br>」<br>「「「明細取得開始る」を<br>したの。<br>」<br>「「「明細取得開始る」を<br>したの。<br>」<br>「「「「明細取得開始る」を<br>したの。<br>」<br>「」<br>」<br>「」<br>「」<br>」<br>「」<br>」<br>」<br>「」<br>」<br>」<br>「」<br>」<br>」<br>「」<br>」<br>」<br>「」<br>」<br>」<br>」<br>「」<br>」<br>」<br>「」<br>」<br>」<br>「」<br>」<br>」<br>「」<br>」<br>」<br>「」<br>」<br>」<br>」<br>「」<br>」<br>」<br>「」<br>」<br>」<br>「」<br>」<br>「」<br>」<br>」<br>「」<br>」<br>「」<br>」<br>「」<br>」<br>「」<br>」<br>「」<br>」<br>「」<br>」<br>「」<br>」<br>「」<br>「 |
| 「中盛録冬完了しました。         第上にこ間の期間をすてお書したい場合は期間関係しボタンをクリックしてください。         第上にこ面の期間をすてお書したい場合は期間関係しボタンをクリックしてください。         「日本         「日本         ● 20日はなる         「日本         ● 20日はなる         「日本         ● 20日はなる         ● 20日はなる <tr< th=""></tr<>                                                                                                    |
| は で、 他 金朝陽初の 国 電 時 に は に の に の に の の の の の の の の の の の の の                                                                                                    |
| 中座登録が完了したら、<br>この画面が表示される。<br>「明細取得へ」<br>をクリック<br>「明細取得開始]を<br>クリック<br>明細取得開始]を<br>クリック<br>明細取得開始]を<br>クリック<br>「明細取得開始]を<br>クリック<br>「明細取得開始]を<br>クリック<br>「明細取得開始]を<br>クリック<br>「「明細取得開始]を<br>クリック<br>「「明細取得開始]を<br>クリック<br>「「明細取得明始]を<br>「「明細取得明始]を<br>「「明細取得明始]を<br>「「明細取得明始]を<br>「「「明細取得明始]を<br>「」、「明細取得明始]を<br>「」、「明細取得明始]を<br>「」、「「明細取得明始]を<br>「」、「「明細取得明始]を<br>「」、「「「明細取得明始]を<br>「」、「」、「「明細取得明始]を<br>「」、「」、「「明細取得明始]を<br>「」、「」、「「明細取得明始]を<br>「」、「」、「「明細取得明始]を<br>「」、「」、「」、「「一」、<br>「」、」、<br>「」、<br>「」、<br>「」、<br>「」、<br>「」、<br>「」、                                                                                                    |
| 中座登録が完了したら、<br>この画面が表示される。<br>「明細取得へ」<br>をクリック<br>「明細取得開始]を<br>なりいック<br>「明細取得開始]を<br>なりいック<br>「明細取得開始]を<br>なりいック<br>「明細取得開始]を<br>なりいック<br>「「明細取得開始]を<br>なりいック<br>「「明細取得開始]を<br>なりいック<br>「「明細取得開始]を<br>なりいック<br>「「「明細取得開始]を<br>なりいック<br>「「「明細取得開始]を<br>なりいック<br>「「「明細取得明始]を<br>なりいっク<br>「「「「明細取得明始]を<br>なりいっク<br>「「「「「明細取得明始]を<br>なりいっク<br>「「「「「明細取得明始]を<br>なりいっク<br>「「「「「「「」」、<br>「」、<br>「」、<br>「」、<br>「」、<br>「」、                                                                                                    |
| <ul> <li>         中座登録が完了したら、         この画面が表示される。         「明細取得へ」         をクリック         「明細取得角へ」         をクリック         「明細取得開始」         をクリック         「明細取得開始」         をクリック         「明細取得開始」         をクリック         </li> <li>         明細取得開始]を         のリック         </li> <li>         明細取得開始]を         のしょう         </li> <li>         明細取得開始]を         でしょう         </li> <li>         日田時間を行います。         </li> <li>         C301に「明細取得の」         をクリック         </li> <li>         Flux には明明瑚原語を行います。         </li> <li>         Flux には明明瑚原語を行います。         </li> <li>         Flux には明明瑚原語を行います。         </li> <li>         Flux には明明瑚原語を行います。         </li> <li>         Flux には明明瑚原語を行います。         </li> </ul>                                                                                                    |
| <ul> <li>中座登録が完了したら、</li> <li>この画面が表示される。</li> <li>「明細取得へ」をクリック</li> <li>「明細取得へ」をクリック</li> <li>「明細取得開始]をクリック</li> <li>「明細取得開始]をクリック</li> <li>「明細取得開始]をクリック</li> <li>「明細取得開始]をクリック</li> <li>「明細取得開始]をクリック</li> <li>「「明細取得開始]をのします。</li> <li>「日日の日本の日本の日本の日本の日本の日本の日本の日本の日本の日本の日本の日本の日</li></ul>                                                                                                    |
| この画面が表示される。       [明細取得へ]<br>をクリック         ・・・・・・・・・・・・・・・・・・・・・・・・・・・・・・・・・・・・                                                                                                    |
| この画面か表示される。       「サオルルルズドサ・ペ」<br>をクリック         ・・・・・・・・・・・・・・・・・・・・・・・・・・・・・・・・・・・・                                                                                                    |
|                                                                                                    |
|                                                                                                    |
|                                                                                                    |
|                                                                                                    |
|                                                                                                    |
| 明細取得を行います。                                                                                                    |
|                                                                                                    |
| □ 空登録状況 : 会相場提測 > ログイン領報管録 > 登録□ 転組 > 次7 > 明細数撥           警鐘した口座の明細胞現を行います。           各自動編組のWE3サービスに応した時可能な利用等損をすべて取得します。           金融編組のWE3サービスに応した時可能な利用等損をすべて取得します。           金融編集になりは利用等期限等に設分からそのもあります。           熱いて、利用等期取得を行う場合は関係時間も対応をなりなっしてください。           後で利用時期限等行う場合は関係時間も対応となりなってくたさい。                                                                                                    |
| 登録した口座の明細胞構築を行います。<br>各金細胞物のEVEリーとにないた地帯可能が利用期後をすべて取得します。<br>金細胞期によっては利用期始取得に勤分からちむのちめります。<br>続いて、利用期時取得を行う場合は間を利用助が終うとをクリックしてください。<br>後で利用期時期時時行う場合は間を引が多ったリックしてください、トップページに移動します。                                                                                                    |
| 金融機構によっては利用物理取得に必び力かった心とあります。<br>扱いて、利用物理取得を行う場合は問題取得機能は水タンをクリックしてください。<br>後で利用期期機構を行う場合は問題であげタンをクリックしてください。トップページに移動します。                                                                                                    |
|                                                                                                    |
|                                                                                                    |
| 閉じる                                                                                                    |

#### 金融機関のウェブサービスに応じた取得可能な利用 明細を、すべて取得することができる。

取引内容の確認と確定

| BITHE & WIE             | + −m∧ms                               | 金融機器の切り構え |      | 7 個人口座   |                   |          |     |
|-------------------------|---------------------------------------|-----------|------|----------|-------------------|----------|-----|
| ウード総合務務                 | 🌲 ジャパンネット銀行                           |           |      | CINERS   | O REALIZED IN CO. | 225625   | 目線定 |
| 14子マネー総合明朝              | 289884                                |           | ⊕∎   | SRott    |                   | REFE     |     |
| 经全部和同一路                 | · · · · · · · · · · · · · · · · · · · |           | 個人口座 | ₩418,365 |                   | 2019-09- | 11  |
| 自動更新設定                  |                                       |           |      |          | -                 | MA PA    |     |
| マート取引取込<br>REC V5Dイド・MQ | レスマ                                   | マートリック    | X51月 | X1771    | e                 |          |     |

明細の取込が完了したら、この画面が表示される。銀行の口座番号や残高が確認できる。次に、①[スマート取引取込]の画面へ戻る。

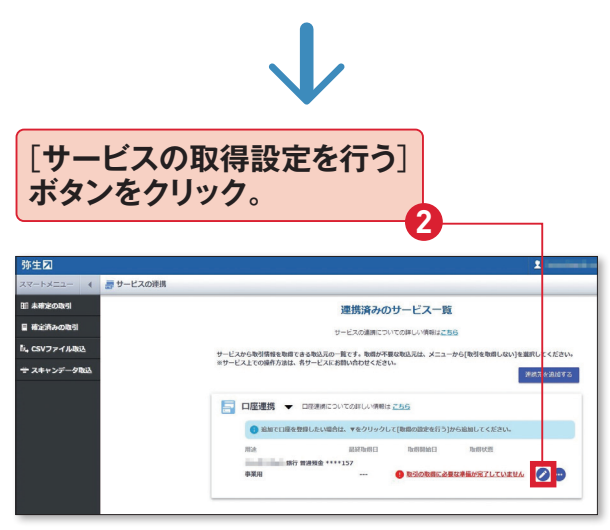

サービスの連携」画面で「取引の取得に必要な準備が 完了していません」と表示されていたら、2[サービスの 取得設定を行う] ボタンをクリック。

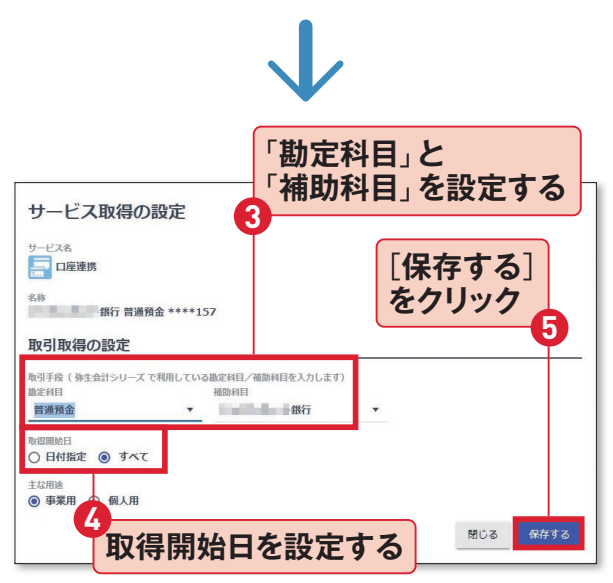

③「勘定科目」は通常、普通預金、「補助科目」は銀行 名を選ぶ。④取得開始日に「日付指定」を選択すれば、 [未確定の取引]画面には、表示されている日付以降の 取引のみ取り込まれる。それ以前の取引も取り込みた い場合は、「すべて」を選択する。

#### 第4章 『やよいの青色申告 21』でらくらく申告書作成

E862 × 2020/01/01 m ~ 2020/12/31 m Q 8098

70 AZ 70 AZ

#### [未確定の取引]をクリック -連携済みのサービス一覧 サービスから取引情報を取得できる取込死の一覧です。取得が不要な取込死は、メニューから[ ※サービス上での操作方法は、各サービスにお問い会わせください。 スキャンデータ 通訊完定 「サービスの連携」画面が表 □座連携 - ロをままについての詳しい情報は ころう ③ 追加で口座を登録したい場合は、▼をクリックして[雨: みずは銀行 前日 00 \*88

(1)未完金: 第33、723 (1)未完金: 利用

示されるので連携した口座を 確認し、⑥[未確定の取引]を クリック。

#### 「未確定の取引」にあるもの はまだ『やよいの青色申告』に は取り込まれていない。 70の ように項目をクリックすれば、 勘定科目などを修正すること ができる。

事業用の口座取引は、基本 的にはすべて取り込む。 ⑧ [全 選択]をクリックして、すべて の取引にチェックを入れる。 「選択された取引の操作を行 う]をクリックして、9[取引の 登録を「する」に変更する]を 選んだあと、再度「選択された 取引の操作を行う]をクリック して、 (1) [取引を確定する]を 選ぶ。

『やよいの青色申告 21』の「仕 訳日記帳」を見ると、取引が 入力されていることがわかる。 スマート取引取込から取り込 んだ仕訳には、◎、○、!の付 箋が表示される。

| し取りの気 | ≩球を ′ す       | <b>9</b> 1 | に发史     | 9     | ଶ୍ <u>ର</u> ଅଟି        | 選択             |      |          |      |         |
|-------|---------------|------------|---------|-------|------------------------|----------------|------|----------|------|---------|
|       | スマートメニュー      | - E        | 未確定の取   | 引会計   | 期間:202                 | 20年01月616      | 1~20 | 020年12月3 | 1日   |         |
|       | 🌆 未確定の取引      |            |         |       |                        |                |      |          |      |         |
|       | 確定済みの取引       |            | ৰুশ্ব ব | しみずほ銀 | 行普通****667             | 7020 金口座連携     |      | 企重複可能性が  | ある取引 |         |
|       | -8            | *7.        | ✔ 全選択   | 識訳さ   | れた取引の操作                | を行う 🔻          | _    |          |      |         |
| [全選択] | <b>e</b>      | ~          |         | 取引の   | 登録を「する」()<br>登録を「未定」() | こ変更する<br>こ変更する | 取引   | 手段       |      |         |
| クリック  | (キャンデータ)      | 取込         | 2       | 1取引の引 | 登録を「しない」               | に変更する          |      | 補助科目     |      |         |
| 1111  |               |            |         | 住訳レー  | ールとして登録す               | 13             |      | みずほ銀行    |      | 普通預金:振込 |
|       |               |            |         | 取引を研  | 確定する                   |                |      | みずほ銀行    | •    | 普通預金:振込 |
|       |               |            |         | 取引を研  | 確定する(科目語               | 変更は学習しない)      |      | みずほ銀行    |      | 普通預金:ネッ |
|       |               |            | -10     | 取り込み  | み時の摘要に戻す               | ţ              | v    | みずほ銀行    | *    | 普通預金:振込 |
| 「取引を祝 | <b>留定する</b> ] | を濯         | 択☑      | 8     | 20/08/20               | 普通預金           | *    | みずほ銀行    | *    | 曾通預金:振込 |
|       |               |            |         | -     | 20/08/17               | 普通預金           | Ŧ    | みずほ銀行    | *    | 普通預金:利息 |
|       |               |            |         | 5     | 20/07/31               | 普通預金           | Ŧ    | みずほ銀行    |      | 普通預金:ネッ |
|       |               |            |         |       | 20/07/31               | 普通預金           | Ŧ    | みずほ銀行    |      | 曾通預金:振込 |
|       |               |            |         | 8     | 20/07/10               | 普通預金           | Ŧ    | みずほ銀行    |      | 普通預金:振込 |
|       |               |            |         |       |                        |                |      |          |      |         |
|       |               |            |         |       |                        |                |      |          |      |         |

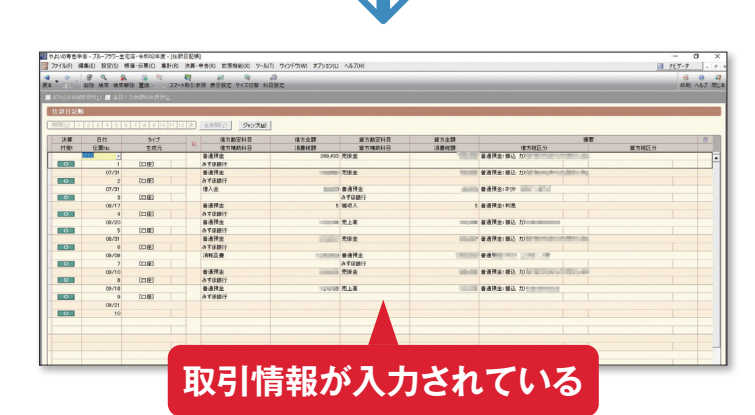

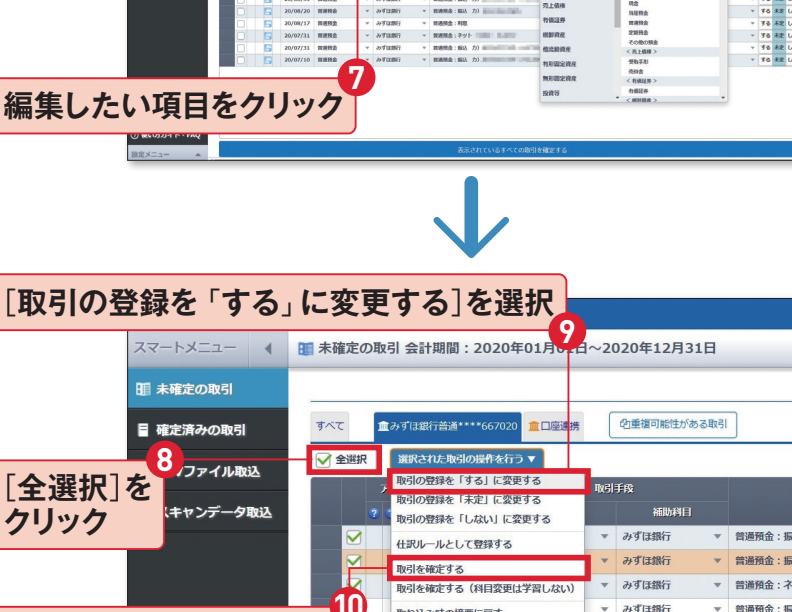

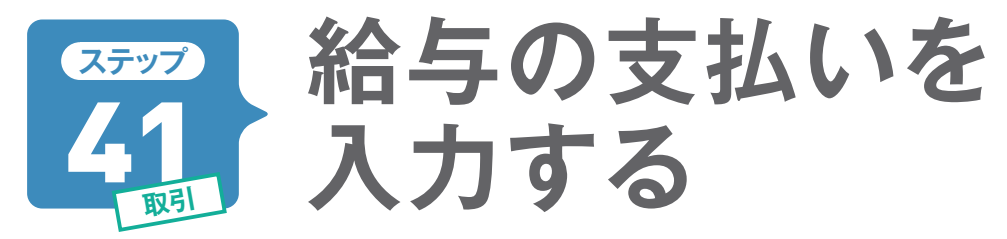

青色事業専従者や従業員へ支払った給与は「振替伝票」を使って入力します。給与の入力は、複数の勘 定科目がある「複合仕訳」のため、「かんたん取引入力」には対応していません。ただし、毎月同じ入力方 法なので、一度覚えてしまえば戸惑うことはないでしょう。

# 専従者の妻に月給20万円を振り込んだ場合

ここでは「振替伝票」を使った入力を説明 します。専従者として雇っている妻の給与 入力に必要となる情報は「支給日」「支給額」 「源泉所得税額」「差引支給額」です。「源泉 所得税額」の勘定科目は「預り金」として処 理します。預り金とは従業員から預かった 税金などのことです。

| 給与支給日                                         | 10月20日                               |  |  |  |  |  |  |
|-----------------------------------------------|--------------------------------------|--|--|--|--|--|--|
| 支給額 20万円                                      |                                      |  |  |  |  |  |  |
| 源泉所得税額 4770円                                  |                                      |  |  |  |  |  |  |
| 差引支給額 19万5230円                                |                                      |  |  |  |  |  |  |
| ※源泉所得税額の算出方法については国税庁が配布しているパンフレットなどに記載されています。 |                                      |  |  |  |  |  |  |
| 国税庁 令和2年分                                     | 源泉徴収税額表                              |  |  |  |  |  |  |
|                                               | the formula literation of the second |  |  |  |  |  |  |

ph/gensen/zeigakuhyo2019/02. htm

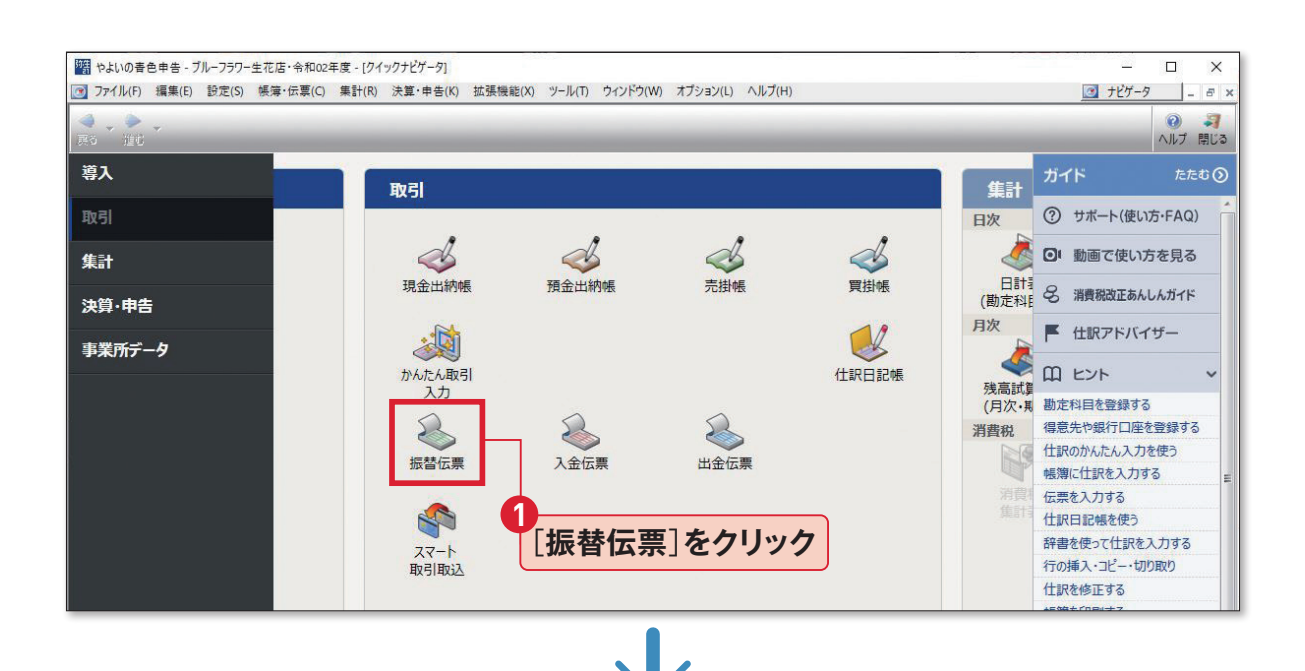

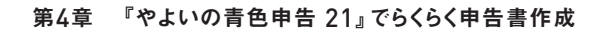

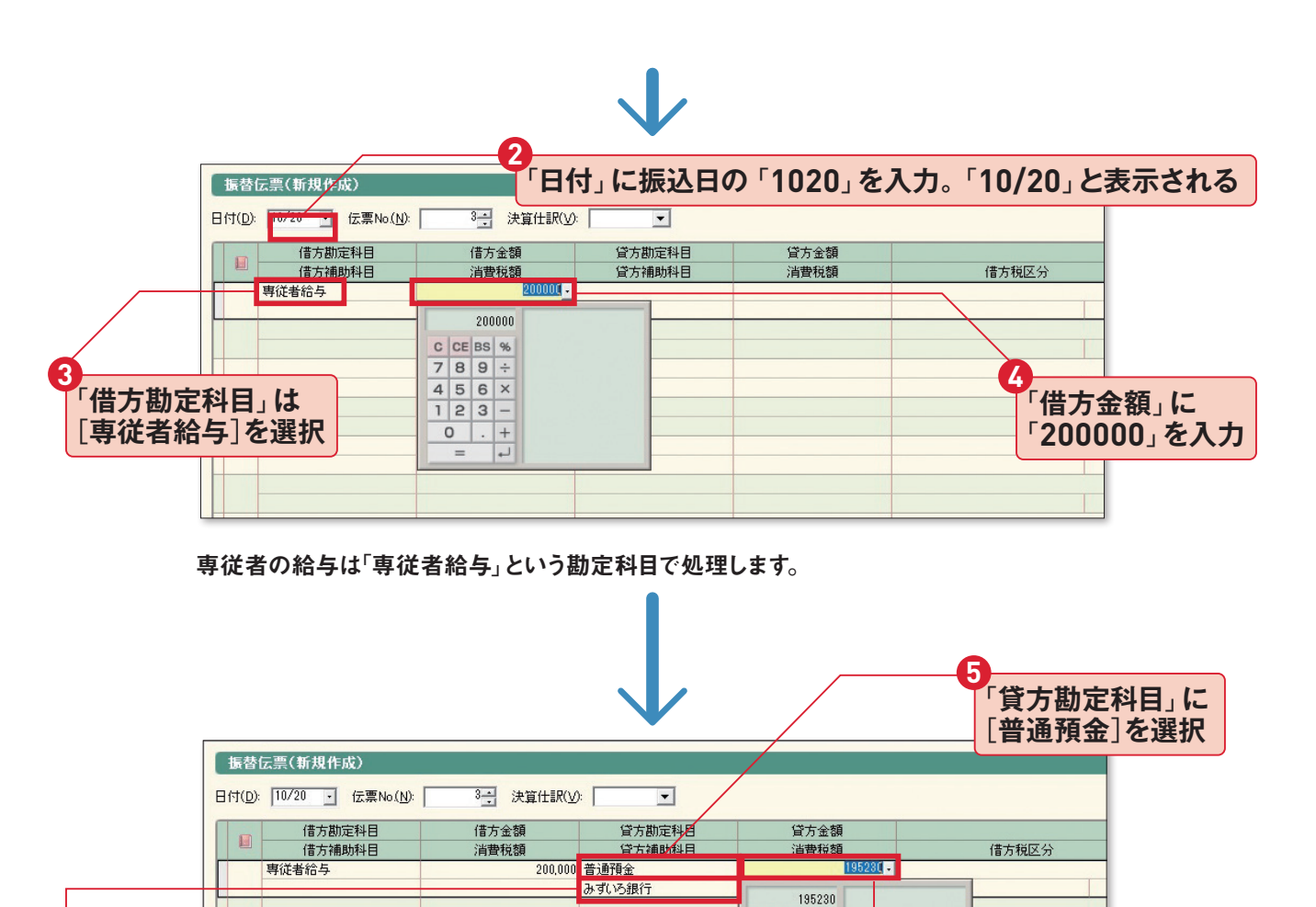

C CE BS %

7 8 9 ÷

4 5 6 ×

123-

+ . 0

7

「貸方金額」に

「195230」を入力

「貸方補助科目」には導入設定で登録した銀行を選択できる。

6

「貸方補助科目」で

銀行名を選択

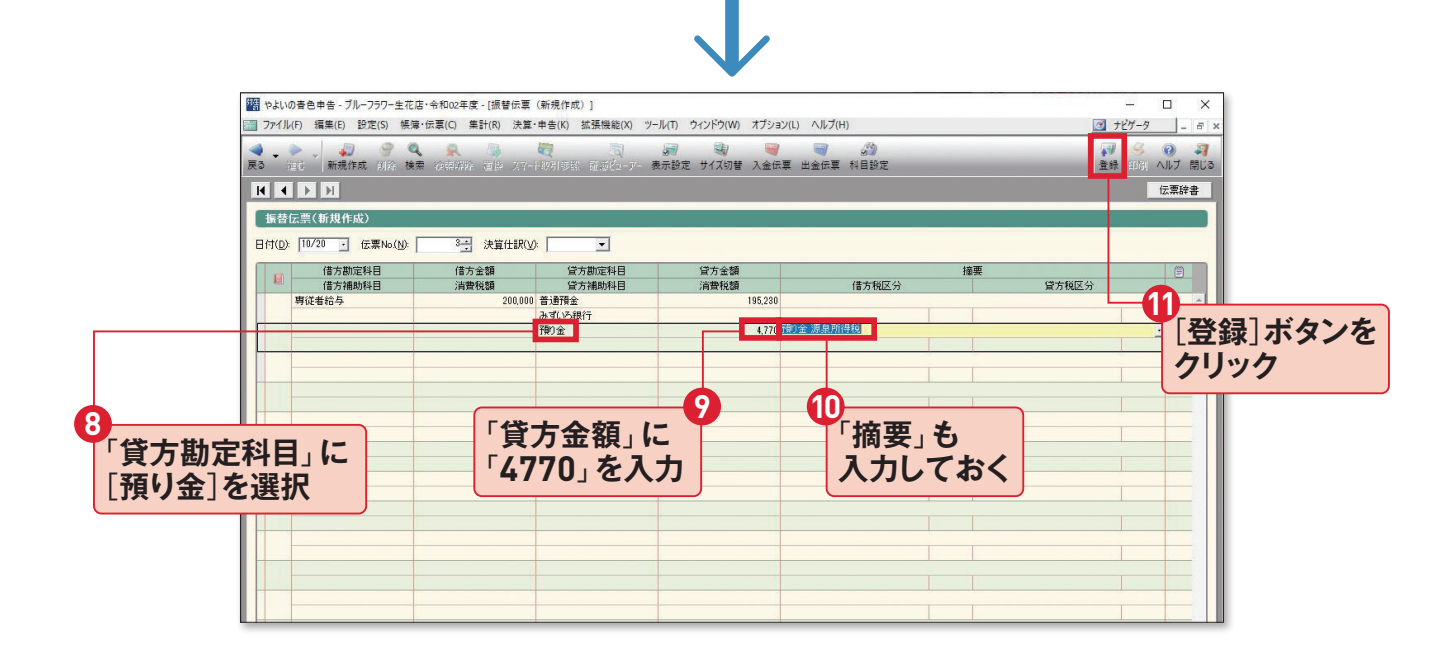

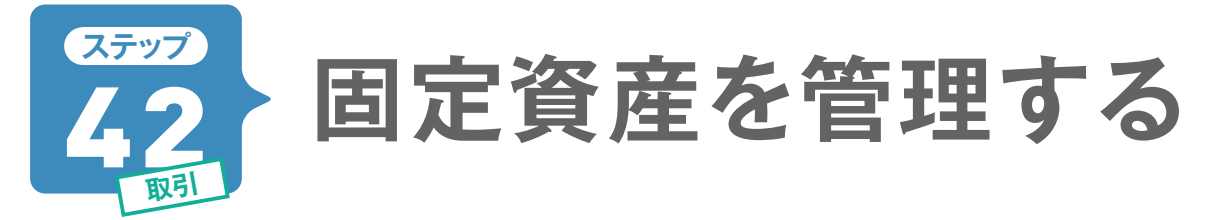

10万円以上の備品は固定資産として、定められた耐用年数にしたがって経費計上(減価償却)していく ことはステップ12でも説明しました。『やよいの青色申告 21』では、「かんたん取引入力」で勘定科目を「固 定資産」の科目にして登録後、「減価償却費の登録」で詳細な情報を登録します。

# 固定資産を購入した取引を入力します

まずは固定資産を取得した際の帳簿付け を行います。ここでは50万円の業務用倉 庫を口座振込で支払った場合を説明しま す。代金以外に運搬・設置料で10万円、消 費税は6万円とします。すべてを足した 金額が固定資産の「取得価額」となり、66 万円です。これを「かんたん取引入力」を 使って仕訳します。

| 固定資産を口座振込で購入 |       |  |  |  |  |  |
|--------------|-------|--|--|--|--|--|
| 日付           | 9月30日 |  |  |  |  |  |
| 業務用倉庫        | 50万円  |  |  |  |  |  |
| 運搬·設置料       | 10万円  |  |  |  |  |  |
| 消費税          | 6万円   |  |  |  |  |  |
| 合 計          | 66万円  |  |  |  |  |  |

| 口座引き落と<br>場合は<br>[振替<br>1   | こしで購入<br>打タブを選                                      | した<br>軽択                            |                             |                           |                  |                |                                |
|-----------------------------|-----------------------------------------------------|-------------------------------------|-----------------------------|---------------------------|------------------|----------------|--------------------------------|
|                             | かんたん取引ン                                             | (ታ                                  |                             |                           |                  |                |                                |
|                             | 取引名(D)                                              | 倉庫を購入した                             |                             |                           |                  |                | •                              |
|                             | <b>甲收入</b>                                          | <mark>●支出</mark> 与 I                | 辰替                          |                           | 振替元から振           | 替先へ資金を移動する取引を入 | 力できます。                         |
| 2<br>購入日を<br>入力             | <del>取引日 																																				</del> | 09/30<br>普通預金<br>統/先を入れ替え           | •                           | 」<br>『定なし                 |                  |                | <b>3</b><br>引き落とし先の<br>銀行を指定する |
| 4<br>固定資産の<br>[附属設備]<br>を選択 | 振替先 ⑦<br>摘要 ⑦<br>金額<br>2 同じ取引を続け                    | 建物<br>倉庫を購入した<br>660,000<br>て登録 2 登 | •<br>•<br>绿                 |                           | <u> 合計 660,0</u> | 00             | <b>5</b><br>購入した<br>内容などを入力    |
| 6                           | 住訳プレビュー                                             | 借方全類                                | 管方勘定利日                      | 貸方全領                      |                  | 今日の取           |                                |
| 購入金額<br>を入力                 | 借方補助科目<br>建物                                        | 消費税額<br>660,000                     | 算力商加2014日<br>貸方補助科目<br>普通預金 | R/J 並留<br>消費税額<br>660,000 | 借方税区分<br>倉庫を購入した | 貸方税区分          | [登録]をクリック                      |
|                             |                                                     |                                     |                             |                           |                  |                |                                |

▲「取引名」に[倉庫]と入力すると、[振替]タブの「倉庫を購入した 普通預金→建物」が選択できる。

# 固定資産の情報を登録します

取得した固定資産の取引を入力したら、次 は固定資産の情報を「固定資産一覧」に登 録します。

ー度登録しておけば、「減価償却費」は自動 計算されるので、決算のときに仕訳を自動作 成することができます。

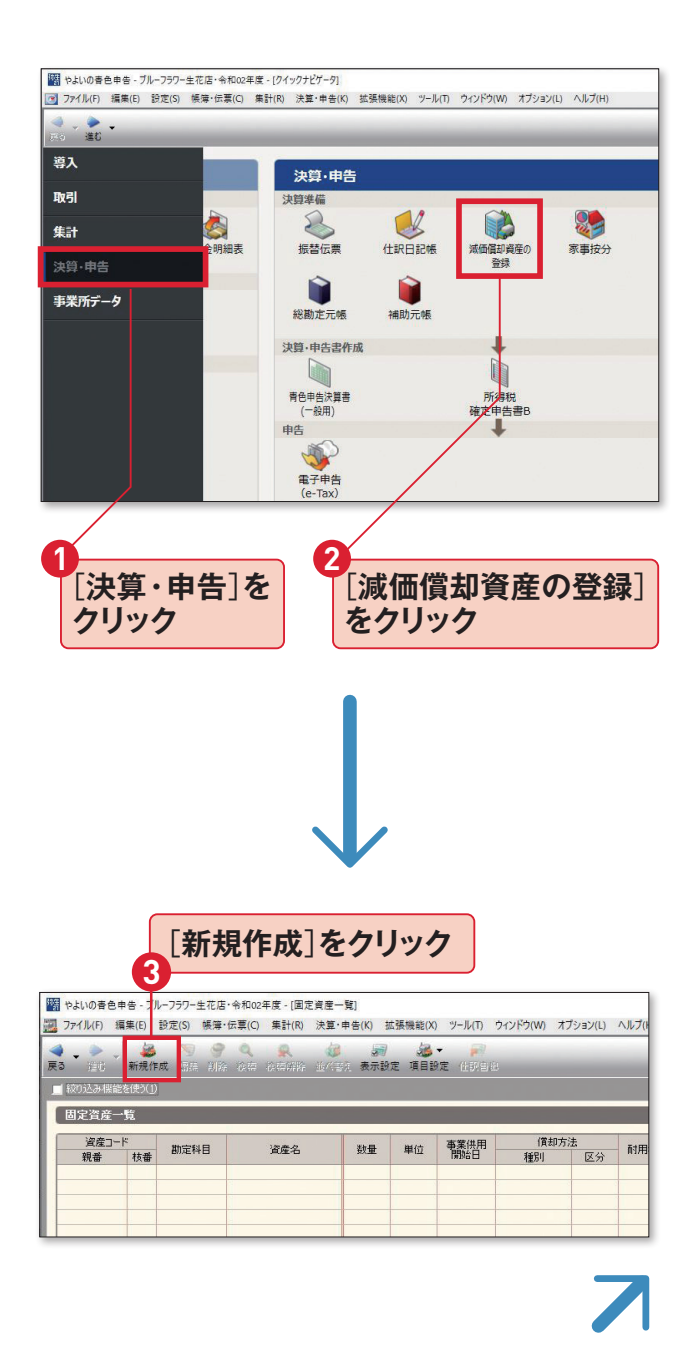

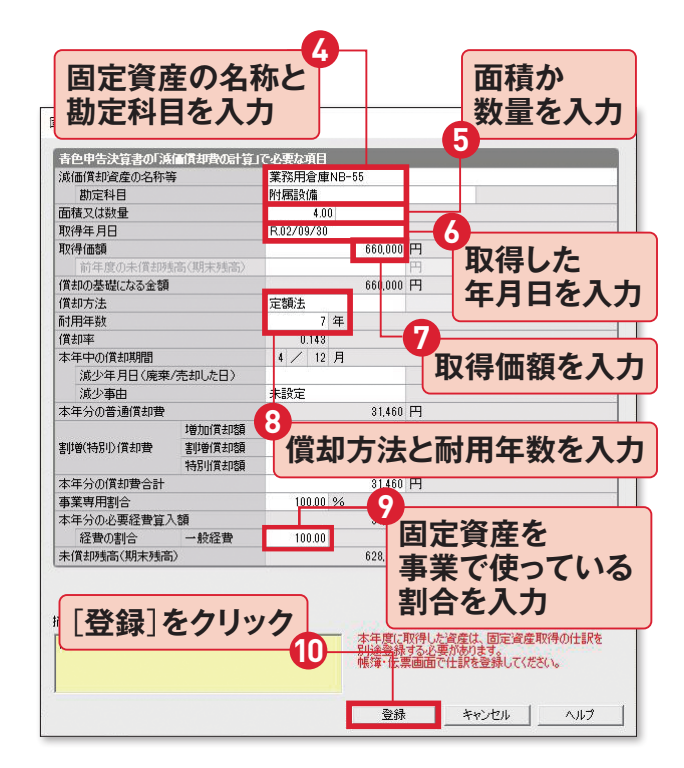

③の固定資産の耐用年数は、弥生のサポート情報(固定資産法定耐用年数表)からも確認ができる。業務用倉庫の耐用年数は「7年」なので、ここでは「7」を入力した。

弥生サポート情報 固定資産 法定耐用年数表 URL support.yayoi-kk.co.jp/ subcontents.html?page id=17601

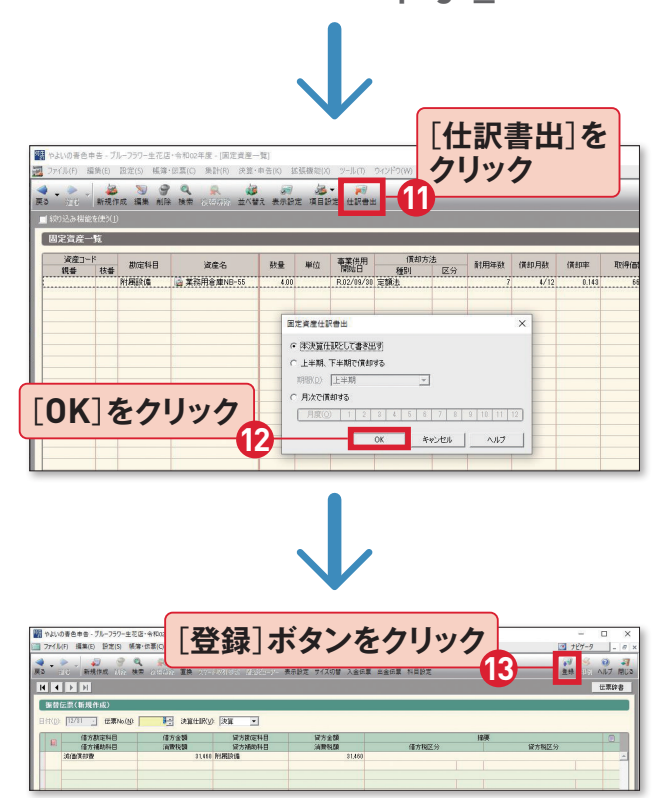

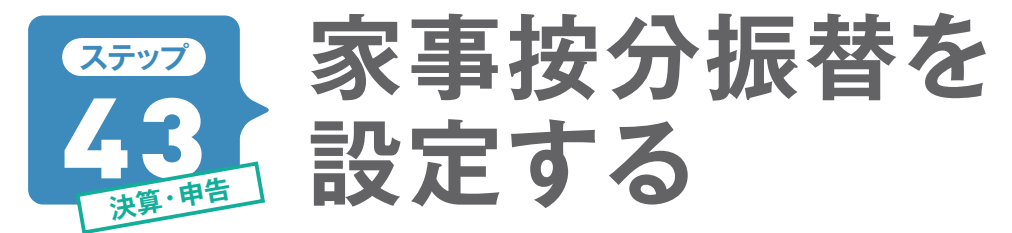

家賃や電気代などは、仕事で使った分だけを経費として計上します。この「按分」を簡単に行える機能が「家 事按分振替」です。 勘定科目ごとの按分を設定しておけば、自動的に個人で使った分が除外されて集計 されます。

# 「事業割合」と「家事割合」を決めます

ステップ21で説明した方法で勘定科目ご とに按分振替を決めていきます。ここでは 「地代家賃」は事業割合を40%、家事割合 を60%に、「水道光熱費」は事業割合25%、 家事割合75%に、といった具合に按分して みました。実際に入力してみます。

| ここで入力する按分例           |           |             |         |  |  |  |  |  |
|----------------------|-----------|-------------|---------|--|--|--|--|--|
|                      | 年間額       | 事業割合        | 家事割合    |  |  |  |  |  |
| 地代家賃                 | 120万円     | <b>40</b> % | 60%     |  |  |  |  |  |
| 水道光熱費 25万円 25% 75%   |           |             |         |  |  |  |  |  |
| 通信費 15万7000円 70% 30% |           |             |         |  |  |  |  |  |
| ※それぞれの年間             | 間額はあらかじめ記 | 帳されている      | るものとする。 |  |  |  |  |  |

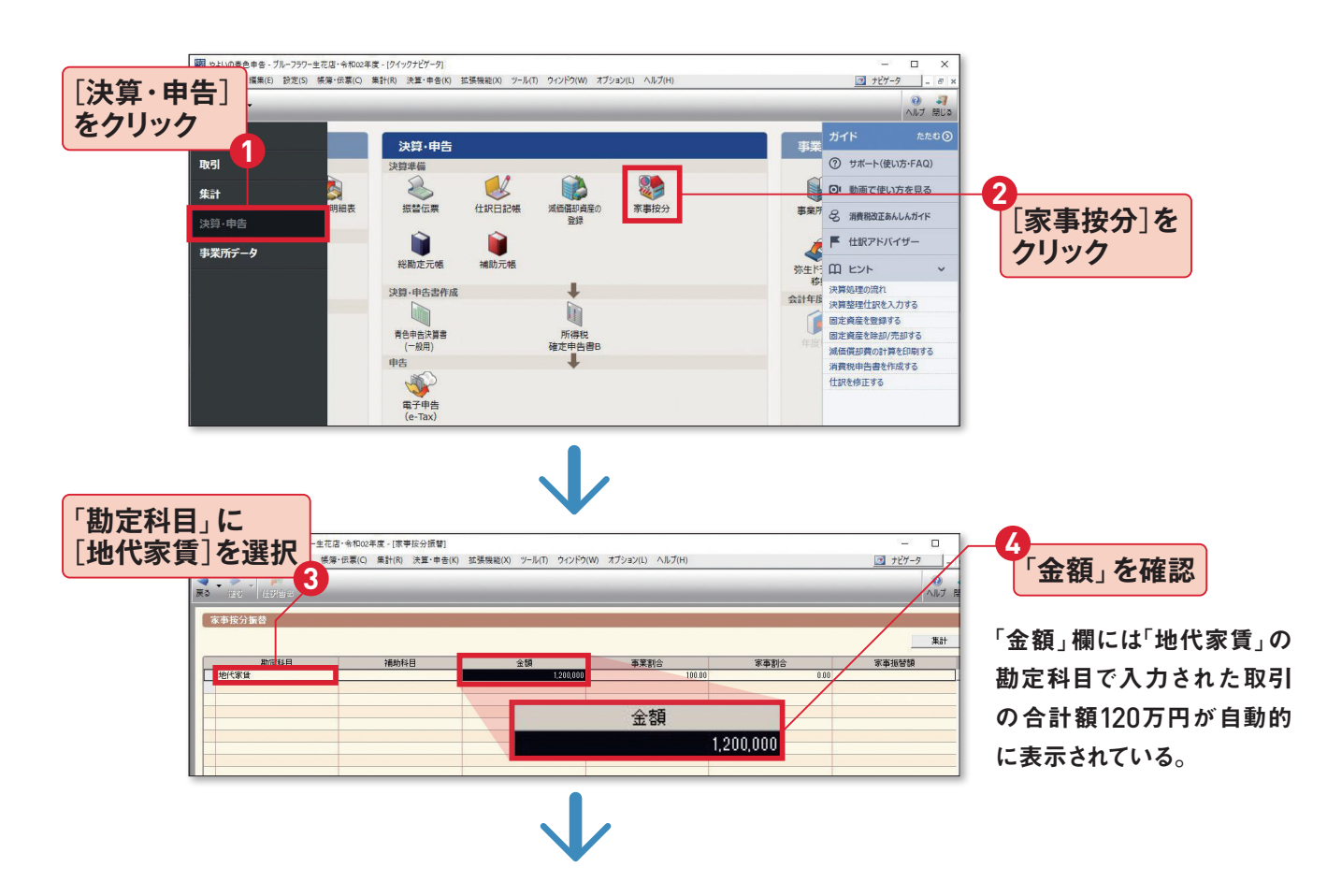

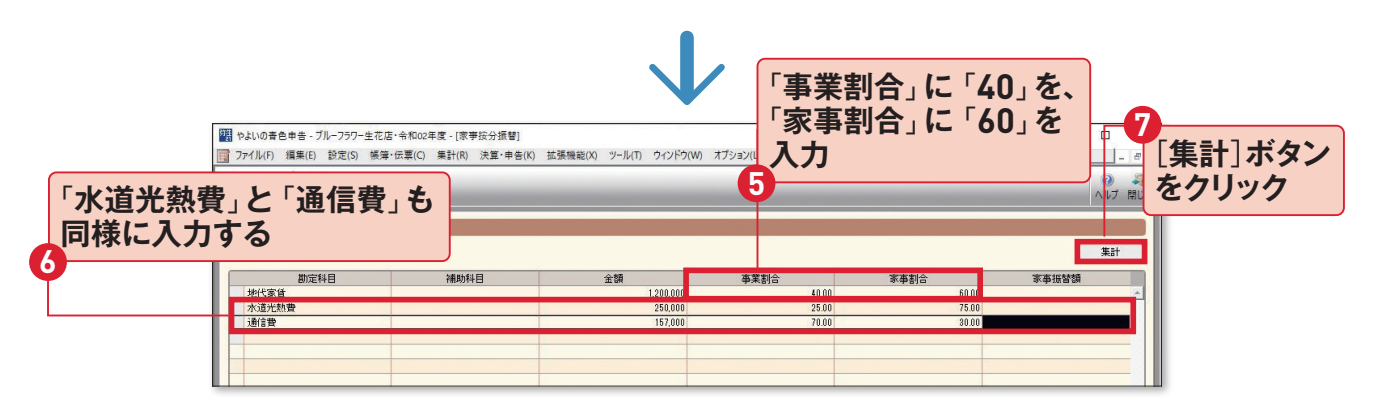

事業割合と家事割合を決めてから[集計]ボタンを押すと「家事振替額」が算出される。

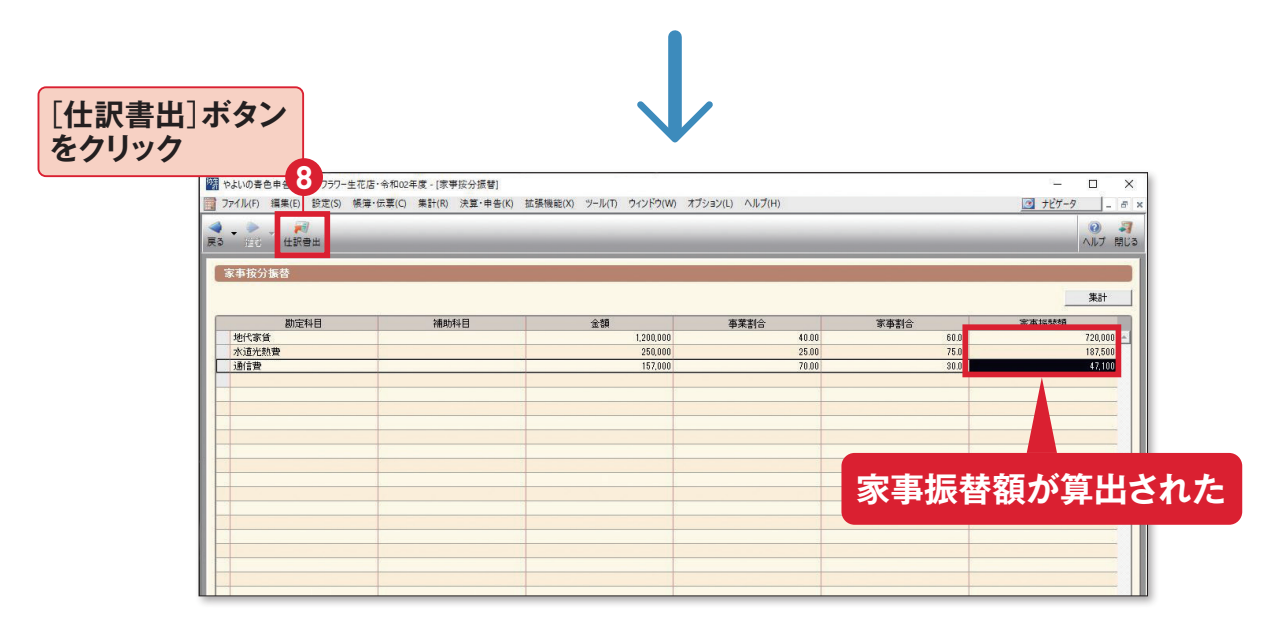

「家事振替額」とは必要経費から除外される金額のこと。最後に[仕訳書出]ボタンを押す と、家事按分振替が行われる。

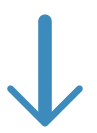

| 22 やよいの春色 # き・ブルーフ ジワー生花店・ 令和 20 年度 ( 住我日記 横) ー ロ X |           |                  |                   |              |                 |              |                                                                                                    |       |       |
|-----------------------------------------------------|-----------|------------------|-------------------|--------------|-----------------|--------------|----------------------------------------------------------------------------------------------------|-------|-------|
| 7711/(F                                             | ) 編集(E) 設 | 定(S) 帳簿·伝票(      | C) 集計(R) 決算·申告(K) | 拡張機能(X) ツール( | T) ウィンドウ(W) オブシ | ヨン(L) ヘルプ(H) |                                                                                                    | ナビゲータ | - 6 × |
| ◆ ◆ ◆ ● ● ● ● ● ● ● ● ● ● ● ● ● ● ● ● ●             |           |                  |                   |              |                 | ed Bi        | <ul><li>3</li><li>3</li><li>3</li><li>3</li><li>3</li><li>4</li><li>5</li><li>4</li><li>5</li><li>5</li></ul> |       |       |
| ■「おいとみ移識を使火」」■「当日入力は移動あまで」                          |           |                  |                   |              |                 |              |                                                                                                    |       |       |
| 住訳日                                                 | 記帳        |                  |                   |              |                 |              |                                                                                                    |       |       |
| 期間(0)                                               | ) 1 2 3   | 4 5 6 7          | 8 9 10 11 12 決    | 全期間(Y) 5     | マンプ(M)          |              |                                                                                                    |       |       |
| 決算                                                  | 日付        | タイプ              | 信方勘定科目            | 信方金額         | 貸方勘定科目          | 貸方金額         | 撞                                                                                                    | Ę.    | 8     |
| 付箋1                                                 | 伝票No.     | 生成元              | 信方補助科目            | 消費税額         | 貸方補助科目          | 消費税額         | 借方税区分                                                                                                    | 管方税区分 |       |
| 決員                                                  | 9         | [接公]             | 争来主旨              | 720,000      | 地代象值            | 720,000      |                                                                                                    |       | A     |
| 決算                                                  | 12/31     | [振伝]             | <b>中美主义</b>       | 187,500      | 水道光熱費           | 187,500      |                                                                                                    |       |       |
|                                                     | 9         | [按分]             |                   |              |                 |              |                                                                                                    |       |       |
| 決算                                                  | 12/31     | [振伝]             | 事業主旨              | 47,100       | 通信費             | 47,100       |                                                                                                    |       |       |
| 決官                                                  | 12/31     | 192701           |                   |              |                 |              |                                                                                                    |       |       |
| 0.000                                               | 10        |                  |                   |              |                 |              |                                                                                                    |       |       |
|                                                     |           |                  |                   |              |                 |              |                                                                                                    |       |       |
|                                                     |           | 己が巾              | 長簿に 入             | カざわ          | 7-              |              |                                                                                                    |       |       |
|                                                     | 47        | <b>J J J J H</b> | 以けましてく            | <b>JJC1</b>  |                 |              |                                                                                                    |       |       |
|                                                     |           |                  |                   |              |                 |              |                                                                                                    |       |       |
|                                                     |           |                  |                   |              |                 |              |                                                                                                    |       |       |
|                                                     |           |                  | -                 |              |                 |              |                                                                                                    |       |       |
|                                                     |           |                  |                   |              |                 |              |                                                                                                    |       |       |
|                                                     |           |                  |                   |              |                 |              |                                                                                                    |       |       |
|                                                     |           |                  |                   |              |                 |              |                                                                                                    |       |       |
|                                                     |           |                  |                   |              |                 |              |                                                                                                    |       |       |

経費として認められず、事業のお金を個人用に使ったとして処理されるので「事業主貸」という借方勘定科目になっている。ステップ22を参照。

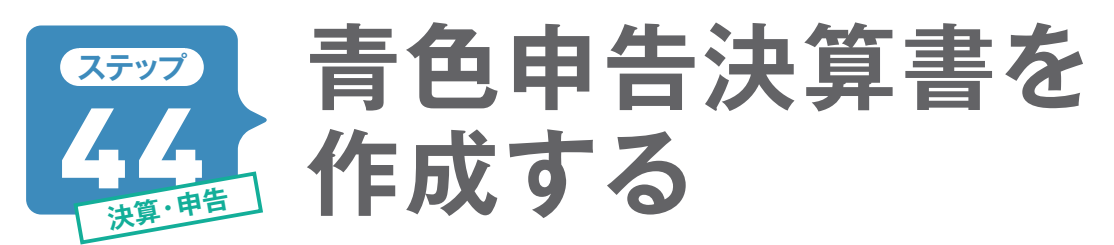

決算書と申告書Bの作成では、実際の提出用紙と同じ画面で操作できる「所得税確定申告モジュール」 を使います。金額を確認しながら入力が必要な項目欄を埋めていきます。画面左の「操作ナビ」機能の 指示通りに進めていくだけで、提出用の決算書を作成できます。

※2021年1月以降に提供予定の「確定申告対応版(仮称)」では、一部画面が異なります。

# 「所得税確定申告モジュール」画面を確認します

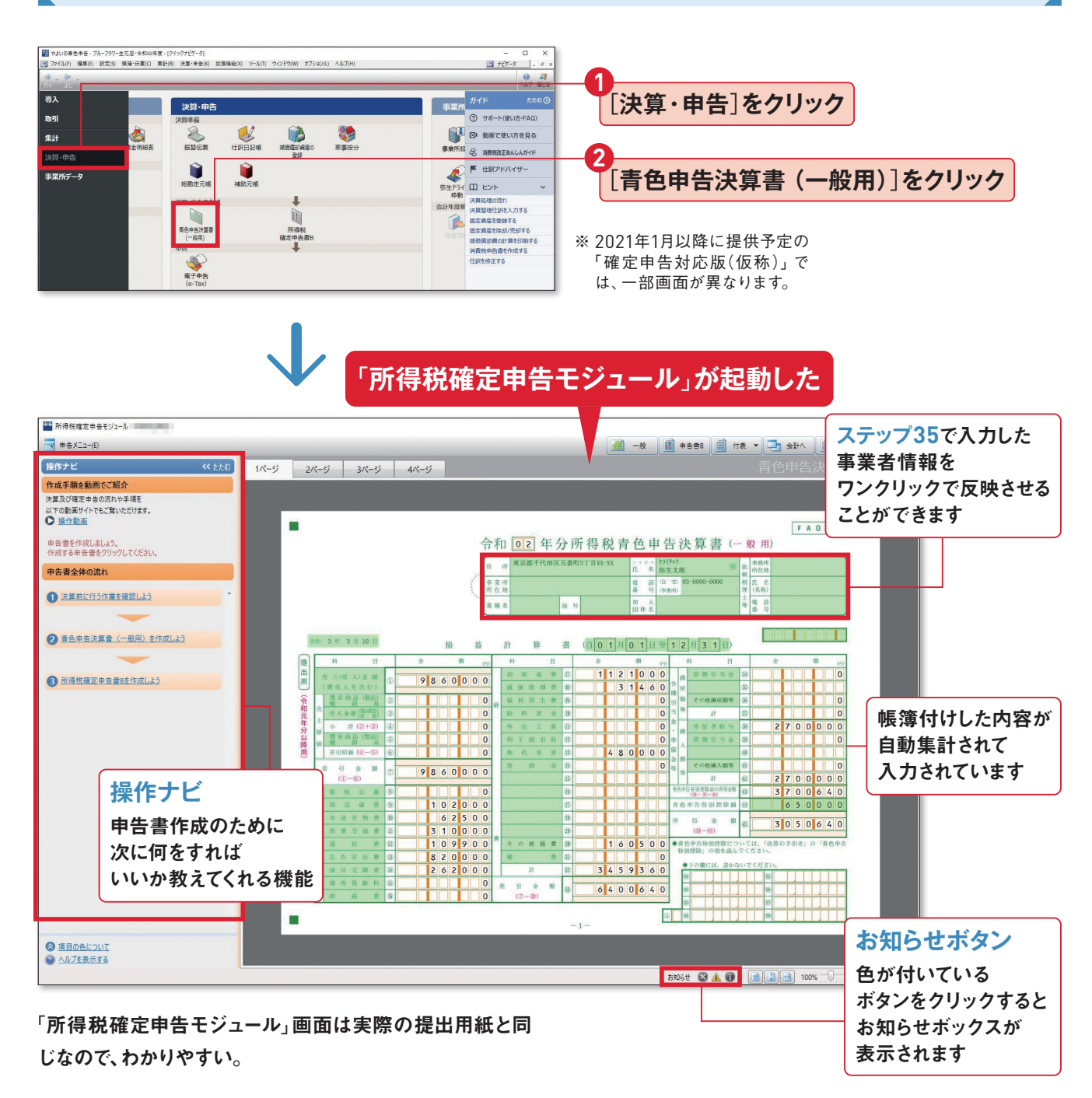

# 「操作ナビ」機能の使い方

# ● 決算前に行う作業を確認しよう

決算の前にしておくことを確認できます。 取引の入力、固定資産の登録、決算整 理仕訳など、もう一度確かめておきま しょう。

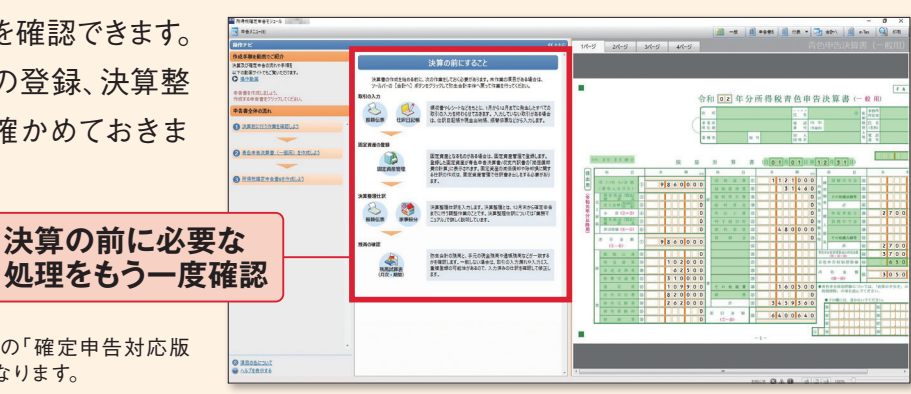

※ 2021年1月以降に提供予定の「確定申告対応版 (仮称)」では、一部画面が異なります。

# ● 青色申告決算書 (一般用)を作成しよう

決算書の作成手順を案内してくれます。 見出しを上から順にクリックしていくと、 入力が必要な項目はハイライト表示と なり、そのまま記入できます。

見出しを上から順にクリック

※ 2021年1月以降に提供予定の「確定申告対応版 (仮称)」では、一部画面が異なります。

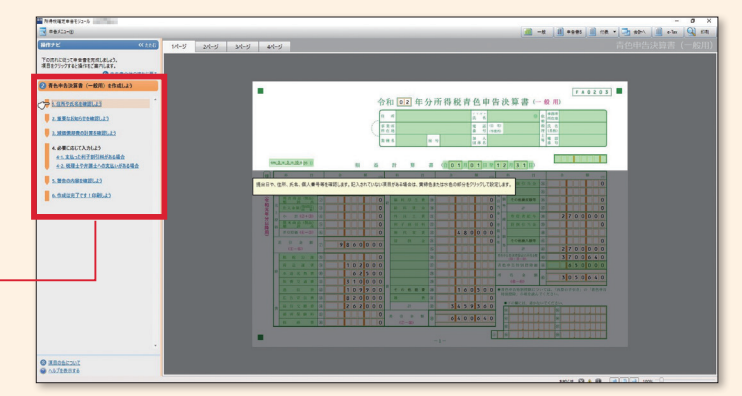

質問に答えるだけで 提出が必要な書類を診断

# ● 所得税確定申告書 B を作成しよう

自分が提出する申告書の種類を診断 してくれる機能が付いています。ここで も見出しを上から順にクリックしていく だけです。

見出しを上から順にクリック

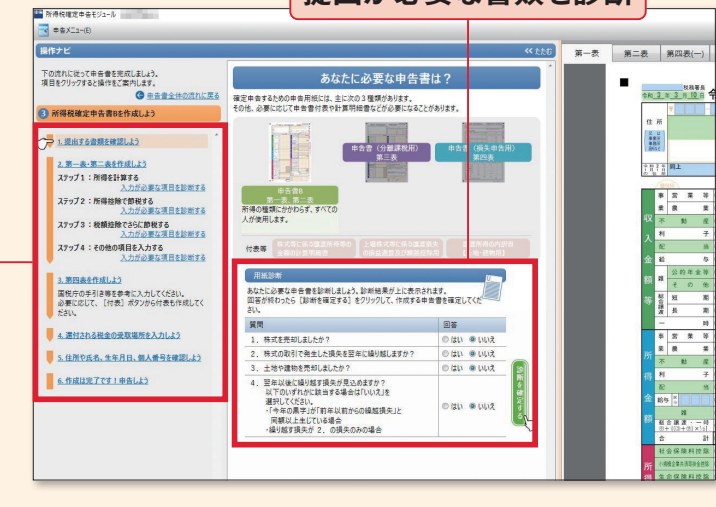

※ 2021年1月以降に提供予定の「確定申告対応版 (仮称)」では、一部画面が異なります。

# 第三表・第四表の表示方法

第三表(分離課税用)と第四表(損失申告用)が必要な人は、確定申告書Bとは別に提出します(ステップ08)。

「所得税確定申告モジュール」で、第三表もしくは第四表が必要かどうか「操作ナビ」で診断し、 作成の手順に加えることができます。

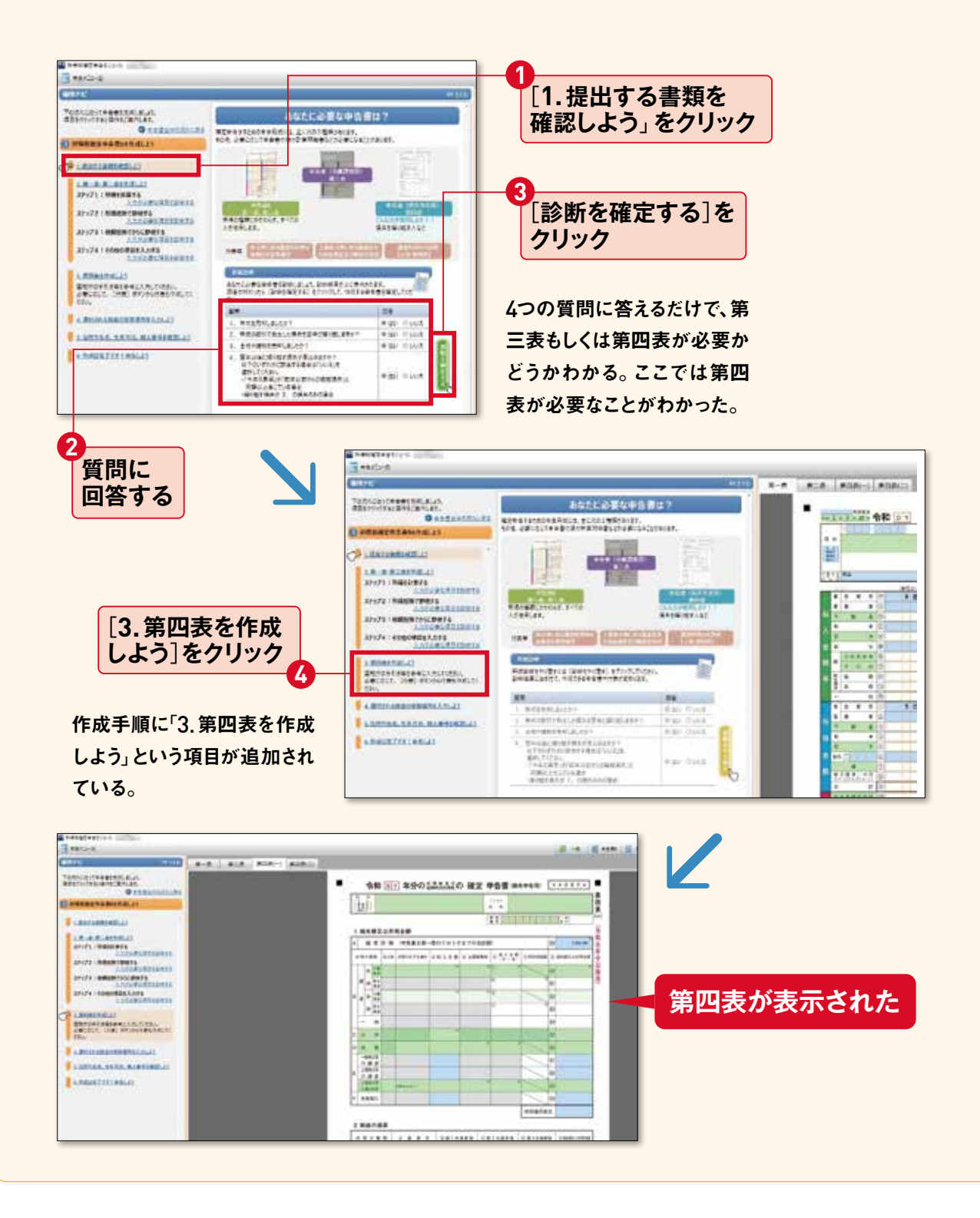

# 決算書の1ページ目「損益計算書」

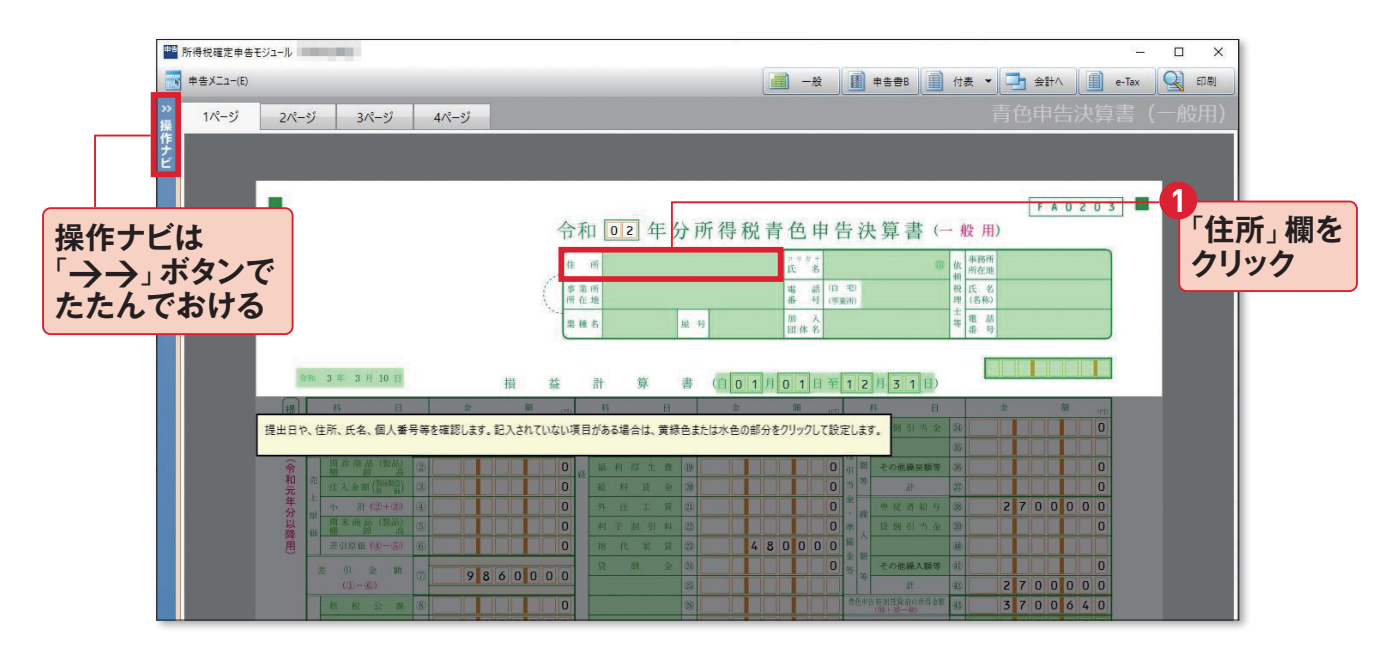

事業者情報が空白なので、ここにステップ35で入力した情報を反映させます。

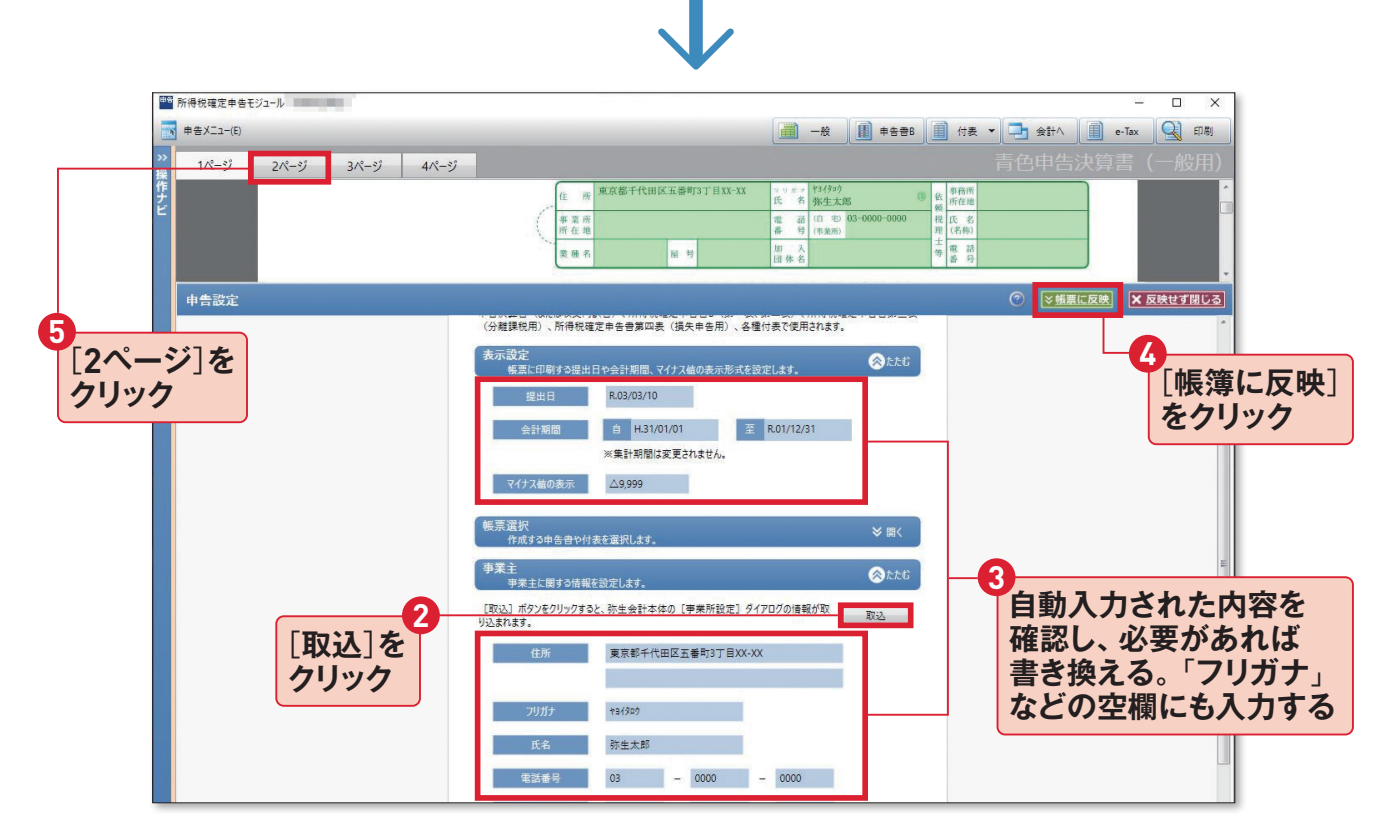

[取込]を押すと、登録した事業者情報が自動的に取り込まれるので内容を確認します。氏名欄には 事業所名が入るので、自分の名前に書き換えます。また「フリガナ」「番号(申告者番号)」「業種」などは 自分で入力します。最後に[帳簿に反映]を押せば、決算書の事業者情報に取り込まれます。

# 2ページ目「月別売上(収入)金額及び仕入金額、他」

ここでは帳簿付けした青色事業専従者で ある妻の給与を手入力して「損益計算書」 の金額と合わせないといけません。右の内 訳をもとにそのまま入力してみます。

#### 専従者給与の内訳

| 氏名   | 弥生花子  |
|------|-------|
| 続柄   | 妻     |
| 年齢   | 32歳   |
| 従事月数 | 12カ月  |
| 給料賃金 | 240万円 |
| 賞与   | 20万円  |
| 合計   | 270万円 |

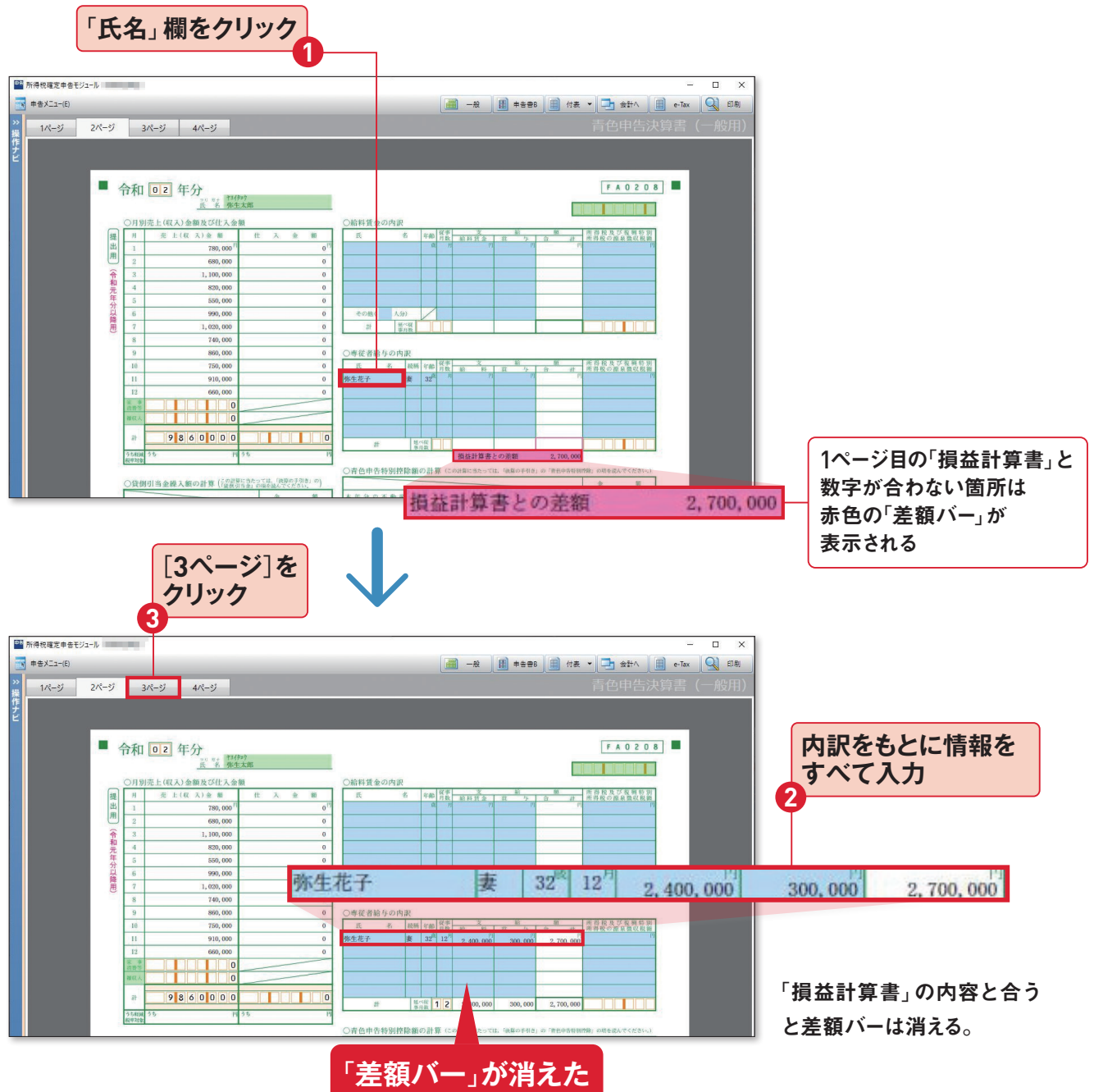

# 3ページ目「減価償却費の計算、他」

「減価償却費の計算」には、ステップ42で登録した固定資産の情報が入力されています。 ここではステップ43で家事按分振替を行っている地代家賃を入力してみます。

#### 地代家賃の内訳

| 支払先の<br>住所·氏名 | 東京都千代田区<br>一番町良心不動産 |  |  |
|---------------|---------------------|--|--|
| 賃借物件          | 建物(店舗用)             |  |  |
| 賃借料           | 48万円                |  |  |
| 必要経費算入額       | 48万円                |  |  |

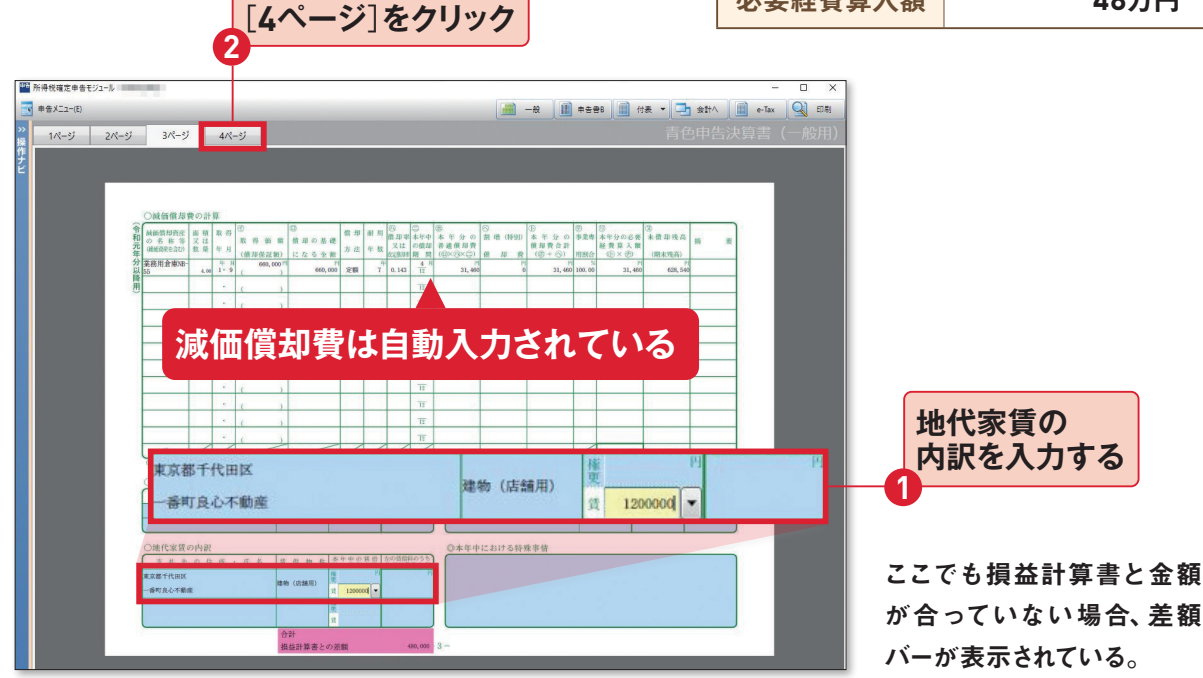

# 4ページ目「貸借対照表、他」

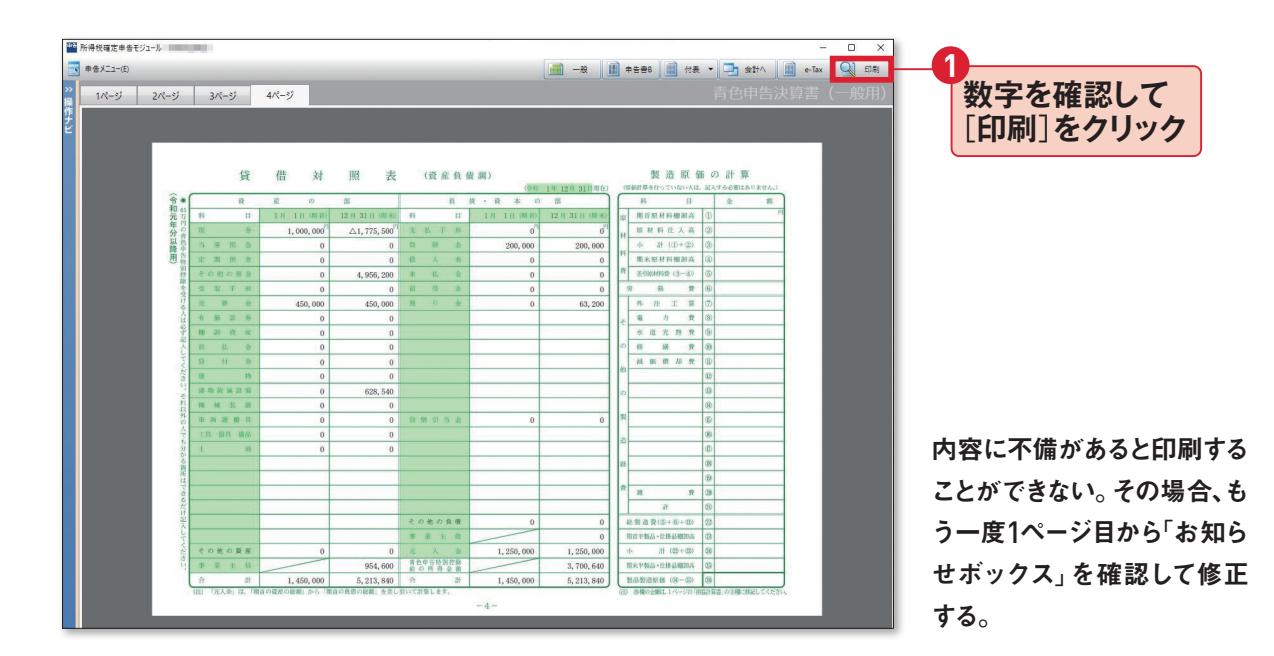

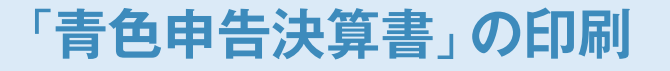

印刷は家庭用カラープリンターをパソコン に接続して行います。まず書式を決めます。 「A4/横/カラー」を選ぶと決算書の枠組 みまで印刷されるので、A4のコピー用紙を セットするだけでかまいません。税務署から届く「決算書」用紙に印刷することもできます。この場合は「A4/横/OCR(表題の年分印刷なし)」を選択します。

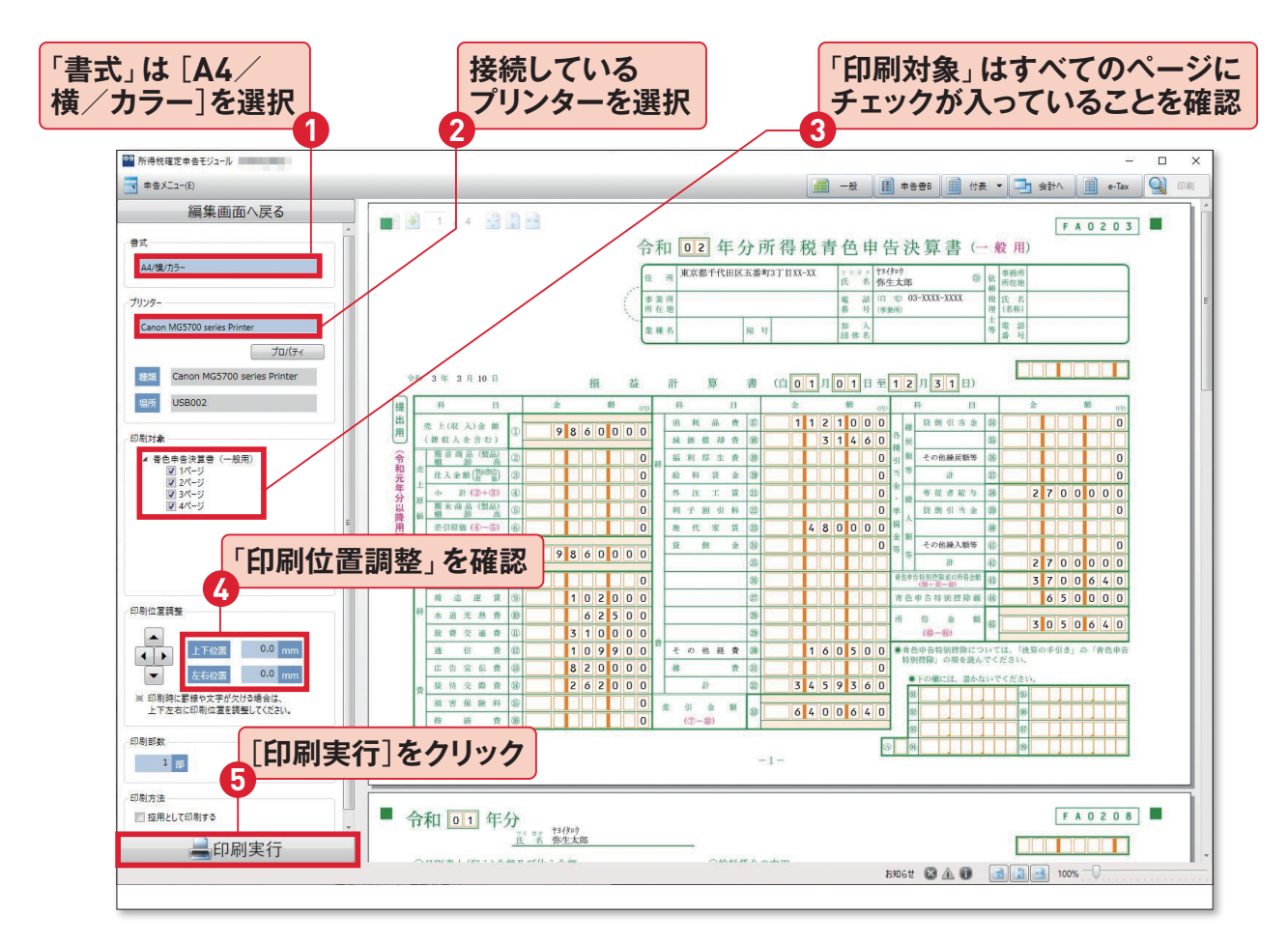

#### 「印刷の位置調整」のコツは?

税務署で配布している「決算書」用紙に印刷する際、印字 が枠内に収まらないことがあります。たとえば印刷用紙の 左上に数字がズレて印刷されるようなら、パソコンの画面 上で用紙が右下に配置されるように矢印ボタンを押して上 下左右の位置をミリ単位で調整します。 印刷するのは全部で4ページ。 印字がきれいか、印刷位置が ズレていないかを確認するた め、最初は1ページ目の損益 計算書だけ試し刷りしてみる といい。

# 「所得税確定申告書 B」の作成

申告書Bでは所得税額を確定させるために、 生命保険支払額や扶養控除など所得控除 の対象となる項目を入力します。基本的に

#### 新生命保険料 12万円 2万5000円

※生命保険料は、契約開始年によって入力欄が違います。 平成24年(2012年)1月1日以降に締結した保険契約 は、「新制度」と呼びます。詳細は保険会社などから発 行された「控除証明書」の証明額を確認してください。 「第一表」から入力します。ここでは生命保 険控除と扶養控除の入力例を挙げておき ます。印刷の手順は決算書と同じです。

●扶養親族

| 氏名   | 弥生次郎      |
|------|-----------|
| 生年月日 | 平成26年5月5日 |
| 続柄   | 長男        |

扶養親族のうち、その年12月31日現在の年齢が16歳以 上の人が「控除対象扶養親族」となります(ステップ26 参照)。

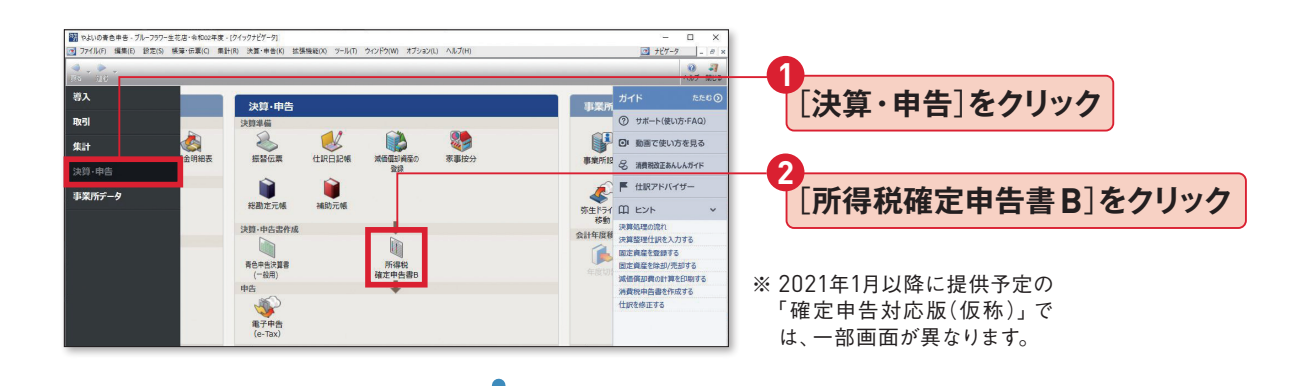

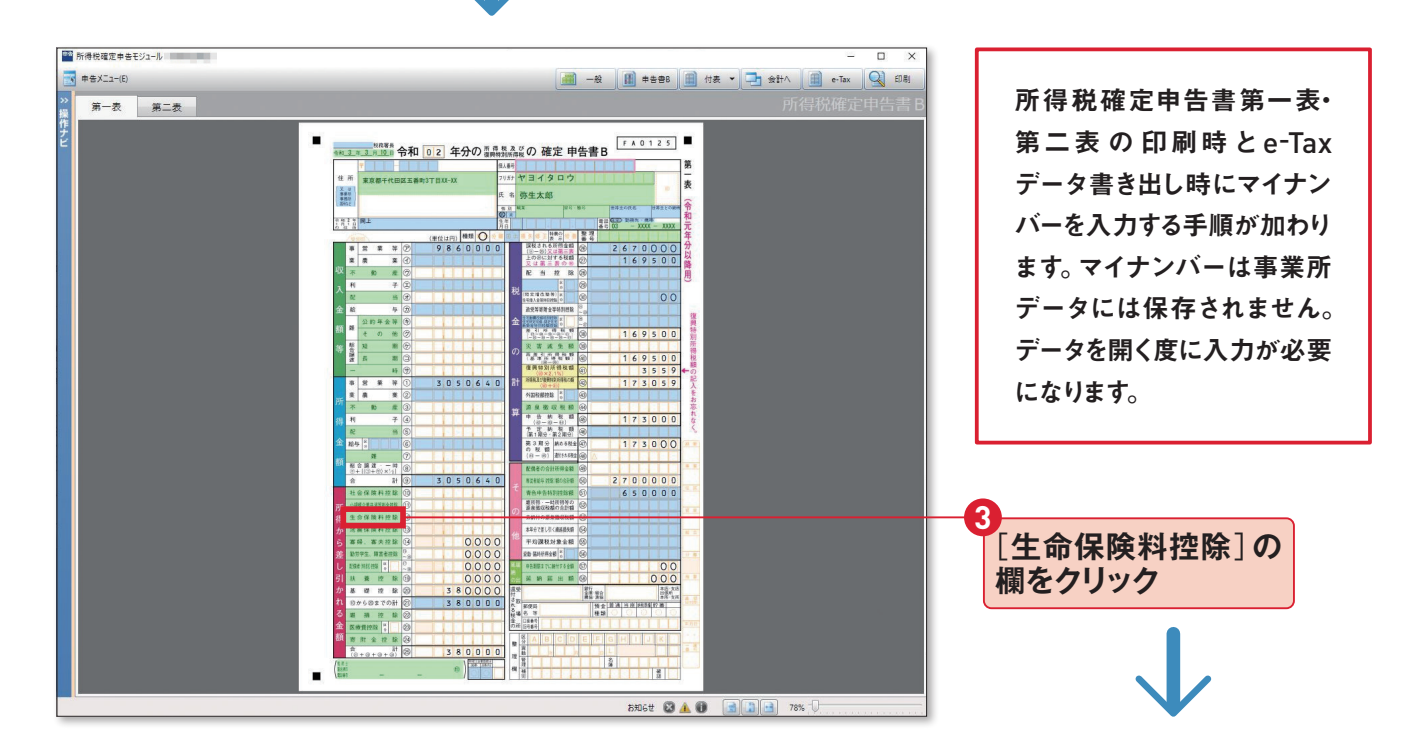

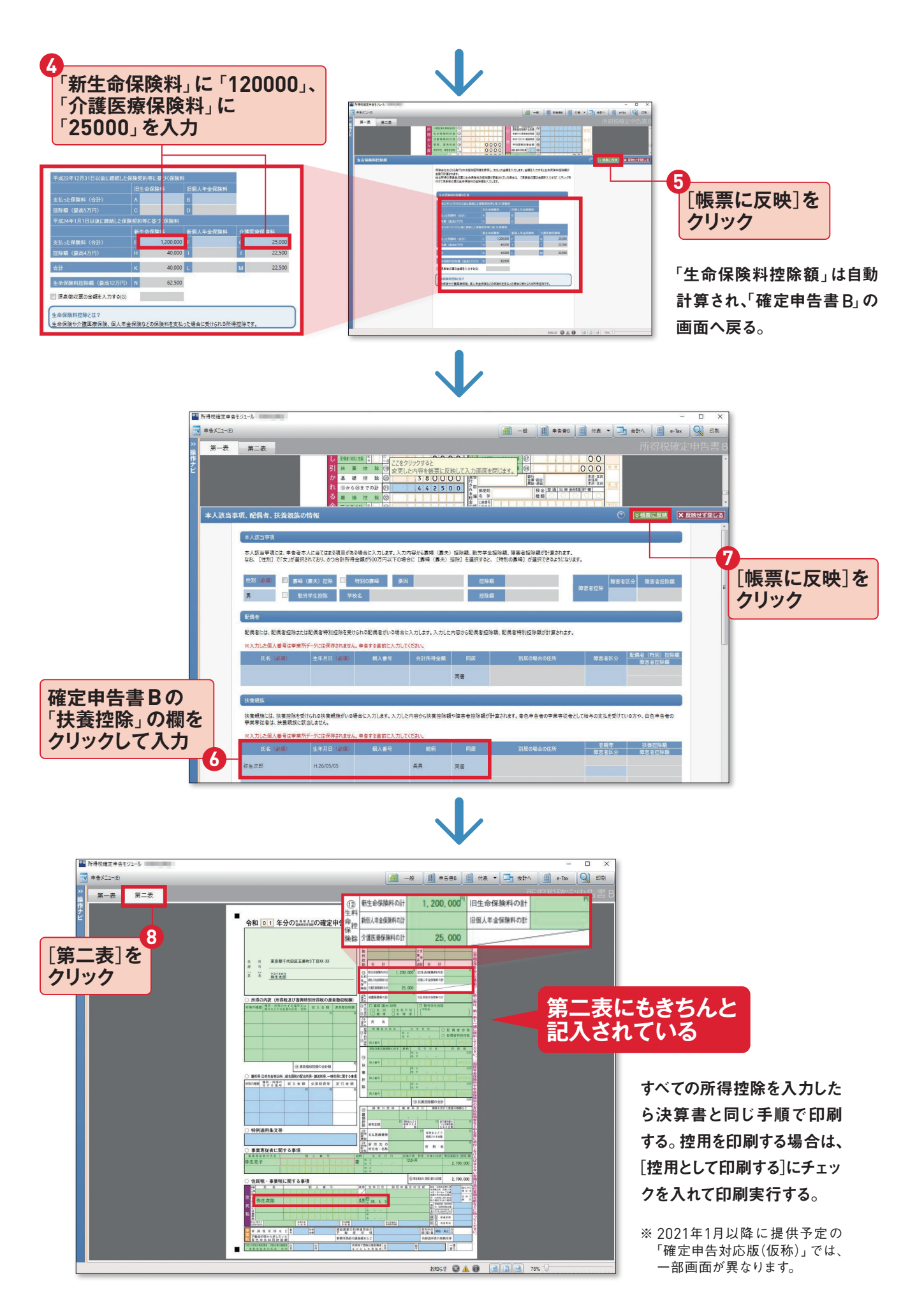

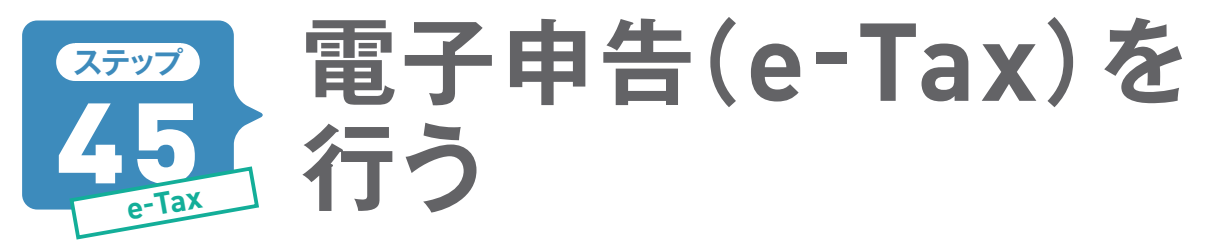

確定申告の提出書類を『やよいの青色申告 21』の「確定申告 e-Tax モジュール」を起動して、電子申告 (e-Tax)をすることができます。「確定申告 e-Tax モジュール」 はあらかじめインストールしておきましょ う(ステップ29・95ページ参照)。

※ここで紹介している「確定申告 e-Tax モジュール」は、2021年1月以降更新のものと違う場合があります。

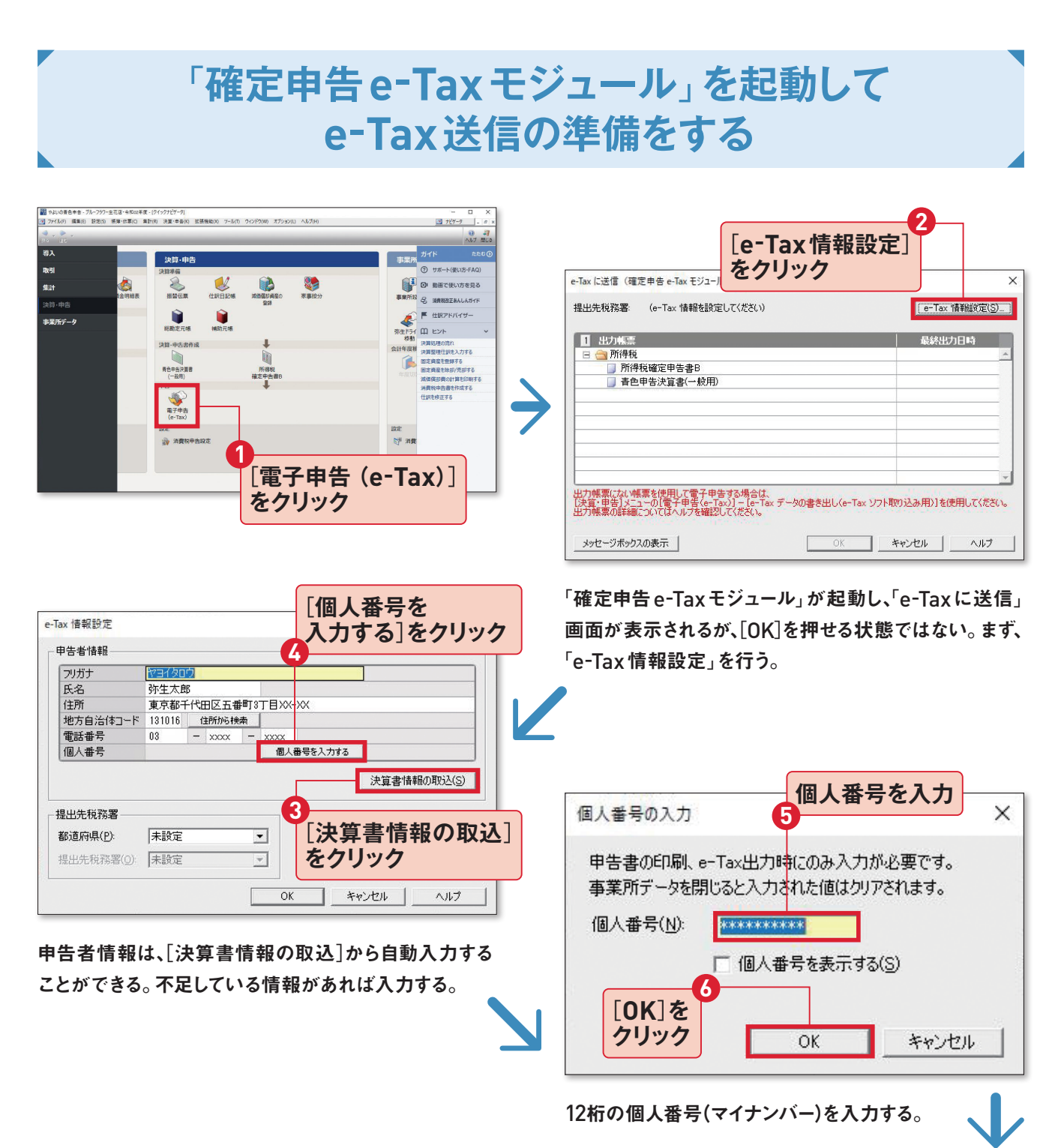

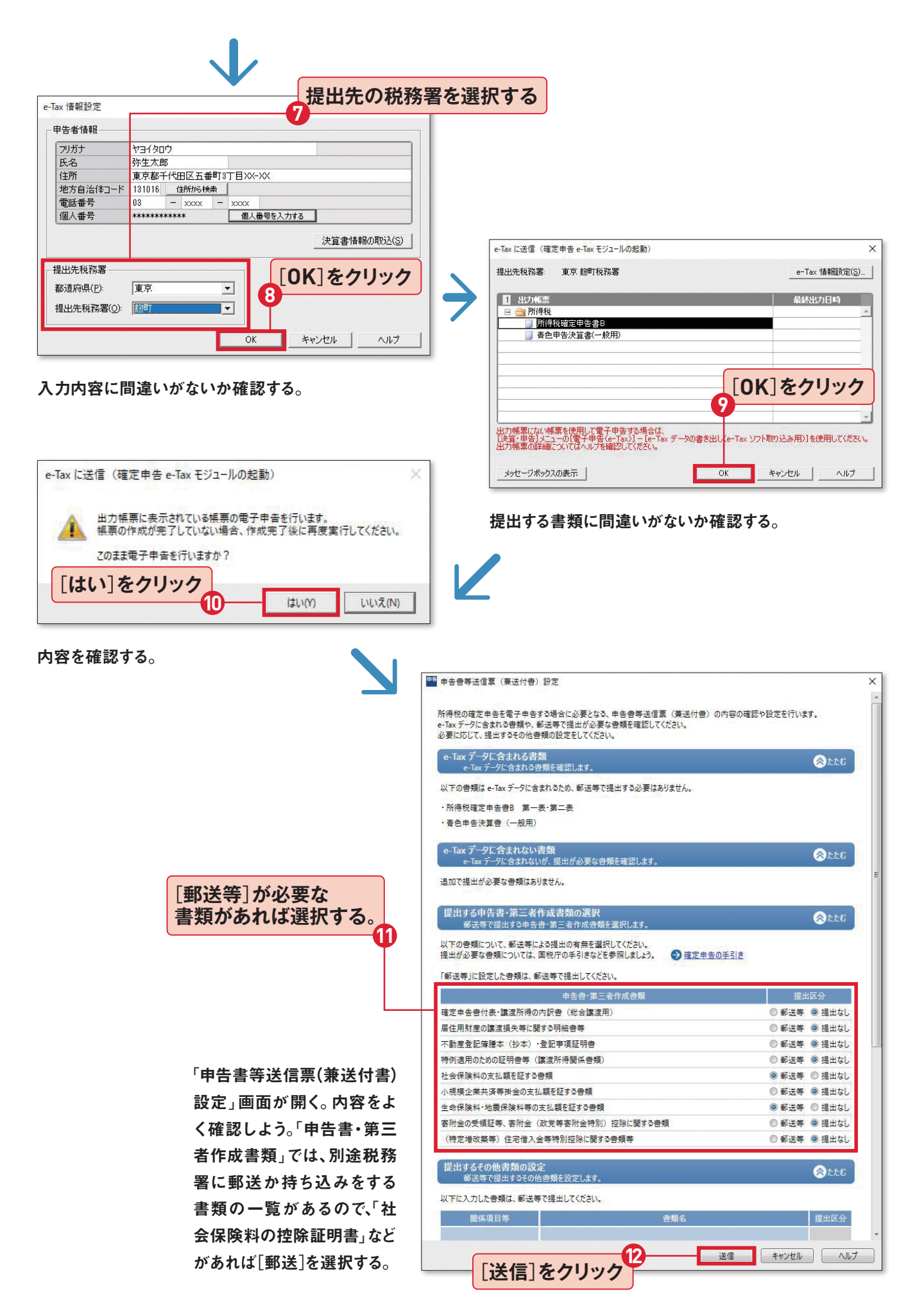

# e-Taxにログインして書類を送信する

※ここで紹介している「確定申告e-Taxモジュール」は、2021年1月以降更新のものと違う場合があります。

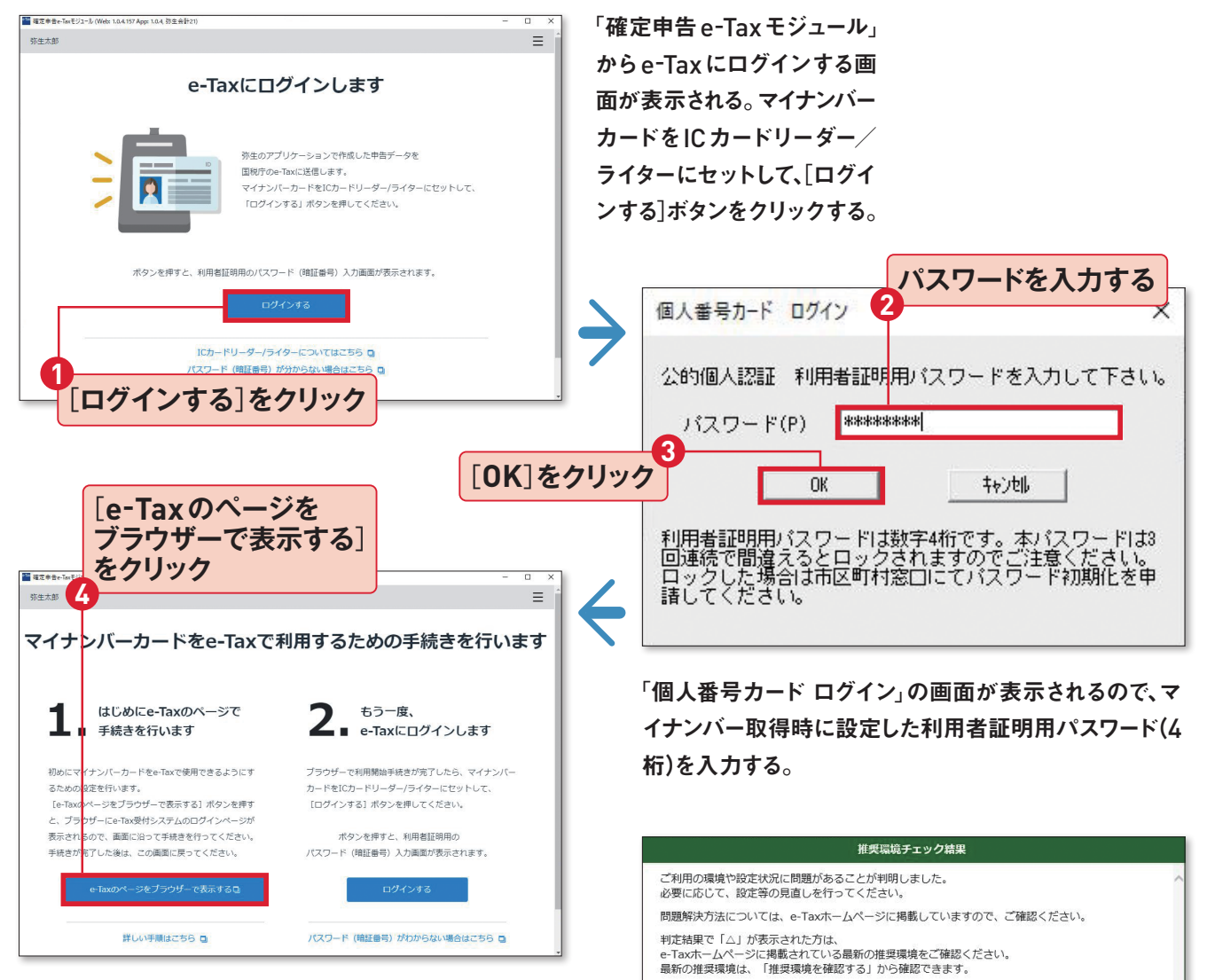

e-Taxを初めて利用する場合は、この画面の「1. はじめ にe-Taxのページで手続きを行います」から、e-Taxペー ジに接続する。

> ブラウザーが起動して、「国税 電子申告・納税システム (e-Tax)」のログイページが 表示される。ただし、この[推 奨環境チェック結果]画面が 表示された場合は、e-Taxを 使用する事前準備が必要な ので、[次へ]進む。

現在のご利用環境 確認対象 判定結果 解決方法 0 S Ο ブラウザ 0 現在の設定状況 確認対象 判定結果 解決方法 ActiveX 0 事前進備セットアップ 最新のパージョンでないため、エラーが発 電新的パーションでないため、エラーが発 生する可能性があります。 「次へ」ボタンを押して、事前準備セット アップへ進んでください。 なお、法人(税理士法人を除く)の場合 X は、事前準備セットアップは不要のため、 「閉じる」ボタンを押して、ログイン画面 へ進んでください。 [次へ]をクリック

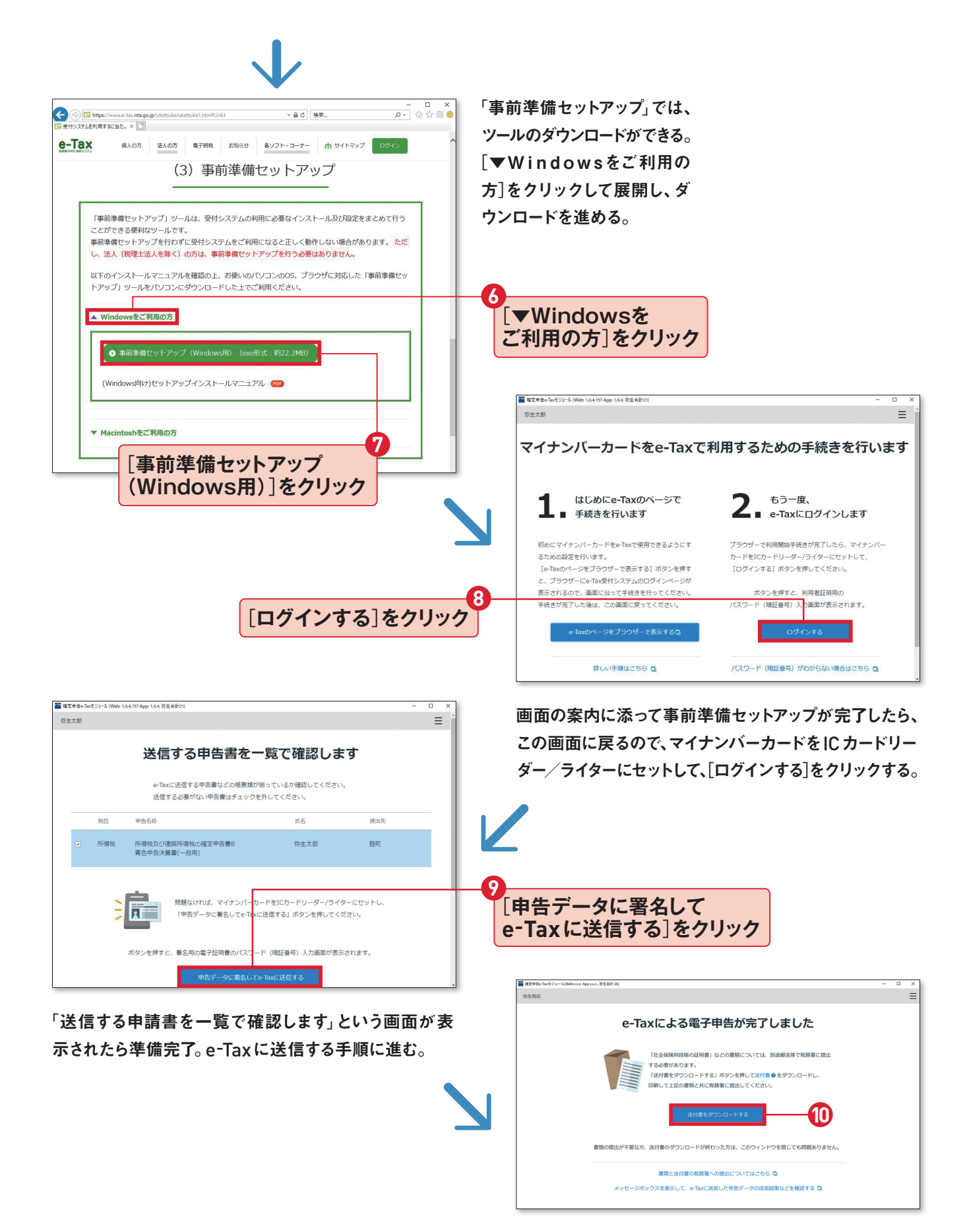

この画面が表示されたら、送信完了。税務署に郵送など で提出する書類がある場合は、送付書をダウンロード。 印刷をして書類と一緒に税務署に提出をする。

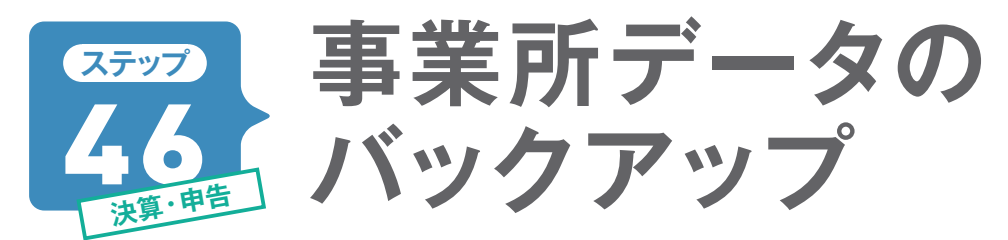

入力した取引データや事業所の設定などのデータは、パソコンに自動的に保存されます。しかし、パソ コンが壊れるなどして、データが取り出せなくなってしまうこともあります。 万が一のときに備えて定期 的に事業所データのバックアップを作成しておきましょう。

# USBメモリと弥生ドライブにバックアップ

データのバックアップ先は市販のUSBメモリ などのほか、オンライン上に保存する「弥生ド ライブ」もあります。それぞれ個別にバックア ップできますが、ここではUSBメモリと弥生ド ライブの2カ所に保存してみます。バックアッ プが2つあれば、まず安心です。 定期的にバ ックアップをとる習慣をつけておくといいでし ょう。

※弥生デスクトップアプリケーションで、弥生ドライブを利用するには、 あんしん保守サポート(無料導入サポート含む)に加入している必 要があります。

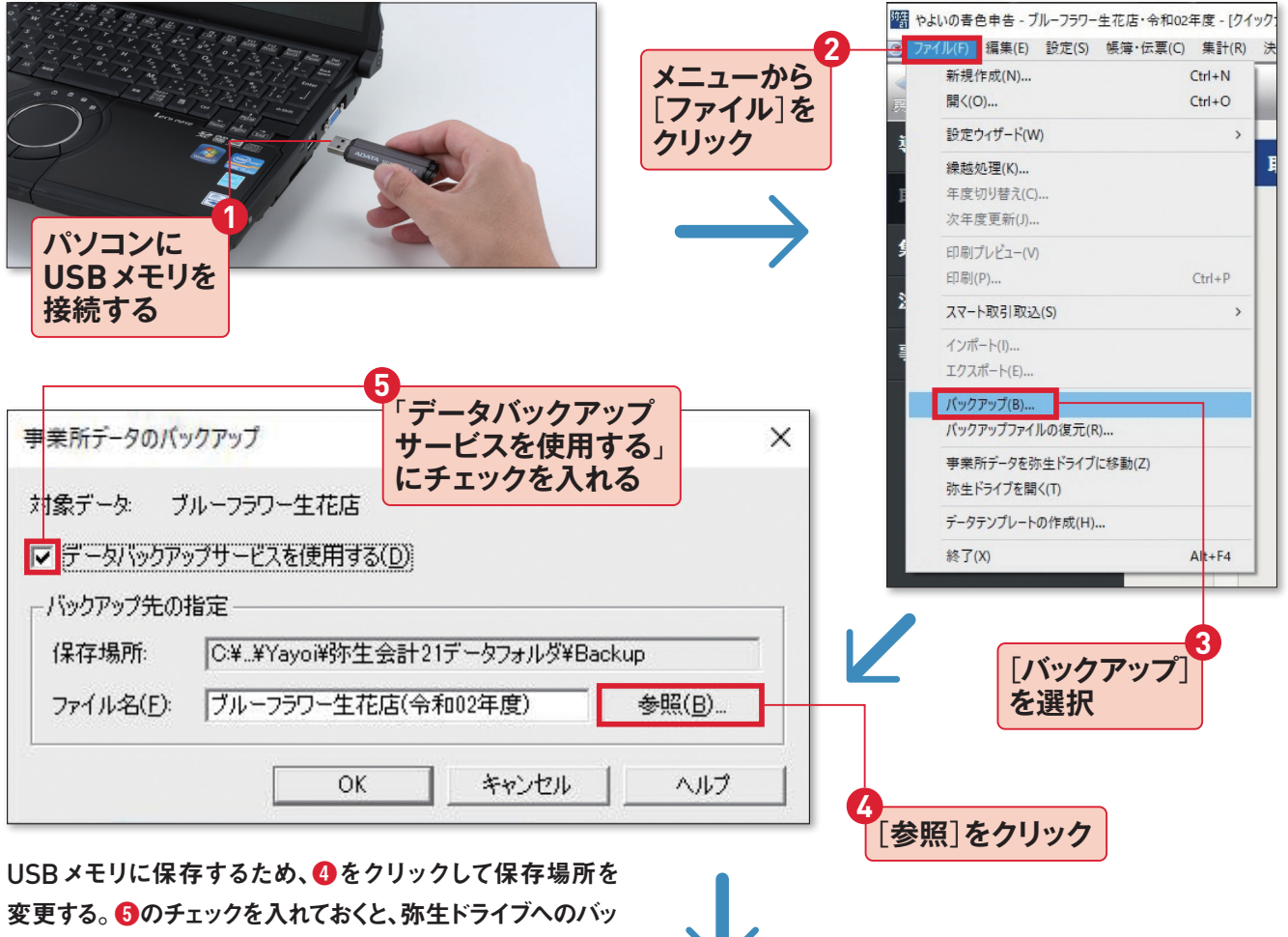

クアップも合わせて行うことができる。

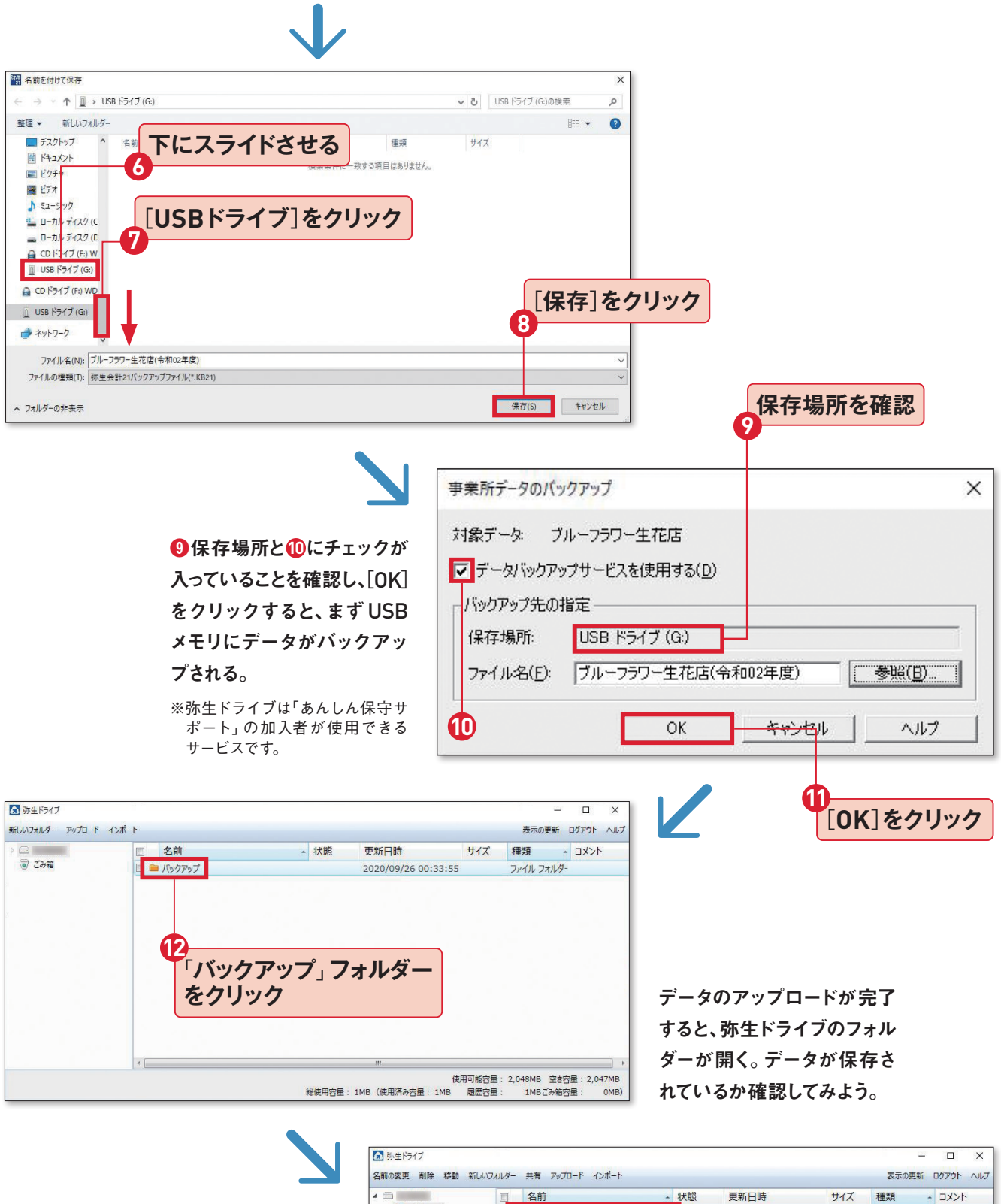

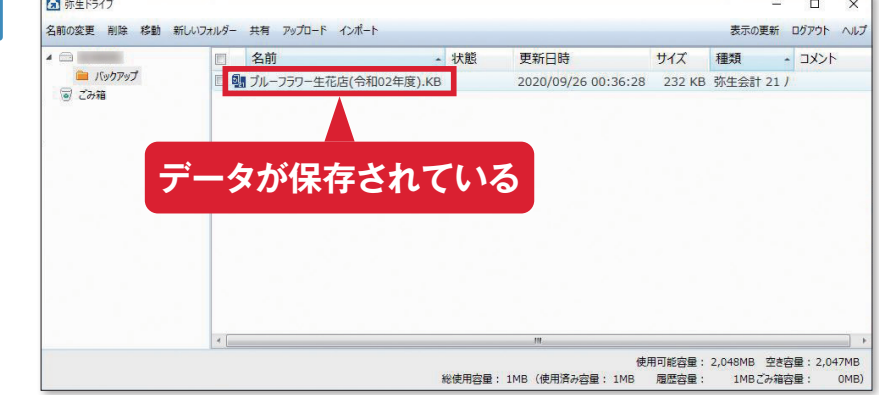